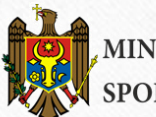

MINISTERUL TINERETULUI ȘI SPORTULUI AL REPUBLICII MOLDOVA

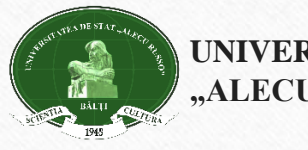

UNIVERSITATEA DE STAT "ALECU RUSSO" DIN BĂLȚI

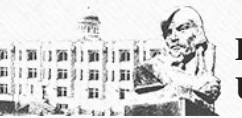

BIBLIOTECA ȘTIINȚIFICĂ USARB

## КУРС "ОСНОВЫ ИНФОРМАЦИОННОЙ КУЛЬТУРЫ"

Электронные и традиционные информационные ресурсы библиотеки

## Тема 2:

Каталог LibUniv - сводный каталог семи вузовских библиотек Молдовы.

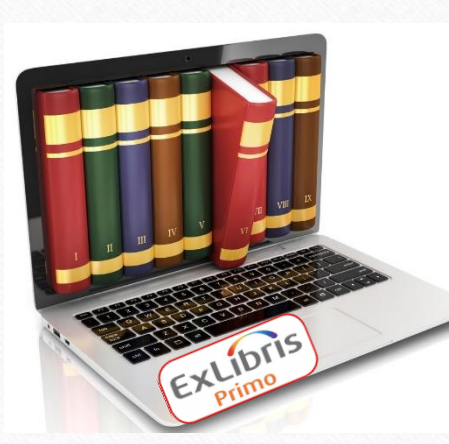

Электронный каталог НБ БГУ им. А. Руссо как компонент интегрированной библиотечной системы ALEPH

АКУЛОВА Таисия,

главный библиограф Справочно-библиографического отдела

Курс предназначен для студентов І-го курса стационарного и заочного отделений университета.

## Цели курса:

- ознакомить студентов с поисковыми возможностями электронного каталога LibUniv;
- сформировать практические навыки поиска, отбора и оценки информации в электронном каталоге;
- научить студентов правильно формулировать запросы;

## Практические задачи :

- поиск информации в режиме ПРОСТОЙ ПОИСК (по авторам, заглавиям, предметным рубрикам, ключевым словам)
- поиск информации в режиме РАСШИРЕННЫЙ ПОИСК;
- поиск информации в режиме ПРОСМОТР;
- создание личного кабинета пользователя;
- оформление электронного заказа;
- заполнение бланков-требований на литературу.

## Методы:

- объяснение материала;
- общение со студентами;
- групповая работа;
- самостоятельный поиск;
- проверочный тест.

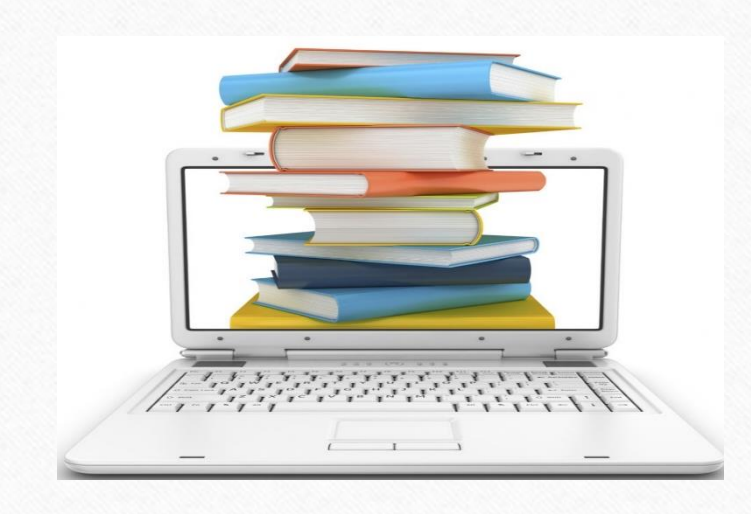

## Ключевые слова:

- система Primo
- сводный электронный каталог
- простой поиск
- расширенный поиск
- логические операторы
- релевантная информация
- сортировка документов
- предметная рубрика
- шифр книги
- информационный «шум»
- электронная полка
- бланк-требование

Электронный каталог LibUniv на платформе Primo ExLibris – это сводный каталог библиотек семи вузов : Молдавского Государственного Университета, Бэлцкого Государственного Университета им. А. Руссо, Молдавского Аграрного Государственного Университета, Академии экономических знаний Молдовы, Кишиневского Государственного Педагогического Университета им. И. Крянгэ, Технического Университета Молдовы и Молдавского Государственного Университета им. Н. Тестемицану.

Электронный каталог LibUniv включает машиночитаемые библиографические записи на все виды изданий, хранящихся в различных фондах этих библиотек.

Электронный каталог LibUniv – сложная информационная система, содержащая не только сведения о изданиях, но и предоставляющая ряд услуг пользователям для более удобной работы с изданиями.

Электронный каталог LibUniv предоставляет следующие возможности: •Онлайн поиск изданий, хранящихся в фондах библиотек; •Сортировка и упорядочивание результатов поиска; •Оформление электронного заказа на эти издания; •Сохранение запросов (кнопка «Мой формуляр»); •Получение онлайн-консультаций (кнопка «Help»); •Подписка на источник RSS, для получения сведений об обновлениях; •Просмотр полученных изданий, сохраненных запросов, сообщений в своем профиле.

Появление сводного каталога стало возможным благодаря участию молдавских университетов в проекте MISISQ (<u>Modern Information Services for Improvement Study</u> Quality), главной целью которого было создание Электронной Библиотеки для академического сообщества Молдовы, которое поддерживает образовательный и исследовательский процессы в соответствии с международными требованиями.

Одной из главных задач проекта является создание институциональных электронных хранилищ (репозиториев) для изучения результатов исследований в открытом доступе для пользователей. Эта задача соответствует рекомендациям ЕС по вопросам политики открытого доступа для получения высшего образования и научных исследований.

Другой целью проекта является повышение уровня информационной грамотности студентов и исследователей, обеспечение эффективного использования информационных ресурсов и улучшение международных связей среди ученых.

Интегрированная библиотечная информационная система семи молдавских университетов обеспечит каталогизацию документов в соответствии с международными стандартами, компьютеризированное приобретение и распространение документов, поиск в общем электронном каталоге и доступ к информационным ресурсам для локальных и удаленных пользователей круглосуточно.

## Преимущества системы Primo

- **Primo** это система поиска и доставки, совместимая не только с Aleph, но и с огромным количеством других систем.
- Primo предоставляет читателям возможность поиска информации во всех ресурсах библиотеки одновременно, независимо от типа ресурса и его размещения, в едином пользовательском интерфейсе.
- Услуги Primo могут быть встроены в такие широко используемые системы, как управление учебными курсами и порталы организации, а также быть доступными через мобильные устройства, что позволяет библиотеке удовлетворять потребности своих пользователей где бы они ни находились.
- Пользователи **Primo** могут просматривать собрания, продлевать сроки пользования, знакомиться с условиями пользования и поддерживать связь с библиотекой.

# **Primo** базируется на трех основных принципах

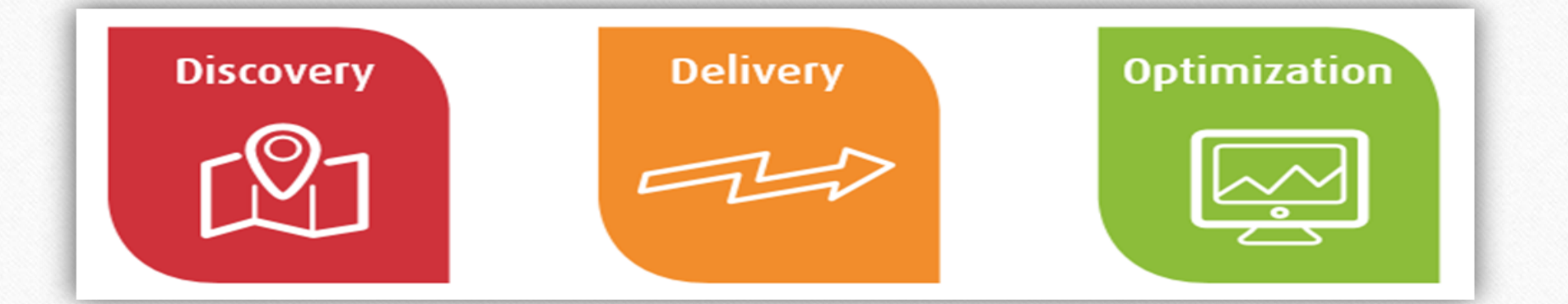

#### Поиск

Быстрый, интуитивный и персонализированный доступ к богатству научной информации

#### Доставка

Интегрированный от начала до конца рабочий процесс, упрощающий доступ к материалам, независимо от их источника

#### Оптимизация

Принятия мер для поддержки постоянного совершенствование пользовательского опыта и принятие решений для комплектования коллекций Электронный каталог НБ БГУ им. А. Руссо как компонент интегрированной библиотечной системы ALEPH

Электронный каталог Научной Библиотеки Бэлцкого Государственного Университета им. А. Руссо существует с 1990.

В настоящее время (на 1.09.2016) его база составляет более **413 812** заглавий (222 447 названий книг и электронных ресурсов, 185 591 заглавие статей, 2 876 названий аудио и видео материалов, 2 898 названий периодических изданий). Это самая большая база данных из всех имеющихся в библиотеках республики.

Фонд Научной Библиотеки БГУ им. А. Руссо составляет 1 011 310 экземпляров.

С 2006 года электронный каталог библиотеки доступен через Интернет : <u>http://libruniv.usarb.md/</u>

## Начало поиска

Для поиска в электронном каталоге библиотеки войдите на сайт библиотеки (<u>http://libruniv.usarb.md/</u>) и, выбрав иконку **ExLibris Primo,** нажмите на нее

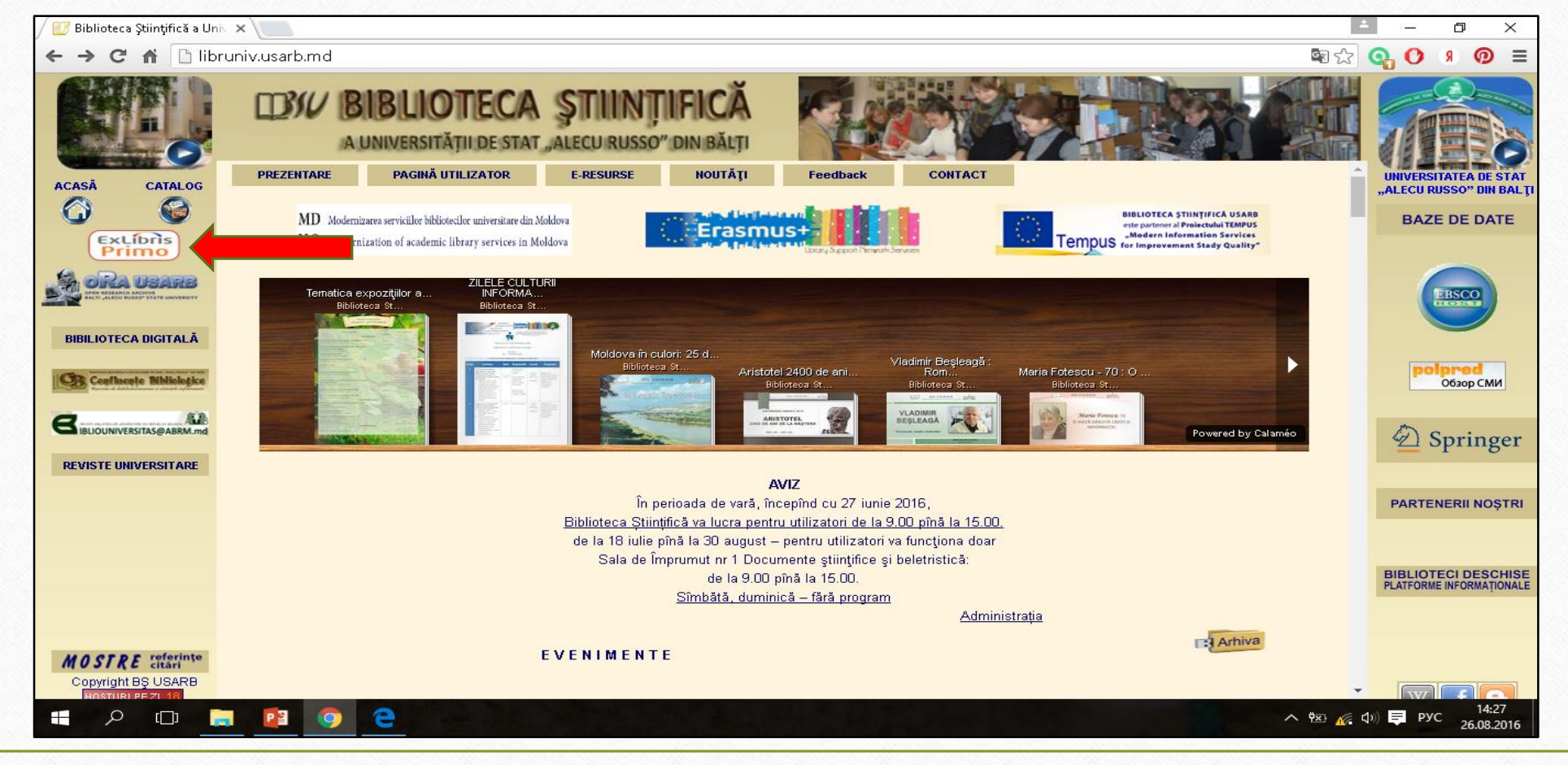

Необходимо определить – будете ли вы искать информацию только в каталоге библиотеки определенного вуза или осуществлять поиск по каталогам всех семи библиотек.

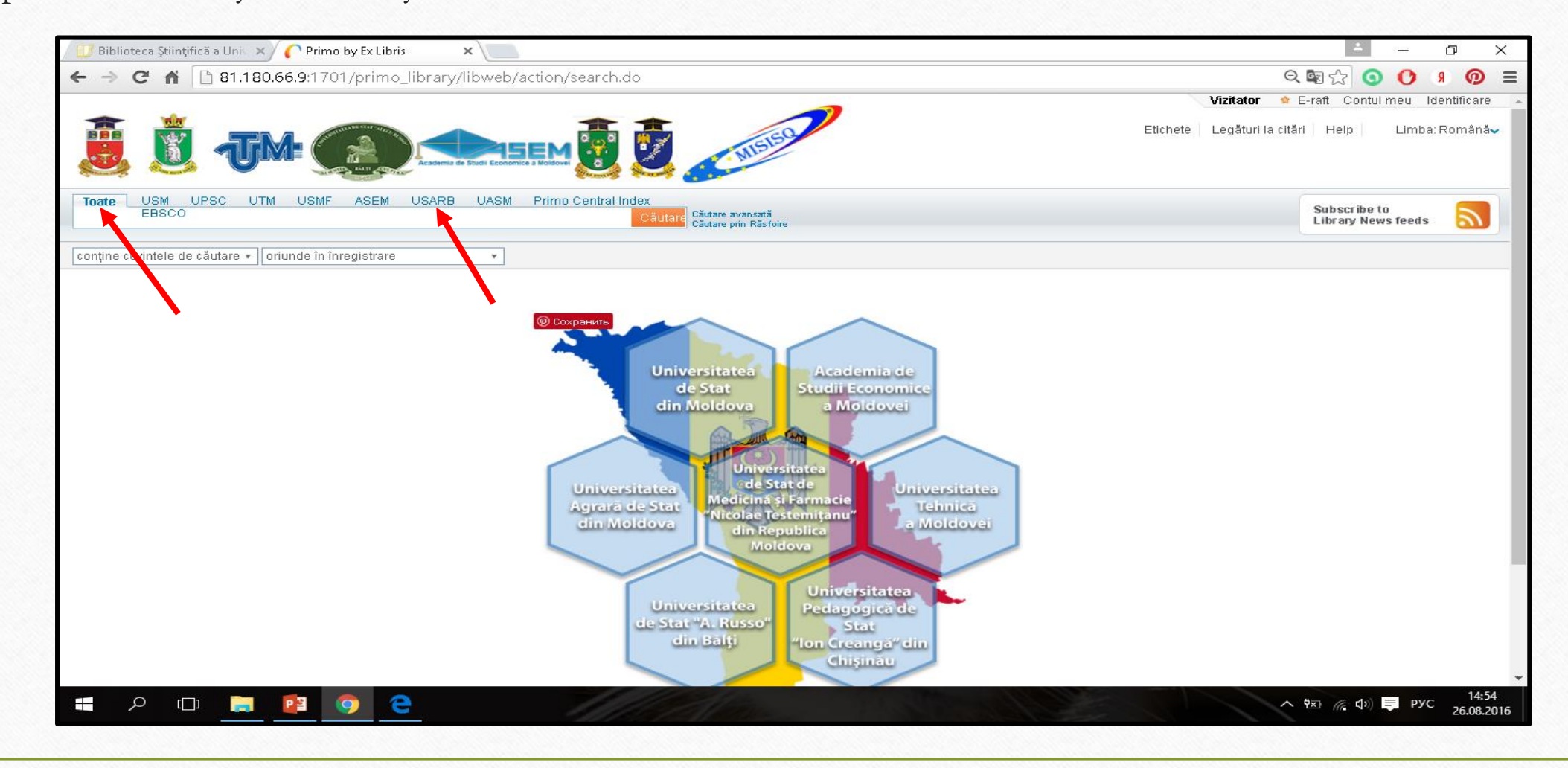

Электронный каталог позволяет пользователю выбрать вариант поиска - простой или расширенный. Сначала рассмотрим **простой вид поиска**.

Форма простого поиска состоит из одного поискового поля, в которое вы можете ввести любые поисковые выражения: название, автора, автора и название издания, ключевые слова (набор слов или фраза из библиографического описания или распознанного текста), название издательства, заглавие серии и т.д. Для осуществления поиска необходимо выбрать поле, по которому будет проводиться поиск (например, поле **«Где-нибудь в записи», «Автор/Составитель», «В заглавии», «В предметной рубрике ...»** и др.). Для этого во второй нижней строке нажмите на стрелочку и из выпадающего списка выберите поле, по которому будете производить поиск.

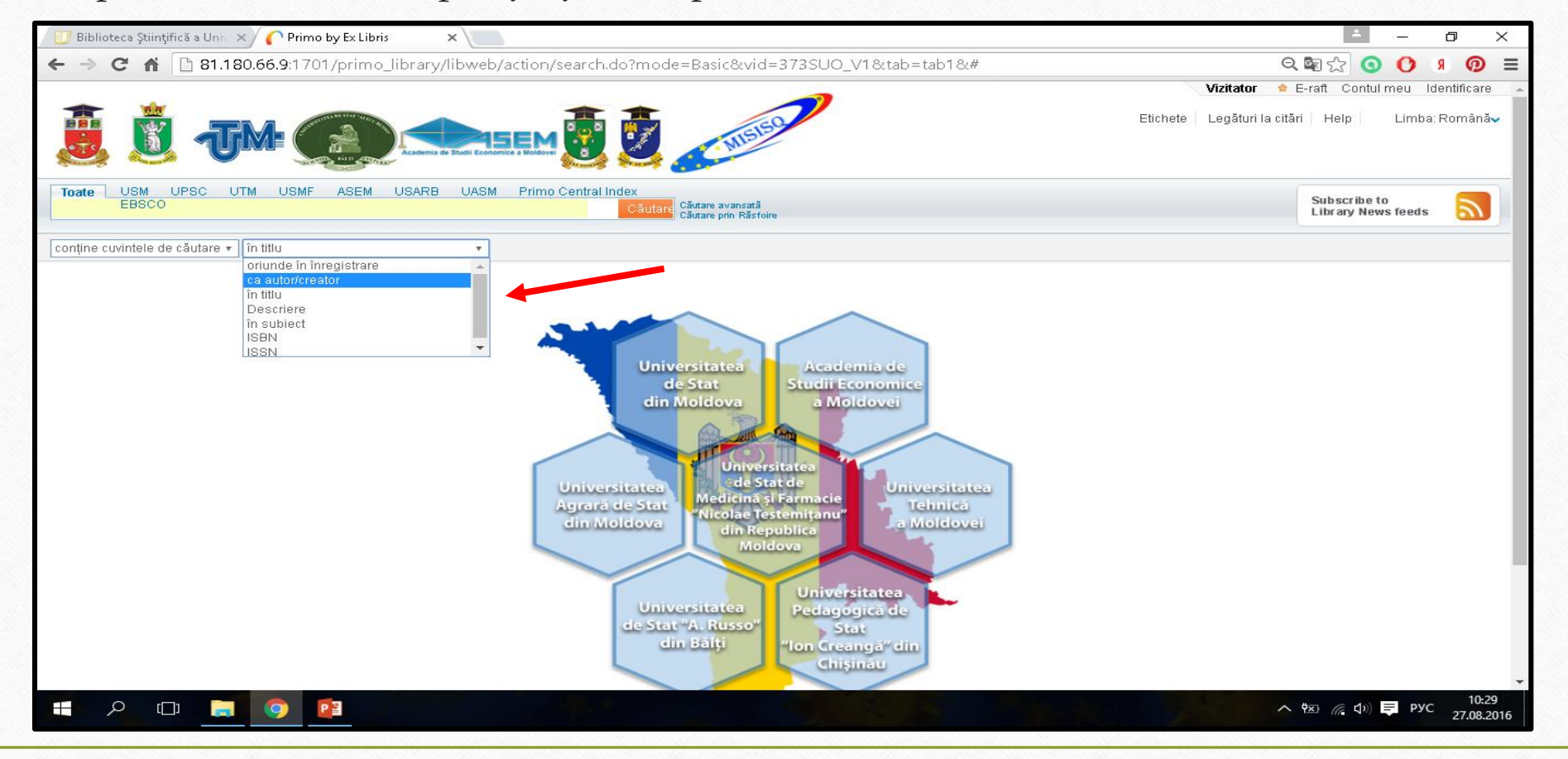

Далее в строке поиска впишите искомое слово, фразу или фамилию автора. В качестве ключевых слов могут использоваться:

1. Существительные в именительном падеже в единственном или множественном числе, например: дорога, дороги, библиотека, библиотеки;

2. Словосочетания:

– прилагательное + существительное (например, земельное право, аудиторская проверка, информационные ресурсы);

– сочетания существительного с существительным (например, диагностика способностей, рынок ценных бумаг, очистка сточных вод).

3. Административно-территориальные и географические наименования (например, Западная Европа, Рышканский район).

4. Название исторических событий, которые приводятся в полной форме в соответствии с научной традицией (например, Первая мировая война, Карибский кризис).

5. Аббревиатуры, широко вошедшие в употребление (например, ЮНЕСКО, ООН);

6. Фразы, которые невозможно разделить без потери смысла (например, спорт высоких достижений).7. При наборе ключевого слова в поисковом окне не допускается употребление сокращений слов (например, межд. отнош.).

При поиске и формировании больших списков записей, формируются страницы, их номера видны вверху и внизу экрана. Листание страниц производится нажатием на номер следующей страницы.

| 💷 Biblioteca Științifică a Univ 🗙 🌔 Primo by E                                                                                                    | x Libris - препо 🗙 📜                                                                                                    | ⊡ ×                                |
|----------------------------------------------------------------------------------------------------|----------------------------------------------------------------------------------------------------|------------------------------------|
| ← → C ⋒ 🗋 81.180.66.9:1701/p                                                                                                    | rimo_library/libweb/action/search.do?fn=search&ct=search&initialSearch=true&mode=Basic&tab=tab1&indx=18                                                                                                    | :dum=true 🗟 🏠 🧿 🚺 🤋 👰 😑            |
| Toate USM UPSC UTM USMF<br>EBSCO<br>преподавание физики                                                                                                    | ASEM USARB UASM Primo Central Index<br>Căutare avansată<br>Căutare prin Răsfoire                                                                                                    | Subscribe to<br>Library News feeds |
| conține cuvintele de căutare ▼ oriunde în înre                                                                                                    | igistrare 🔹                                                                                                    |                                    |
| ⊠ rss<br>☆ Adaugă pagina în e-Shelf                                                                                                    | Afișează cele mai bune articole bX 🗸<br>Rezultate 1 - 10 din 267 pentru Baza de date totală Sortat după: Relevanță 🗸                                                                                                    | 1 2 3 4 5 🕈                        |
| Afişează doar                                                                                                    | Alişeaza duar Disponibil in biblioteca (do)                                                                                                    |                                    |
| Disponibil în bibliotecă (85)                                                                                                    | <ul> <li>Преподавание физики в 9 классе средней школы : Пособие для учителя</li> <li>Орехов, Виктор Петрович<br/>1986</li> </ul>                                                                                                    |                                    |
| Rafinarea rezultatelor mele                                                                                                    | Disponibil la USARB - Org. și conservarea col. (53(072.3) / 0654 ) și alte locații     Carte                                                                                                    |                                    |
| Colecție<br>ASEM - Fondul străin (3)<br>UPSC - S/L Pedagogie, Psihologie (1)<br>USARB - Depozitul Obligatoriu Univ. (4)<br>USARB - Doc. didactice/met. (11)<br>USARB - Doc. didactice/met. (11)<br>USARB - Doc. didactice/met. (11)<br>USARB - Doc. didactice/met. (11)<br>USARB - Doc. didactice/met. (11)<br>USARB - Fond de schimb, Colecție (3)<br>USARB - Mediateca (2)<br>USARB - Mediateca (2)<br>USARB - Mediateca (2)<br>USARB - Mediateca (2)<br>USARB - St. Psihoped., naturii, realeArte<br>(27)<br>Mai multe opțiuni ↓ | Articol       Фрок-деловая игра : Преподавание физики<br>Шаратова Т.А.<br>Педагогический журнал : учебметод. изд. 1994, N3-4, C.40-46         Articol       Verificați holding         Solicitare       Detalii         Recenzii&Etichete (Tag)       Mai multe informații |                                    |
|                                                                                                    | Articol       Articol         Articol       Solicitare         Detaili       Recenzii&Etichete (Тас)         Mai multe informatii                                                                                                    |                                    |
| Limbă<br>Engleză (1)<br>Română (257)<br>Rusă (263)                                                                                                    | <ul> <li>Преподавание физики в 6-7 классах средней школы : пособие для учителей<br/>1979</li> <li>● Disponibil la USARB - Doc. didactice/met. (53(072.3) / П727)</li> </ul>                                                                                                |                                    |
| Mai multe opțiuni 🗸                                                                                                    | Carte Solicitare Locații Detalii Recenzii&Etichete (Tag) Mai multe informații Răsfoire virtuală                                                                                                    |                                    |
| Data araării                                                                                                    | Преподавание физики в условиях модернизации в 2003/2004 учебном году<br>Физика в школе : науу-теорет, и метол, журн, 2003. Nr.5, C 20-25.                                                                                                    | <b>•</b>                           |
| 🖶 🔎 💷 📄 🎑                                                                                                    |                                                                                                    | へ 弦 🧖 🗘 🔁 PYC 18:36<br>29.08.2016  |

Слева от сформированного списка находится уточненная информация о месте хранения документа. Выбрав одну из записей, например, USARB – Org. şi conservarea colecției (Книгохранение) (64), узнаем, какая именно литература находиться в данном отделе.

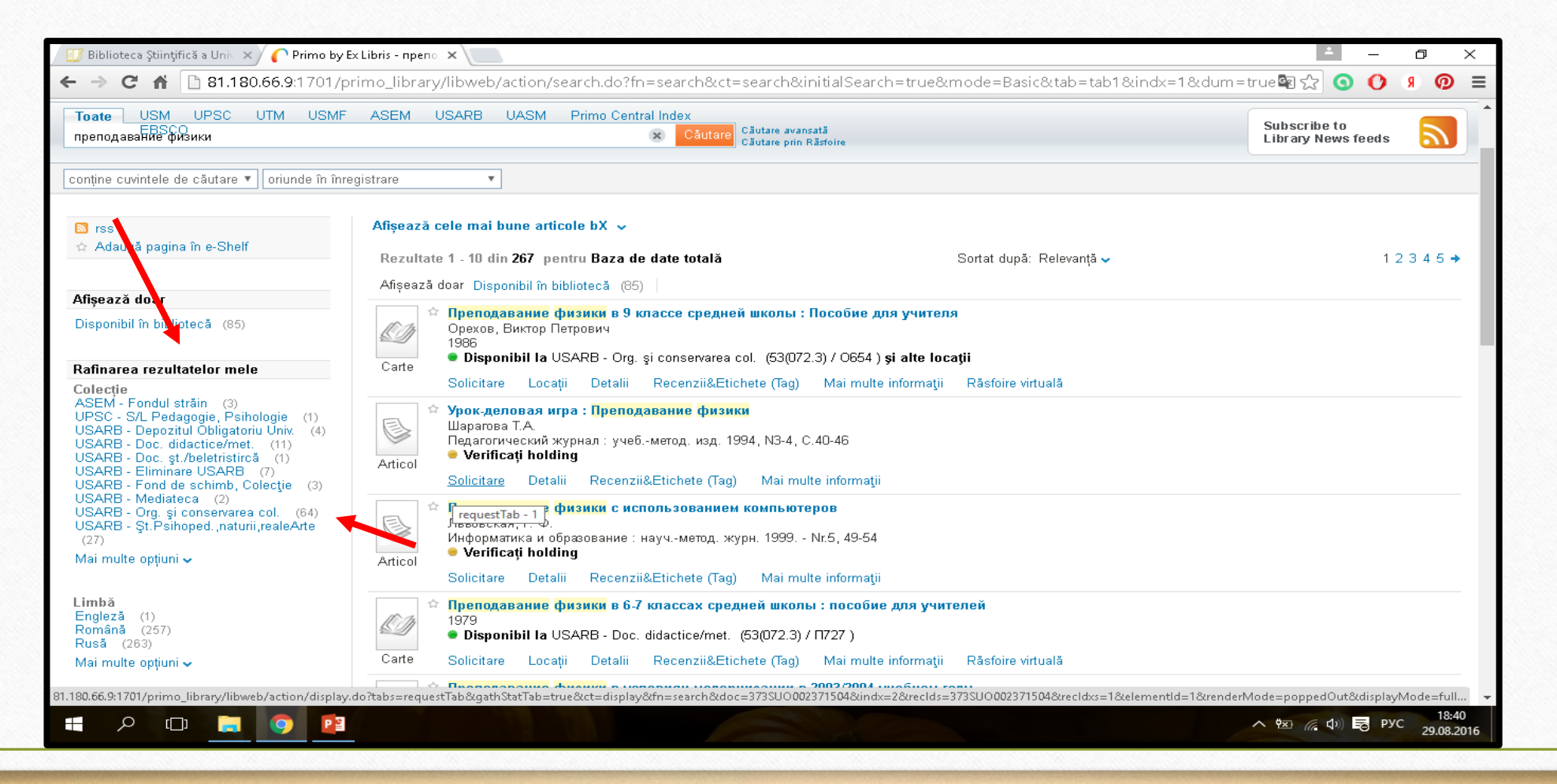

В результате нового поиска образовался список книг, которые находятся в книгохранении Научной библиотеки БГУ им. А. Руссо

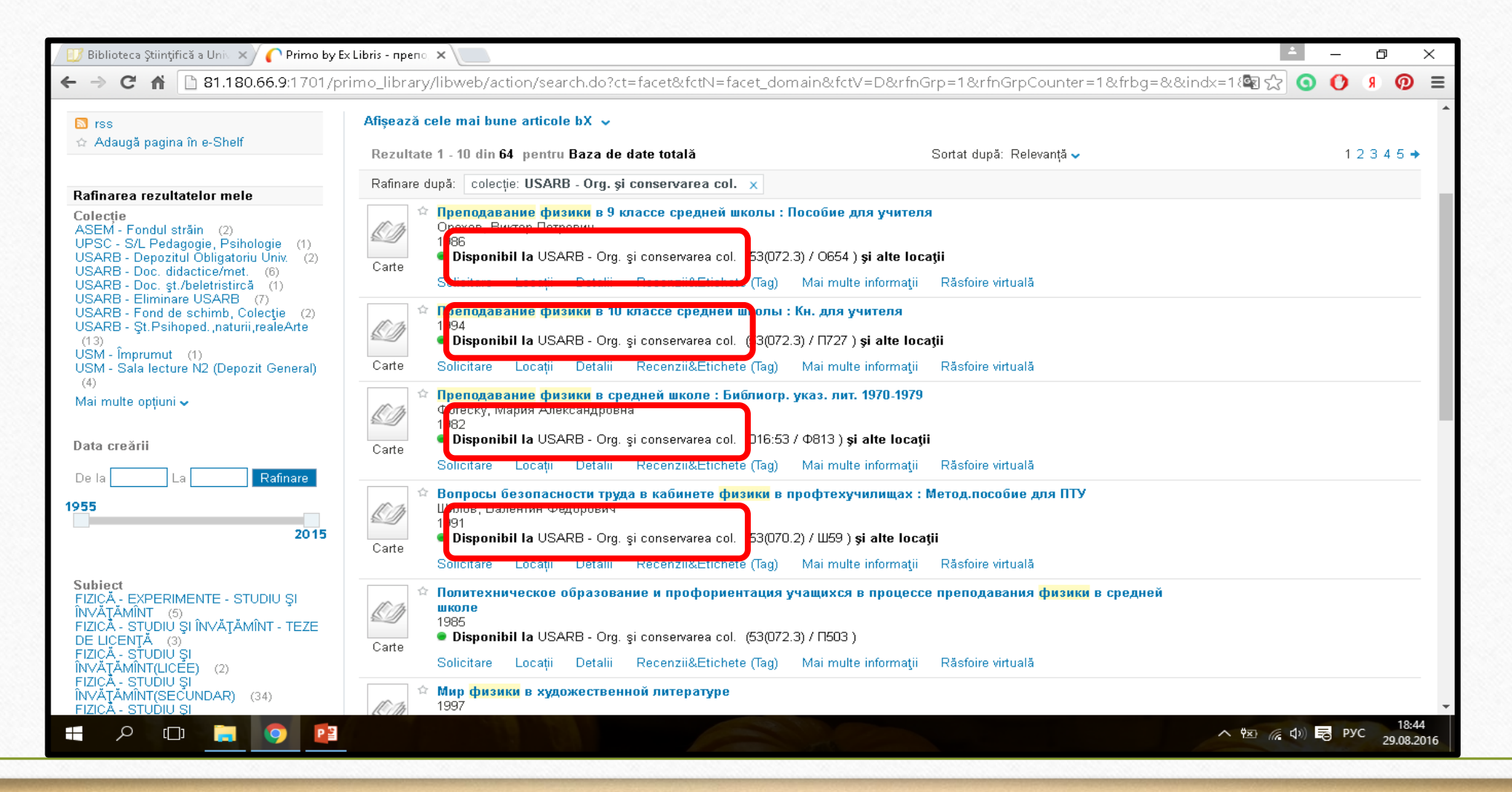

Чтобы заказать определенную книгу, необходимо заполнить на нее бланк-требование, включив в него **шифр** книги, **автора, заглавие** и **год издания**. Все эти сведения отображены в краткой и полной формах описания книг:

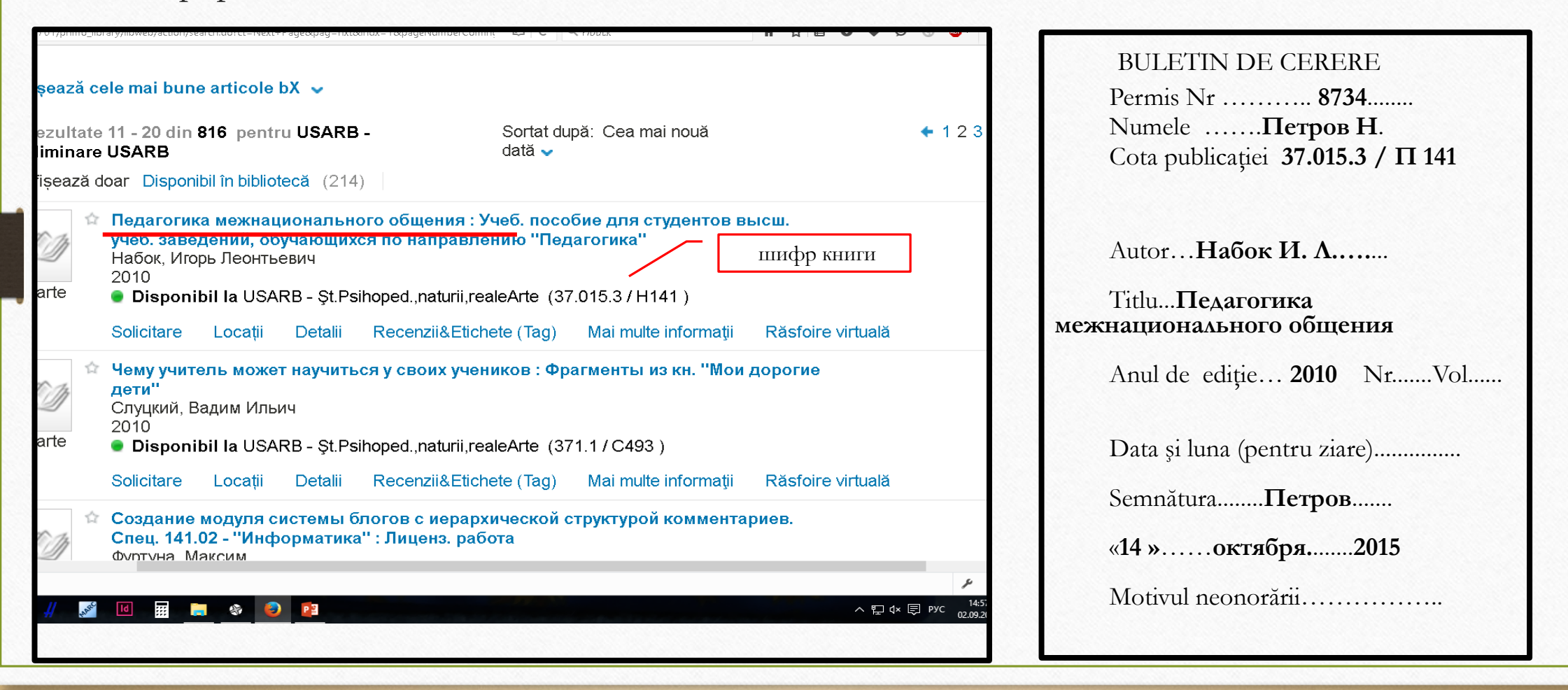

Чтобы прочитать определенную статью из журнала/газеты, необходимо заполнить бланктребование на журнал/газету, где напечатана нужная статья. Заполняются поля Заглавие (журнала/газеты), Год издания, Номер журнала либо Дата выпуска газеты. Все эти сведения отображены в краткой и полной формах описания :

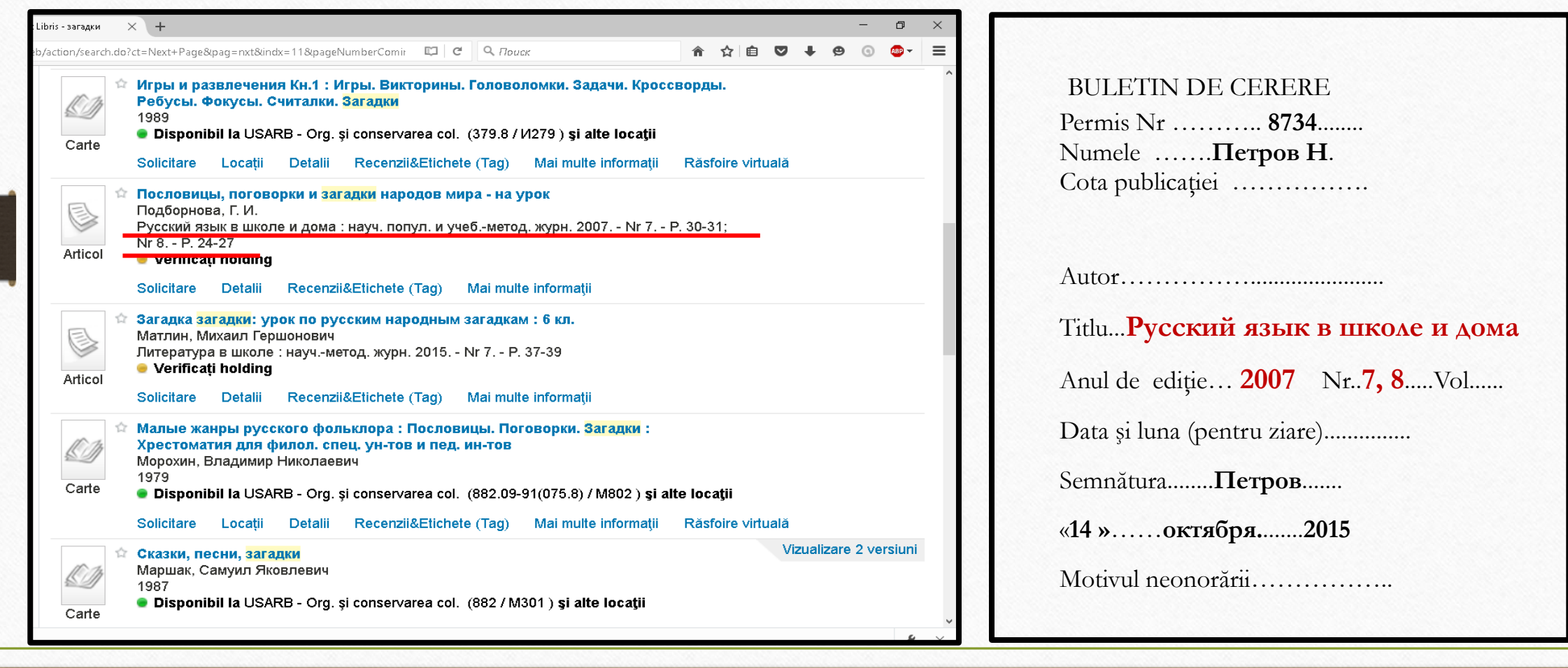

### Каталог позволяет отфильтровать выгруженную информация по языку:

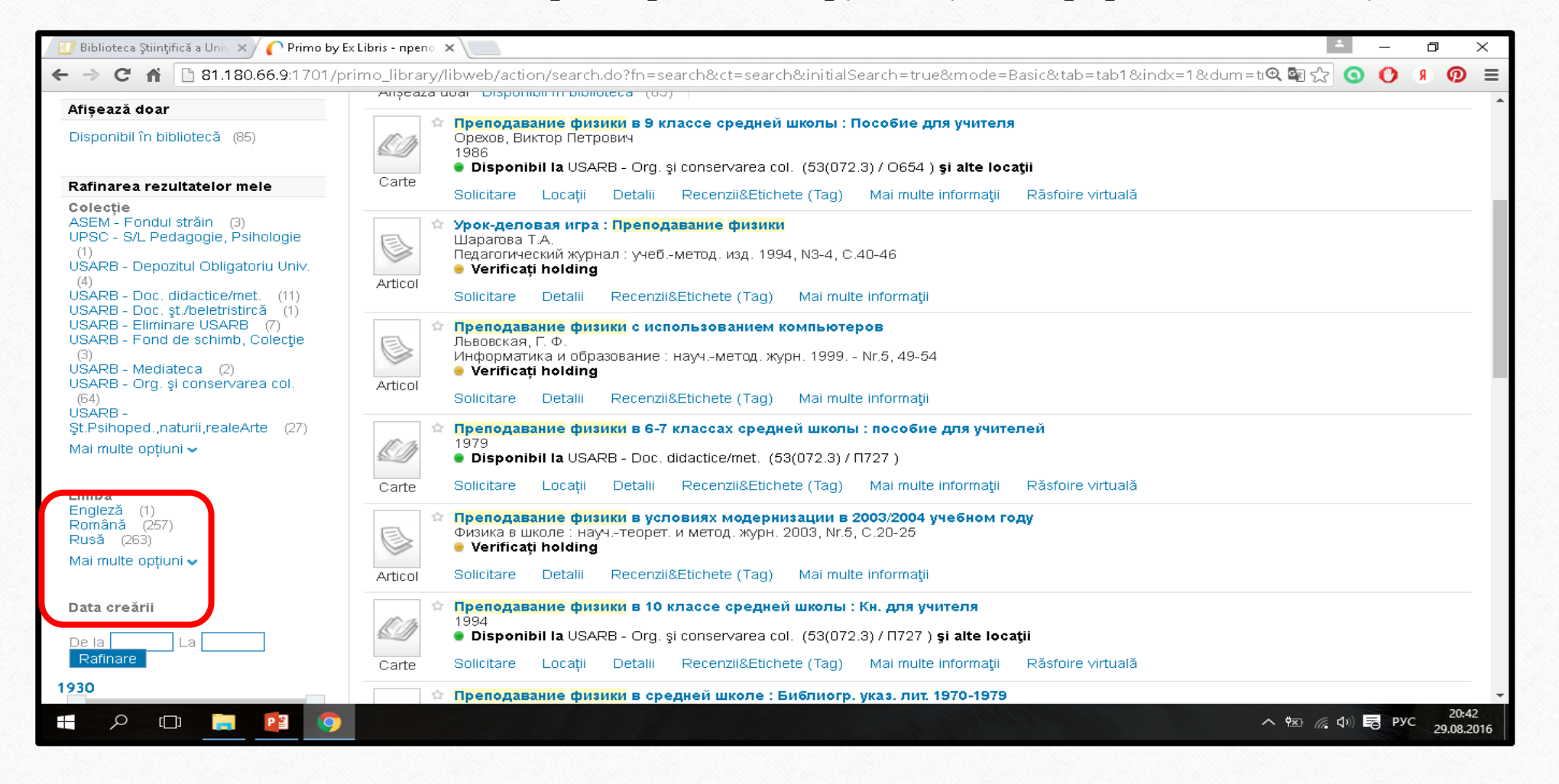

В каталоге LibUniv возможен отбор литературы за определенный период времени. Выбрав тему *преподавание физики* и ограничив срок двумя годами (2014-2015), зададим поиск. В результате сформировались лишь две записи на документы, изданные в 2015 году.

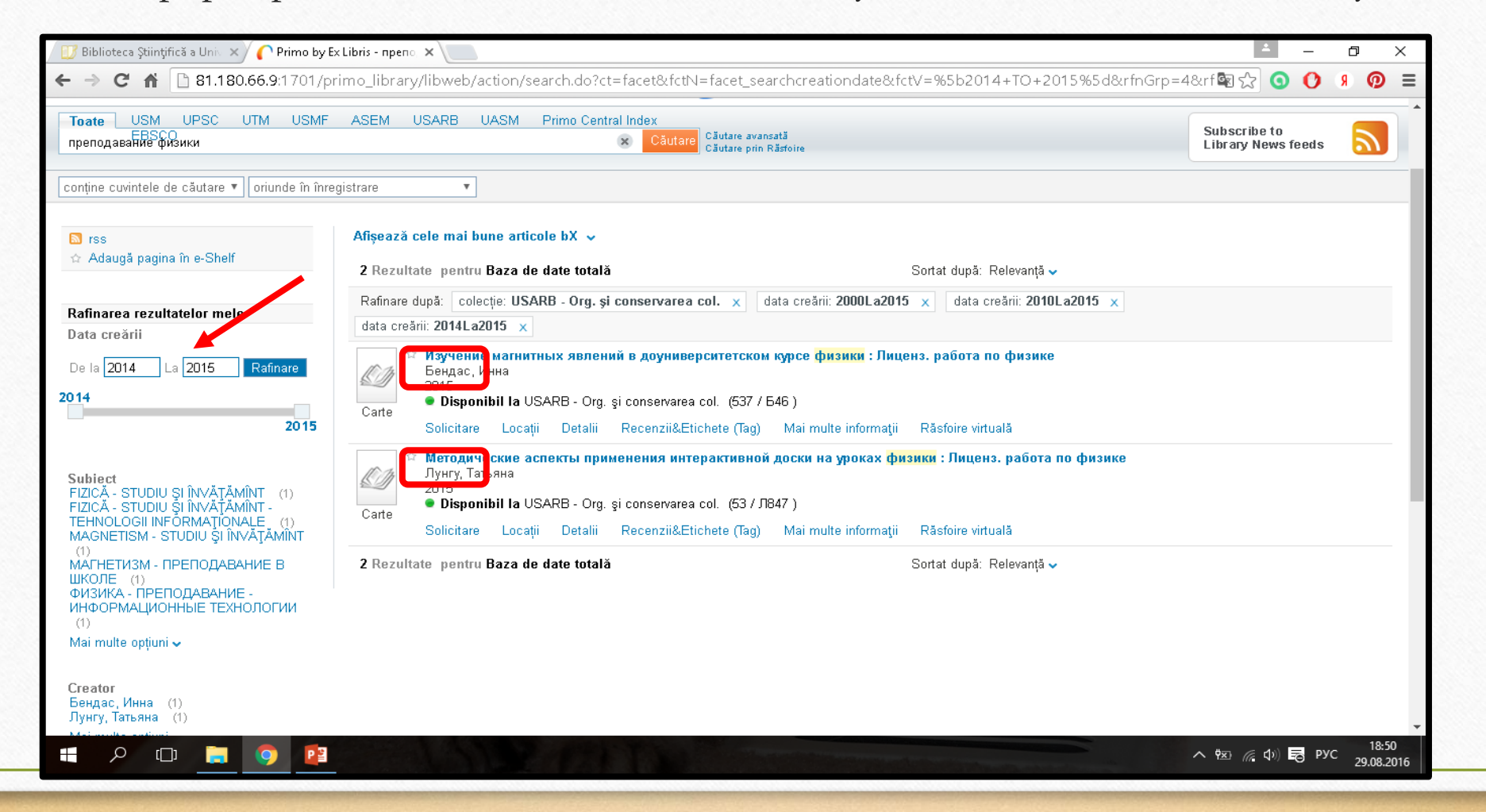

Ограничить поиск можно, выбрав одну из предметных рубрик, расположенных слева от выгруженного ранее списка. Нажав курсором на любую из предметных рубрик (например, fizică – studiu și învățămînt (secundar)), сформируем новый список, где встречается эта предметная рубрика.

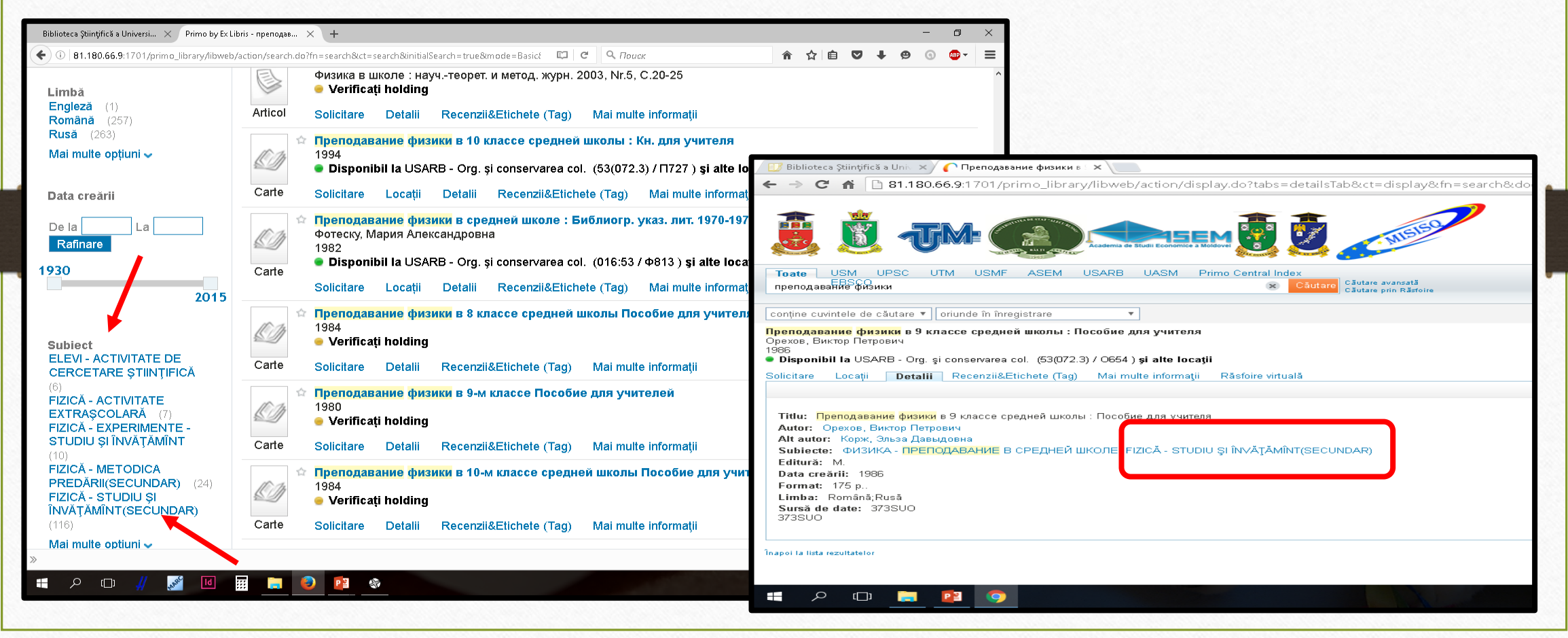

Записи можно просматривать как в коротком формате вывода, так и в виде библиографических карточек, нажав на название документа или на отметку **Полное описание** (Detalii)

| 🖉 📴 Biblioteca Ştiințifică a Univ 🗙 🌈 Методика преподавания 🗙 📃                                                                                                    | ∸ – @ ×                                      |
|----------------------------------------------------------------------------------------------------|----------------------------------------------|
| 🗲 🔿 😋 🐔 🗋 81.180.66.9:1701/primo_library/libweb/action/display.do?tabs=detailsTab&ct=display&fn=search&doc=dedupmrg314                                                                                                    | 165663&indx=23&reclc 🗨 🛐 🏠 🧿 🚺 🦻 🗐 🗐         |
|                                                                                                    | Zegături la citări   Help   Limba: Românăv ▲ |
| Toate USM UPSC UTM USMF ASEM USARB UASM Primo Central Index                                                                                                    | Subscribe to                                 |
| преподавание физики Cautare cautare availabata                                                                                                    | Library News feeds                           |
| conține cuvintele de căutare ▼ oriunde în înregistrare ▼                                                                                                    |                                              |
| <ul> <li>Disponibil la USARB - Org, a conservarea col. (53(072)(075.8) / M545 ) și alte locații</li> <li>Solicitare Locații Detalii Recenzii&amp;Etichete (Tag) Mai multe informații Răsfoire virtuală</li> </ul>                                                                                                    | Acțiuni⊷                                     |
| Titlu:       Методика преподавания физики в средней школе : Част. вопр. : учеб. пособие для пед. ин-тов по физмат. спец.         Alt autor:       Иванова, Лидия Александровна (red.); Каменецкий, Самуил Ефимович (red.)         Subjecte:       ФИЗИКА - ПРЕПОДАВАНИЕ В СРЕДНЕЙ ШКОЛЕ - УЧЕБНИКИ ДЛЯ ВЫСШЕЙ ШКОЛЫ;         FIZICĂ - STUDIU ŞI ÎNVĂŢĂMÎNT(SECUNDAR) - MANUALE(SUPERIOR)         Editură:       М. Просвешение | Legături<br>> USARB (Aleph)<br>> USM (Aleph) |
| Data creării: 1987                                                                                                    |                                              |
| Format: 335 p                                                                                                    |                                              |
| Limba: Romana;Rusa<br>Sursă de date: 373SUO<br>373SUO                                                                                                    | •                                            |
|                                                                                                    | へ 🖾 🦟 🕩 🛃 ROU 19:08<br>29:08.2016            |

LibUniv предоставляет возможность сортировать записи по релевантности, автору, году, либо заглавию, достаточно выбрать из всплывающего окна «*Сортировать по (Sortat după):*» нужную опцию, например, сортировать по заглавию.

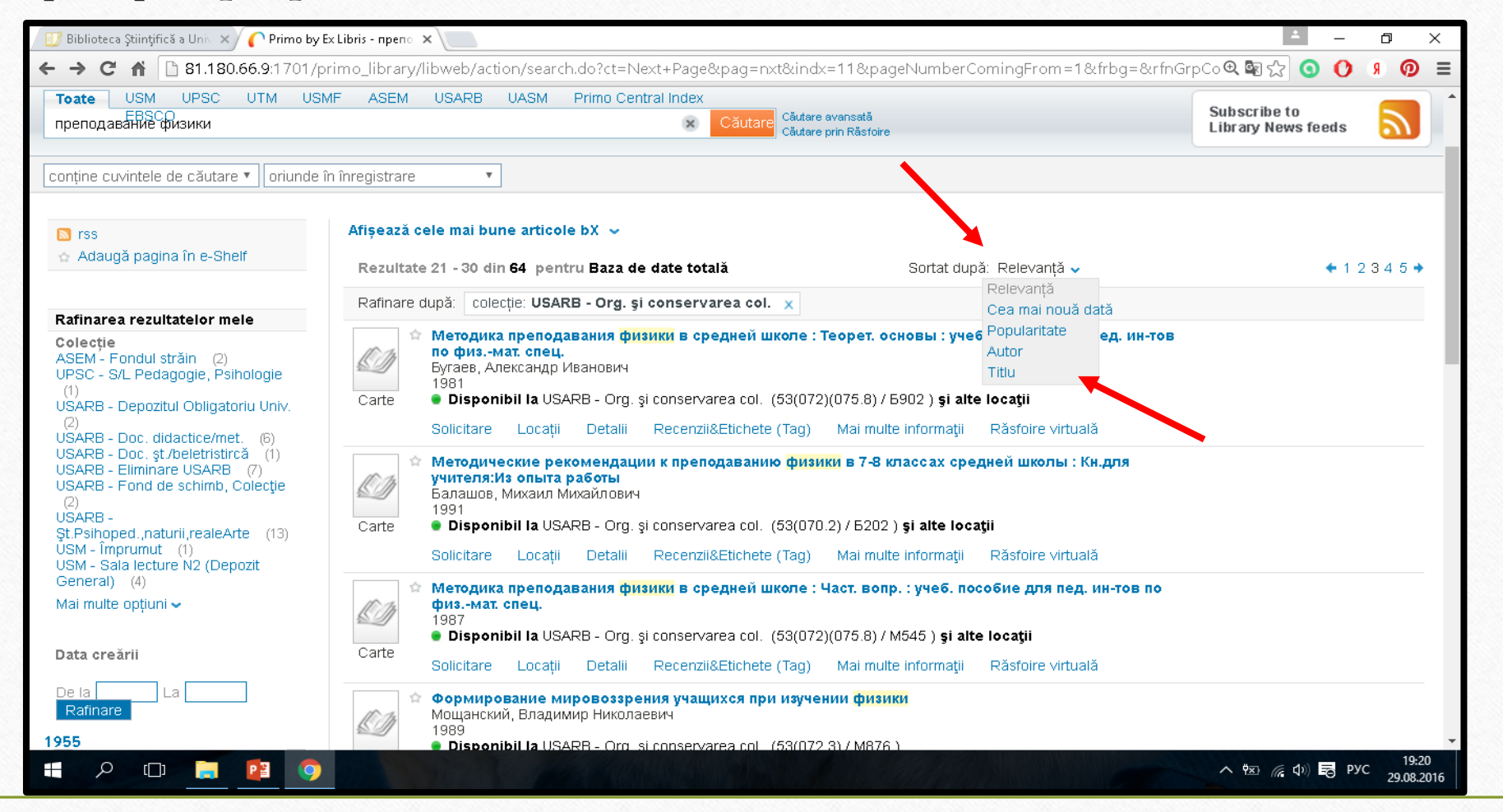

В результате нового поиска появился список литературы по заданной тематике, только в алфавитном порядке.

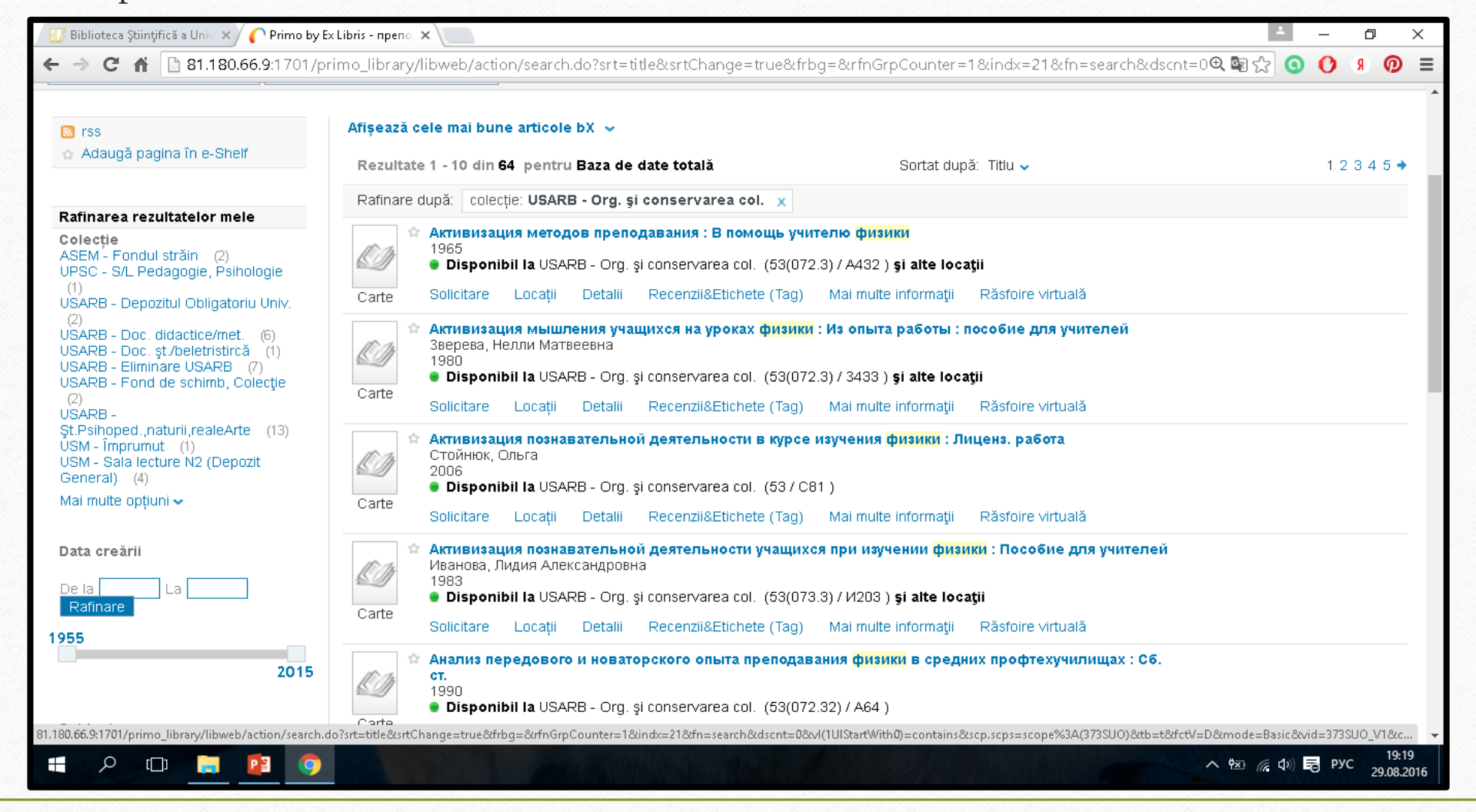

Если выбрать сортировку документов **по дате**, то полученные результаты поиска будут выстроены в обратном хронологическом порядке (от более поздних изданий к более ранним).

| 😳 Biblioteca Științifică a Uni 💉 🌈 Primo by E<br>🗲 🔿 C' 🖬 🗋 81.180.66.9:1701/pi                                                                                                    | x Libris - npeno 🗴 📜 🖆 – 🗗 🗙<br>rimo_library/libweb/action/search.do?srt=date&srtChange=true&frbg=&rfnGrpCounter=1&indx=21&fn=search&dscnt=0&@ 😭 🗿 🌖 👰 🚍                                                                                                    |
|----------------------------------------------------------------------------------------------------|----------------------------------------------------------------------------------------------------|
| iss<br>☆ Adaugă pagina în e-Shelf                                                                                                    | Afișează cele mai bune articole bX ~         Rezultate 1 - 10 din 64 pentru Baza de date totală         Sortat după: Cea mai nouă         1 2 3 4 5 +                                                                                                    |
| Rafinarea rezultatelor mele                                                                                                    | Rafinare după: colecție: USARB - Org. și conservarea col. 🗙                                                                                                    |
| Colecție<br>ASEM - Fondul străin (2)<br>UPSC - S/L Pedagogie, Psihologie<br>(1)<br>USARB - Depozitul Obligatoriu Univ.<br>(2)<br>USARB - Doc. ġt/beletristircă (1)<br>USARB - Doc. şt/beletristircă (1)<br>USARB - Eliminare USARB (7)<br>USARB - Fond de schimb, Colecție<br>(2)<br>USARB - Fond de schimb, Colecție<br>(2)<br>USARB -<br>Şt.Psihoped.,naturii,realeArte (13)<br>USM - Împrumut (1)<br>USM - Sala lecture N2 (Depozit<br>General) (4)<br>Mai multe opțiuni ✔ | Изучение магнитных явлений в доуниверситетском курсе физики : Лиценз. работа по физике         BEHдаt, P, HHa         2015         Solicitare       Locații         Detalii       Recenzii&Etichete (Tag)         Mai multe informații       Răsfoire virtuală         Meroduveckue acnektu npumerenus untrepaktuenoù docku na ypokax физики : Лиценз. pa6ota no физики : Лиценз. pa6ota no физики : Лиценз. pa6ota no физике         Zorite       Meroduveckue acnektu npumerenus untrepaktuenoù docku na ypokax физики : Лиценз. pa6ota no физике         Zorite       Disporibii la USARB - Org. și conservarea col. (53 / Л847)         Solicitare       Locații         Solicitare       Locații         Detalii       Recenzii&Etichete (Tag)         Mai multe informații       Răsfoire virtuală         2015       Disporibii la USARB - Org. și conservarea col. (53 / Л847)         Solicitare       Locații       Detalii         Solicitare       Locații       Detalii         Recenzii&Etichete (Tag)       Mai multe informații       Răsfoire virtuală         Image: Solicitare       Locații       Detalii       Recenzii&Etichete (Tag)         Solicitare       Locații       Detalii       Recenzii&Etichete (Tag)       Mai multe informații         Mai multe       Informații       Răsfoire virtuală       I |
| Data creării                                                                                                    | Carte<br>Solicitare Locații Detalii Recenzii&Etichete (Tag) Mai multe informații Răsfoire virtuală                                                                                                    |
| De la La Rafinare<br>955                                                                                                    | <ul> <li>Использование графического метода в изучении отдельных тем по физике и решении задач :</li> <li>Пикевска, Анна</li> <li>2011</li> <li>Carte</li> <li>Disponibil la USARB - Org. și conservarea col. (53 / П32 )</li> </ul>                                                                                                    |
| 2015                                                                                                    | Solicitare Locații Detalii Recenzii&Etichete (Tag) Mai multe informații Răsfoire virtuală                                                                                                    |
| Subject<br>FIZICĂ - EXPERIMENTE - STUDIU ȘI<br>ÎNVĂTĂMÎNT (5)                                                                                                    | <ul> <li>Результативные приемы преподавания, помогающие сделать физику интересной : Лиценз. работа<br/>Цымбаларь, Денис<br/>2011</li> <li>Disponibil la USARB - Org. si conservarea col. (53 / LI949)</li> </ul>                                                                                                    |
|                                                                                                    | へ <sup>快</sup> <i>(</i> , ↓) 局 pyc 19:25<br>29.08.2016                                                                                                    |

Отсортировав записи по автору, мы получим тематический список литературы в алфавитном порядке фамилий авторов

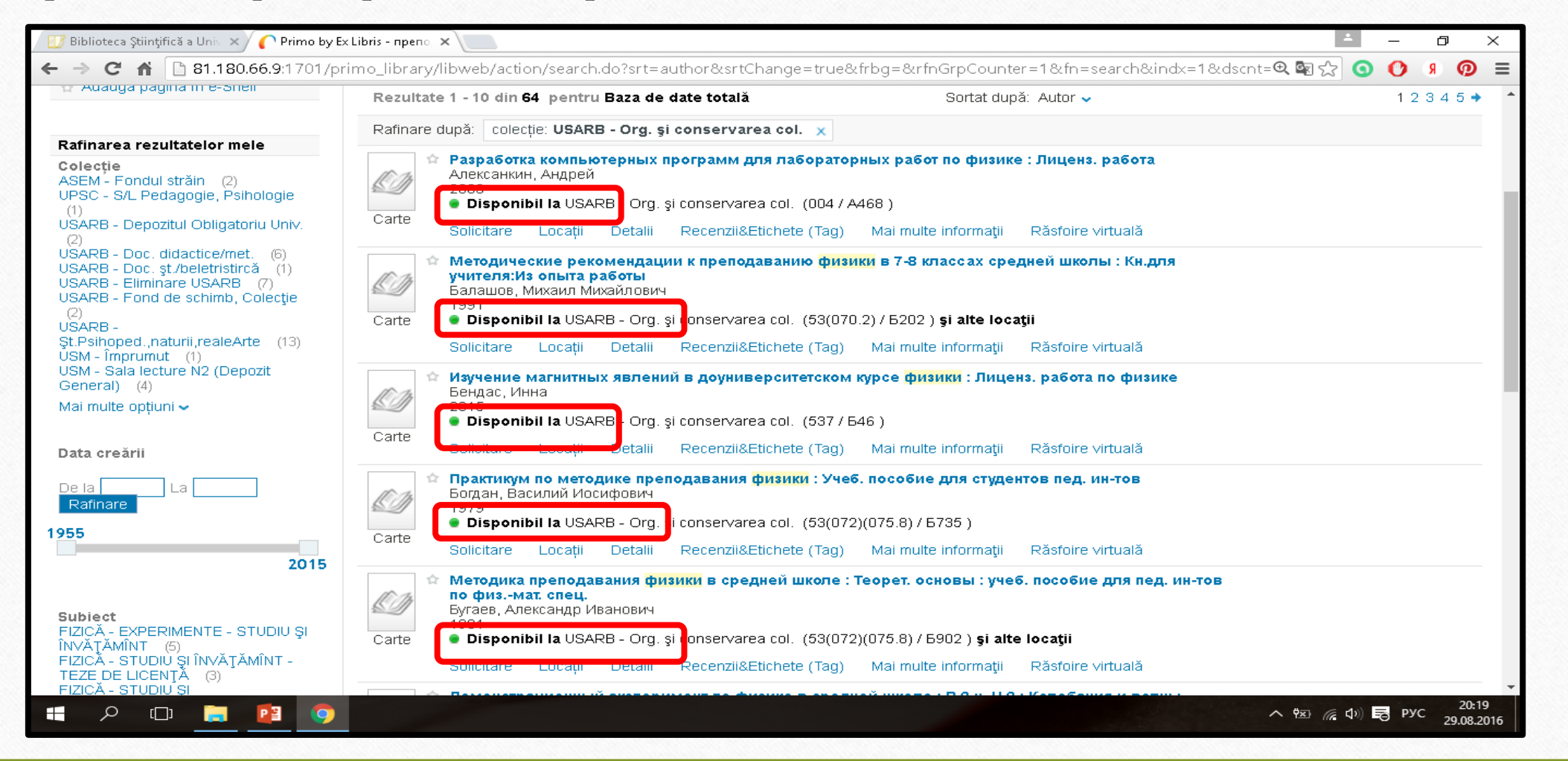

Можно искать записи как заглавными так и строчными буквами, регистр букв для поиска не имеет значения.

Допускается не набирать название книги или статьи целиком, достаточно набрать лишь его часть.

| 💷 Biblioteca Ştiințifică a Unis 🗙 🌔 Primo στ κα                                                                                                    | омпании Ex Lib 🗙 🚬                                                                                                    |                                                                                                    |                                                                                          |                                                             | <b>±</b>                           | - 0          | $\times$ |
|----------------------------------------------------------------------------------------------------|----------------------------------------------------------------------------------------------------|----------------------------------------------------------------------------------------------------|------------------------------------------------------------------------------------------|-------------------------------------------------------------|------------------------------------|--------------|----------|
| ← → C ⋒ 🗋 81.180.66.9:1701/pr                                                                                                    | imo_library/libweb/action/search.do?fn=                                                                                                    | search&ct=search&initialSearch                                                                                                    | =true&mode=Basic&                                                                        | tab=tab1&indx=18                                            | dum=true 🔍 🏠 🧿                     | O 9 Ø        |          |
| Полный USM UPSC UTM<br>антоновск EBSCO<br>Search Limited to: начинается с                                                                                                    | и USMF ASEM USARB U/                                                                                                    | ASM Primo Central Index<br>× Поиск                                                                                                    | Advanced Search<br>Просмотр                                                              |                                                             | Subscribe to<br>Library News feeds | 2            |          |
| <ul> <li>rss</li> <li>Добавить страницу на е-</li> <li>Полку</li> </ul>                                                                                                    | Show bX Hot Articles 🐱<br>2 Результаты в full                                                                                                    | Товести и рассказы                                                                                                    | Сортировать по: 3                                                                        | аглавие 🗸                                                   | View                               | 2 versions   | 5        |
| Refine My Results<br>Коллекция<br>UPSC - Reading Room "Arts and<br>Literature" (1)<br>USARB - Loan Scientific and<br>fiction d. (1)<br>USARB - Org. and preserve<br>collections (1)<br>Другие варианты マ | Бунин, И. А.<br>1980<br>• Доступно в UPSC - I<br>Заказ Размещения<br>• Антоновские яблоки :<br>Бунин, Иван Алексеевих<br>1975<br>• Доступно в USARB -<br>Заказ Размещения | Reading Room "Arts and Literatur<br>Полное описание Отзывы<br>Повести и рассказы<br>-<br>- Org. and preserve collections (8<br>Полное описание Отзывы | re" Arts and Literature<br>и Теги Больше<br>82 / Б91 ) <b>and other</b><br>и Теги Больше | (821/5 91)<br>Virtual Browse<br>locations<br>Virtual Browse | View                               | 3 versions   | 5        |
| Дата создания<br>From To To Refine                                                                                                    | 2 Результаты в full                                                                                                    |                                                                                                    | Сортировать по: З                                                                        | Заглавие ✓                                                  | へ 物 涙 小) 同                         | 1<br>РУС 100 | 9:02     |

В форме простого поиска возможно использование символов подстановки (\*, ?) и логических операторов присоединения (AND, OR и NOT).

#### Использование символов подстановки.

Вы можете включать в ваш запрос следующие символы подстановки: ? (вопрос) и \* (звёздочка).

? - наберите знак вопроса, если хотите выполнить поиск с одним символом подстановки. Например, наберите *цвет?*, чтобы найти записи, содержащие формы *цвета*, *цветы*, и так далее.

| цвет? EBSCO                                                                                                    | Căutare Căutare prin Răsfoire                                                                                                    | Library |
|----------------------------------------------------------------------------------------------------|----------------------------------------------------------------------------------------------------|---------|
| conține cuvintele de căutare 🗸 🛛 oriun                                                                                                    | de în înregistrare 🗸                                                                                                    |         |
| i⊠ rss<br>☆ Adaugă pagina în e-Shelf                                                                                                    | Afișează cele mai bune articole bX          Rezultate 11 - 20 din 371 pentru Baza de date       Sortat după: Relevanță -         totală                                                                                                    |         |
| Afișează doar                                                                                                    | Afișează doar Disponibil în bibliotecă (190)                                                                                                    |         |
| Disponibil în bibliotecă (190)<br>Rafinarea rezultatelor mele<br>Colecție<br>USMF - Sala de Lectură nr. 1 (15)<br>USMF - Sala de Lectură nr. 3 (21)<br>USMF - Sala de Lectură nr. 3 (21)<br>UPSC - Reading Room "Arts and<br>Literature" (10)<br>UPSC - Colecție (20) | Image: Program Program |         |
| UPSC - S/L Arta, Beletristica (39)<br>UPSC - S/L Pedagogie, Psihologie<br>(18)<br>UPSC - S/L Raisa Caldare (2)<br>USARB - Doc. st./beletristircă (15)<br>USARB - Documente muzicale<br>(19)<br>USARB - Eliminare USARB (3)<br>Mai multe opțiuni ✓                     | <ul> <li>Verificați holding</li> <li>Articol</li> <li>Solicitare Detalii Recenzii&amp;Etichete (Tag) Mai multe informații</li> <li>Символика цвета : [Черный, белый, красный, фиолетовый, зеленый, желтый и персиковый в</li> </ul>                                                                                                    |         |
|                                                                                                    | Bocприятии китаицев]         Чжу Таотао         Китай : Ежемес. журн. 2015 Nr 4(114) P. 68-69         Articol         • Verificați holding                                                                                                    |         |
|                                                                                                    | Solicitare Detalii Recenzii&Etichete (Tag) Mai multe informații                                                                                                    |         |

\* — наберите звёздочку, если хотите выполнить поиск с несколькими изменяющимися символами. Чтобы значительно расширить список ресурсов по запросу, предпочтительнее набирать только корень слова. Например, шелк\*. В этом случае будут автоматически учитываться все возможные варианты: шелк, шелкография, шелкопряд, шелкопрядство, и другие производные.

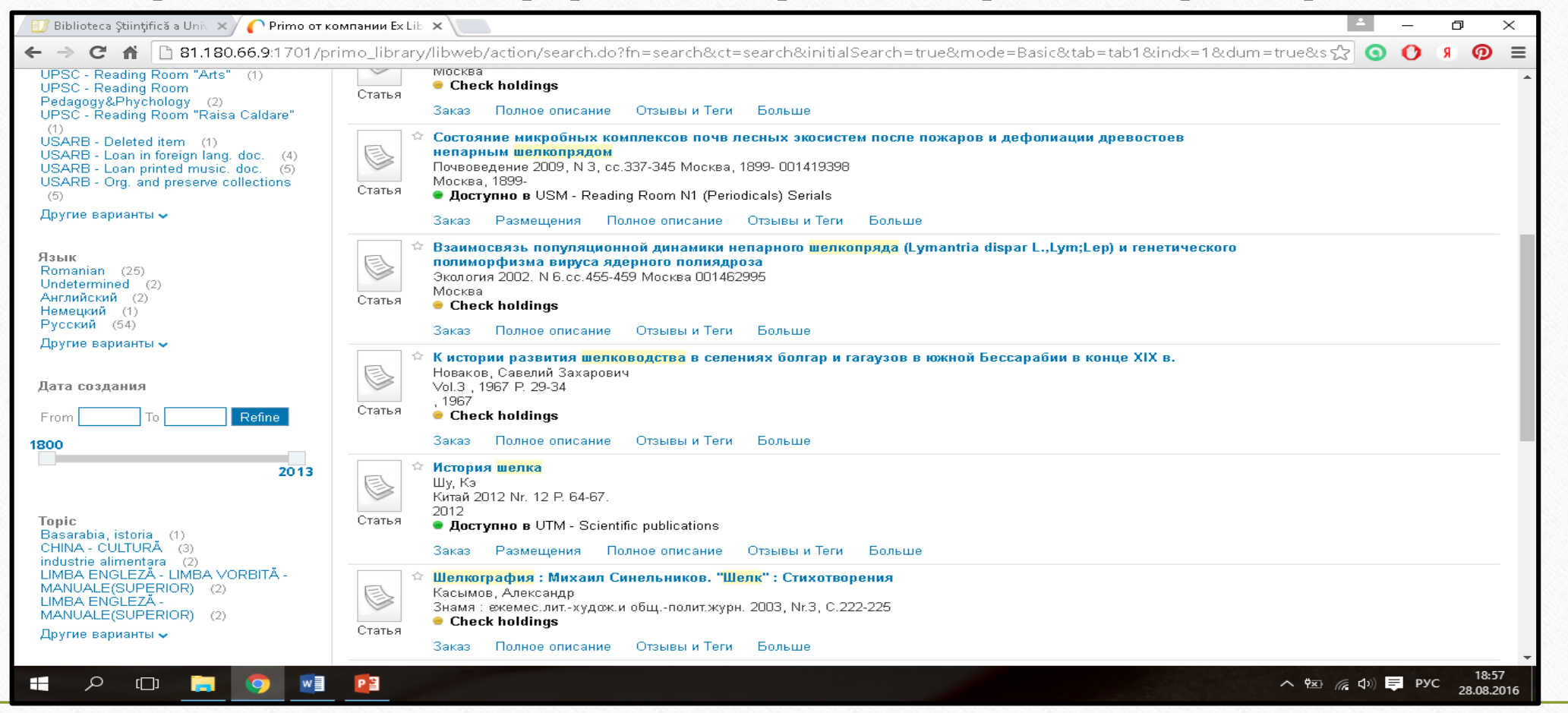

Использование логических (булевых) операторов присоединения (AND, OR и NOT). Вписывать их нужно обязательно заглавными буквами.

По умолчанию используется оператор **AND - «и»**, т.е. найденные записи должны содержать все введенные слова. Например: запрос *Гримм сказки* будет равносилен запросу *Гримм AND сказки* 

| ГРИММ СКАЗКИ                                                                                                    | Căutare avansată<br>Căutare prin Răsfoire                                                                            |
|----------------------------------------------------------------------------------------------------|----------------------------------------------------------------------------------------------------|
| conține cuvintele de căutare 🗸 oriund                                                                                                    | e în înregistrare 🗸                                                                                                  |
| ⊠ rss<br>☆ Adaugă pagina în e-Shelf                                                                                                    | Afișează cele mai bune articole bX ↓<br>Rezultate 1 - 10 din 16 pentru Baza de date totală Sortat după: Relevantă ↓  |
| Afișează doar                                                                                                    | Afișează doar Disponibil în bibliotecă (11)                                                                          |
| Disponibil în bibliotecă (11)                                                                                                    | Сказки<br>Гримм, Вильгельм Карл<br>1993<br>• Disponibil la USARB - Org. si conservarea col. (820/89 / Г846.)         |
| Rafinarea rezultatelor mele<br>Colecție<br>USARB - Doc. st (beletristircă (7)                                                                                                    | Carte Solicitare Locații Detalii Recenzii&Etichete (Tag) Mai multe informații Răsfoire virtuală                      |
| USARB - Împ.4 Documente limbi<br>străine (3)<br>USARB - Org. și conservarea col.<br>(8)<br>USM - Facultatea "Limbi și Literaturi<br>Străine" (1)<br>USM - Sala lecture N2 (Depozit<br>General) (3) | Сказки<br>Гримм, Братья<br>1983<br>• Disponibil la USARB - Org. si conservarea col. (820/89 / Г846.) si alte locatii |
|                                                                                                    | Carte Solicitare Locații Detalii Recenzii&Etichete (Tag) Mai multe informații Răsfoire virtuală                      |
|                                                                                                    | Сказки<br>1987<br>• Discontinition (CADD) - Ormania contractor contractor (COO)/CO (CO040) - ci altra la contin      |

**OR – «или»**, т. е. найденные записи должны содержать хотя бы одно введенное слово. Например, по запросу *кошки OR собаки* будут найдены записи, содержащие только слово «кошки» или только слово «собаки» или оба слова:

| кошки OR Собаки                                                                                                    | Căutare prin Răsfoire                                                                                                    |  |
|----------------------------------------------------------------------------------------------------|----------------------------------------------------------------------------------------------------|--|
| conține cuvintele de căutare 🗸 oriund                                                                                                    | e în înregistrare 🗸                                                                                                    |  |
| i⊠ rss<br>☆ Adaugă pagina în e-Shelf                                                                                                    | Afișează cele mai bune articole bX ↓<br>Rezultate 1 - 10 din 174 pentru Baza de date totală Sortat după: Relevanță ↓<br>Afisează doar, Dispanibil în bibliotecă. (128)                                                                                                    |  |
| Afişează doar                                                                                                    |                                                                                                    |  |
| Disponibil în bibliotecă (128)                                                                                                    | <ul> <li>Секреты неотложной ветеринарной помощи : кошки и собаки</li> <li>Вингфилд, Вейн Е.</li> <li>2000</li> <li>Disponibil la USARB - Org. şi conservarea col. (619(075.8) / B48 )</li> </ul>                                                                                                    |  |
| Rafinarea rezultatelor mele                                                                                                    | Carte<br>Solicitoro Locotii Dotolii Doconzii%Etichoto (Toc) Mei multo informatii Dăofairo virtuală                                                                                                    |  |
| Colecție<br>USMF - Sala de Lectură nr. 1 (39)<br>USMF - Sala de Lectură nr. 2 (9)<br>USMF - Sala de Lectură nr. 3 (28)<br>UPSC - Reading Room "Arts and<br>Literature" (1)<br>UPSC - S/L Pedagogie, Psihologie                                         | Соседи по планете. Домашние животные : собаки, кошки, лошади, коровы         Дмитриев, Юрий         1997         Oisponibil la USARB - Org. și conservarea col. (59 / Д534 )         Solicitare       Locații         Detalii       Recenzii&Etichete (Tag)         Mai multe informații       Răsfoire virtuală |  |
| <ul> <li>(3)</li> <li>Univ. de Stat de Medicina (1)</li> <li>UPSC - Asistenta Bibliografica si<br/>Informationala (2)</li> <li>UPSC - S/L Filologie (1)</li> <li>USARB - Doc. şt./beletristircă (7)</li> <li>USARB - Documente muzicale (1)</li> </ul> | Кошки: Альбом         Непомнящий, Николай Николаевич         1991         Disponibil la USARB - Org. și conservarea col. (63 / H535 )         Solicitare       Locații         Detalii       Recenzii&Etichete (Tag)         Mai multe informații       Răsfoire virtuală                                        |  |
| Mai multe opțiuni 🗸                                                                                                    | Домашние кошки<br>1991                                                                                                    |  |

**NOT – «нет»**, т. е. найденные записи не должны содержать слова, указанные после оператора NOT. Например: по запросу *Шекспир сонеты NOT трагедии NOT пьесы* будет осуществлен поиск сонетов Шекспира, исключая трагедии и пьесы:

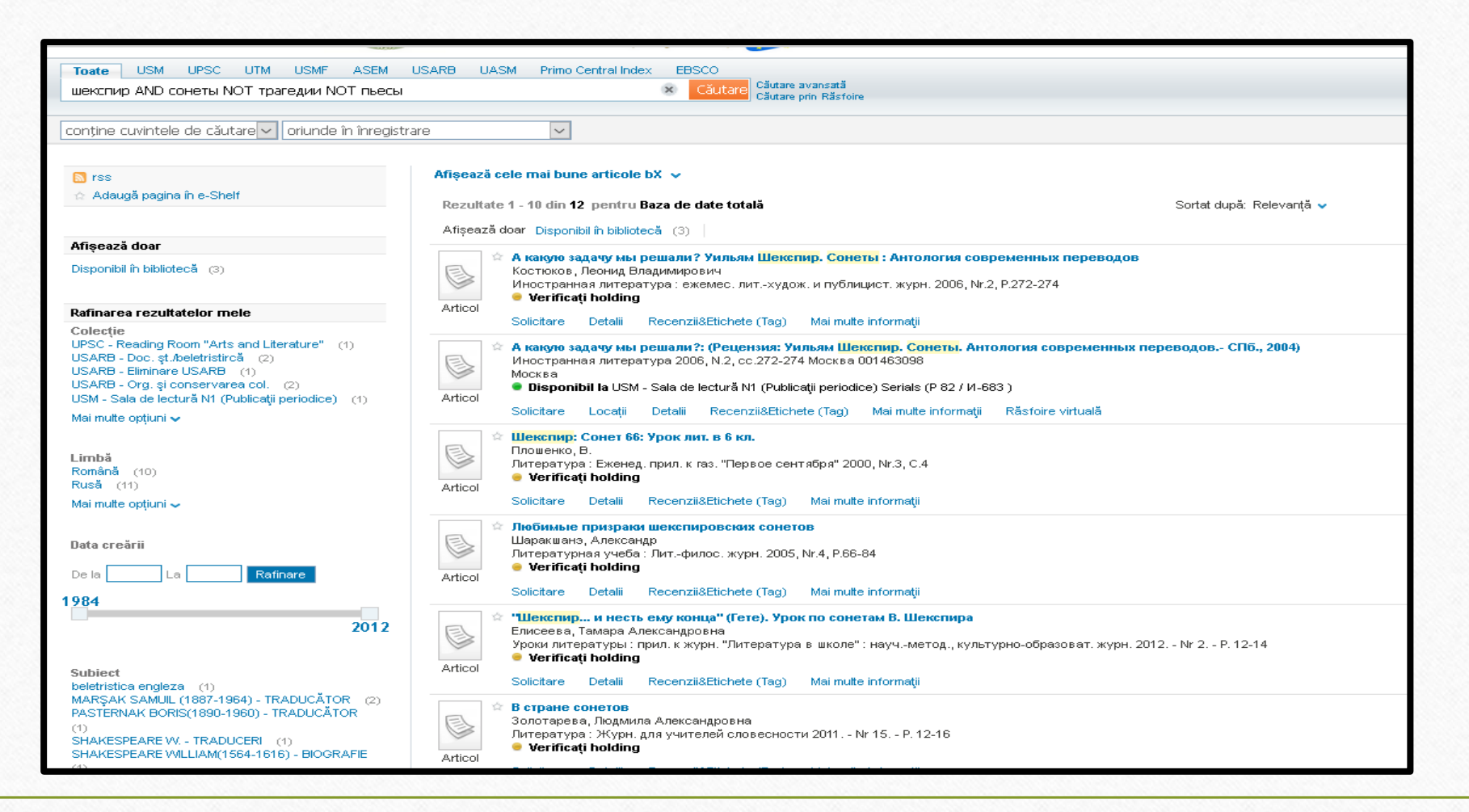

## Использование результатов поиска

В «Результатах поиска» отображаются все документы, отвечающие вашему запросу. Каждый документ сопровождается следующей информацией: •Тип ресурса — формат документа; например - книга, статья, журнал и т. д. Отображается рисунком или эскизом обложки.

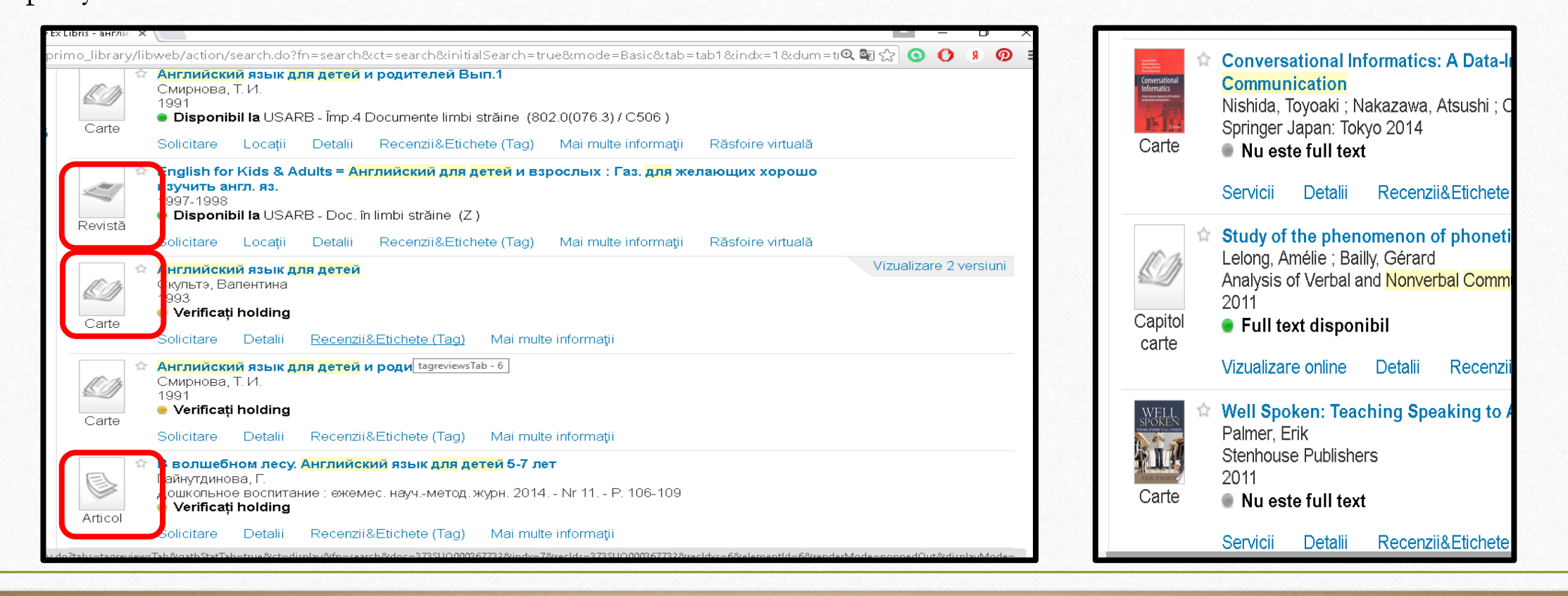

•Заголовок — при нажатии на заглавие отображается либо информация о документе, либо онлайн-ресурс.

Автор, создатель, дата — автор, создатель документа и дата публикации.
Иконка 38ёздочка» — Нажмите на иконку «Звёздочка» рядом с заглавием, чтобы добавить или удалить документ из вашего формуляра. Выделенная цветом звёздочка свидетельствует, что вы уже добавили документ в свою папку.
Отметка «Точка» - Определяет доступность документа к выдаче. Зеленая 
«Точка» говорит о том, что документ можно получить в одном из фондов библиотеки. Желтая 
«Точка» чаще означает, что возможность доступа следует уточнить.

(см. след. слайд)

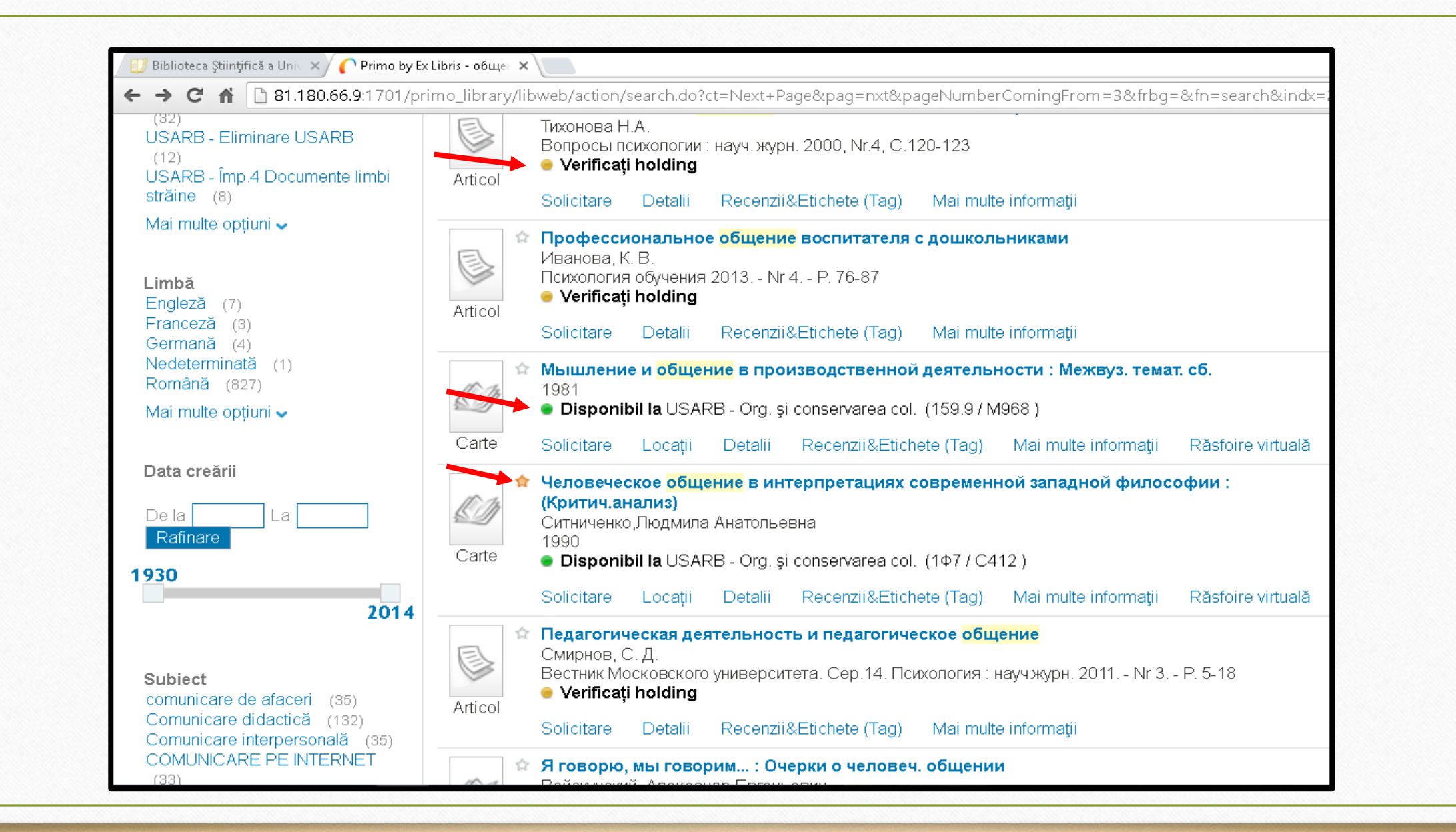
Если в библиотеке имеются несколько подобных записей, по правилам <u>FRBR</u> (Функциональные требования к библиографической записи) они назначаются в одних и тех же версиях записей. Нажмите на поле версии - вы увидите все версии этой записи

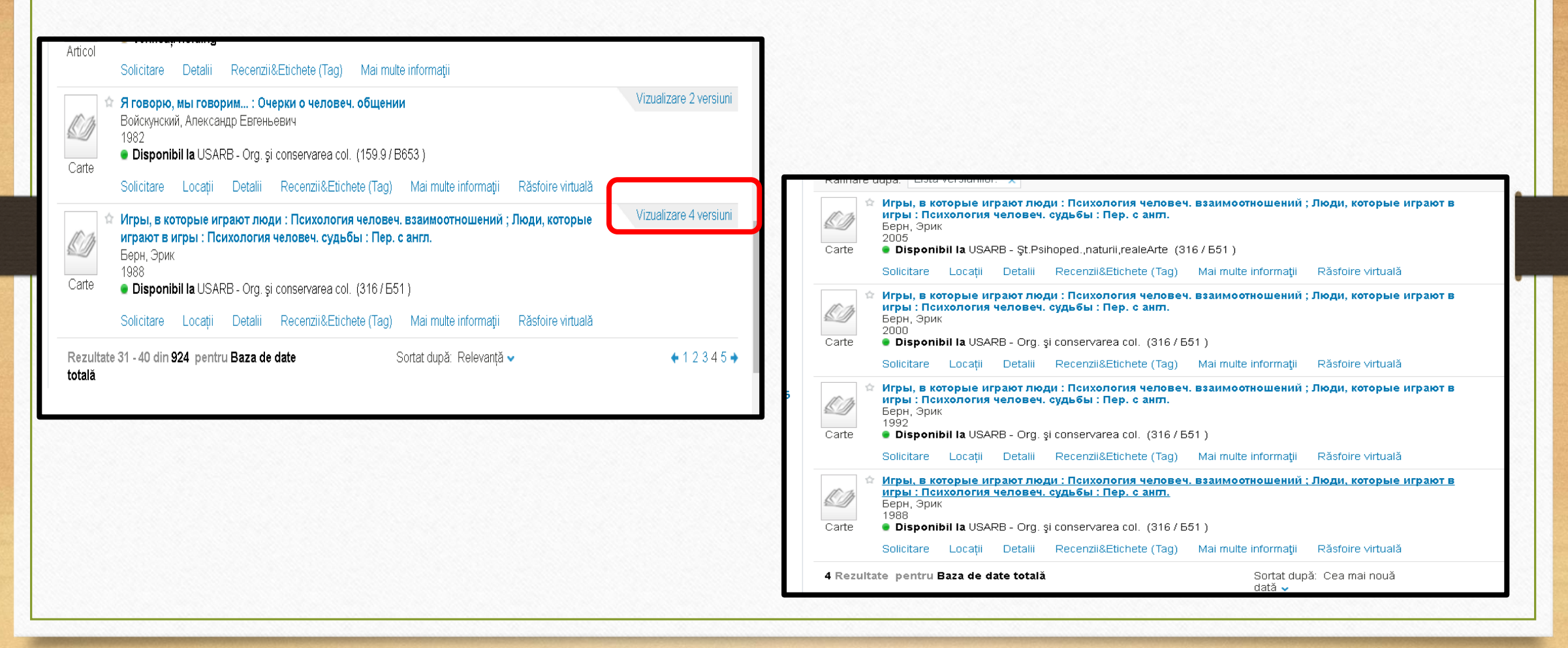

Нельзя набирать в качестве ключевого слова целую фразу (тему реферата), так как фраза не будет являться ключевым словом и поиск может оказаться безрезультатным, например, *очистка воды электрохимическим способом*:

| <ul> <li>C A DIAL 180.66.9:1701/primo_library/libweb/action/search.do?frbg=&amp;&amp;indx=1&amp;fn=search&amp;dscnt=0&amp;scp.scps=scope:(373SU0)</li> <li>Viz</li> <li>Viz</li> <li< th=""><th>)&amp;vl(1 UIStartWith0)=c<b>Q</b> ☆ <b>③  ④ 9    @ ≡</b><br/>zitator ☆ E-raft Contul meu Identificare<br/>yături la citări   Help   Limba: Română~<br/>Subscribe to<br/>Library News feeds</th></li<></ul>                                                                                                    | )&vl(1 UIStartWith0)=c <b>Q</b> ☆ <b>③  ④ 9    @ ≡</b><br>zitator ☆ E-raft Contul meu Identificare<br>yături la citări   Help   Limba: Română~<br>Subscribe to<br>Library News feeds |
|----------------------------------------------------------------------------------------------------|----------------------------------------------------------------------------------------------------|
| Viz<br>Viz<br>Viz<br>Viz<br>Viz<br>Viz<br>Viz<br>Viz                                                                                                    | zitator $\blacklozenge$ E-raft Contul meu Identificare<br>jături la citări   Help   Limba: Română<br>Subscribe to<br>Library News feeds                                              |
| Image: Non-Contract of the contract of the con | jături la citări   Help   Limba: Română⊶<br>Subscribe to<br>Library News feeds                                                                                                    |
| Image: State of the state of the state | Subscribe to<br>Library News feeds                                                                                                    |
| Academia de Studii Economice a Moldovel       Academia de Studii Economice a Moldovel         UCM       UDCC       UTM       USME         -иистка вбдБГ электрохимическим способом       Căutare       Căutare prin Răsfoire         nține cuvintele de căutare •       oriunde în înregistrare       •         0 Rezultate pentru Baza de date totală       O                                                                                                    | Subscribe to<br>Library News feeds                                                                                                    |
| истка вбды электрохимическим способом<br>пține cuvintele de căutare v oriunde în înregistrare<br>O Rezultate pentru Baza de date totală                                                                                                    | Subscribe to<br>Library News feeds                                                                                                    |
| чистка вбдБГЭЛектрохимическим способом<br>пține cuvintele de căutare v oriunde în înregistrare v<br>0 Rezultate pentru Baza de date totală                                                                                                    | Subscribe to<br>Library News feeds                                                                                                    |
| nține cuvintele de căutare ▼ oriunde în înregistrare ▼<br>0 Rezultate pentru Baza de date totală                                                                                                    |                                                                                                    |
| nține cuvintele de căutare ▼ oriunde în înregistrare ▼<br>0 Rezultate pentru Baza de date totală                                                                                                    |                                                                                                    |
| 0 Rezultate pentru Baza de date totală                                                                                                    |                                                                                                    |
| 0 Rezultate pentru Baza de date totală                                                                                                    |                                                                                                    |
|                                                                                                    |                                                                                                    |
|                                                                                                    |                                                                                                    |
| Suggestions:                                                                                                    |                                                                                                    |
| <ul> <li>Make sure all words are spelled correctly.</li> </ul>                                                                                                    |                                                                                                    |
| Try different keywords.                                                                                                    |                                                                                                    |
| Try more general keywords.                                                                                                    |                                                                                                    |
| <ul> <li>Try fewer keywords.</li> </ul>                                                                                                    |                                                                                                    |
|                                                                                                    |                                                                                                    |
|                                                                                                    |                                                                                                    |
|                                                                                                    |                                                                                                    |
|                                                                                                    |                                                                                                    |
|                                                                                                    | 19:19                                                                                                    |
|                                                                                                    | へ 密 (雇 句)) <u></u> ■ РУС 28.08.201                                                                                                    |

#### Поиск по автору/составителю.

В поисковой строке укажите фамилию автора, например, Булгаков Михаил, а во всплывающем окне внизу выберите запись *автор/составитель* и нажмите на **Поиск** или **Enter**. В результате формируется список литературы данного автора

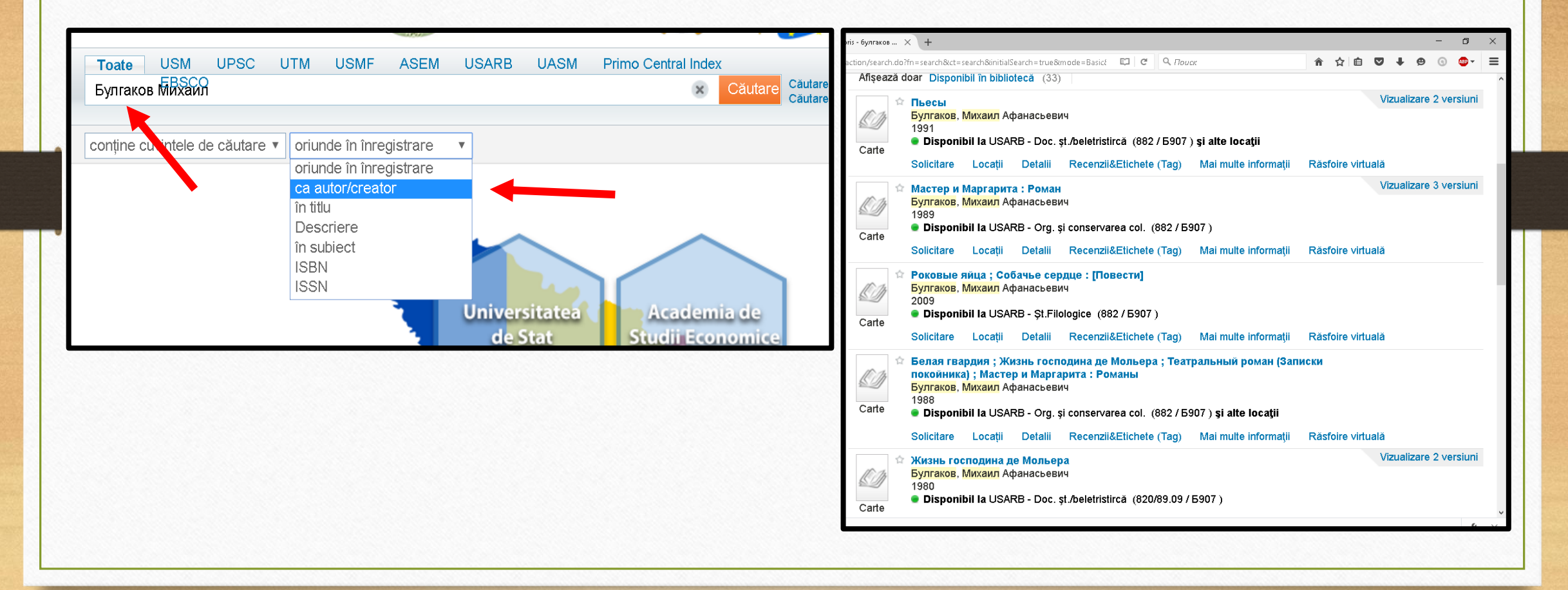

#### Расширенный поиск

Поисковая форма расширенный поиск состоит из четырех полей, имеющих ниспадающие меню, которые позволяют выбрать значение поискового выражения в каждом поле.

| oate                                                                                                    | USM<br>EBSCO        | UPSC                                                              | UTM                                            | USMF                            | ASEM                     | USARB                                                                             | UASM                                                                  | Primo Centra                 | l Index<br>Căutare                                                                           | utare avansată<br>atare prin Răsfoire      |
|----------------------------------------------------------------------------------------------------|---------------------|-------------------------------------------------------------------|------------------------------------------------|---------------------------------|--------------------------|-----------------------------------------------------------------------------------|-----------------------------------------------------------------------|------------------------------|----------------------------------------------------------------------------------------------|--------------------------------------------|
| nține cu                                                                                                    | ivintele c          | le căutare                                                        | e~ oriun                                       | de în înre <u>ç</u>             | gistrare                 | ~                                                                                 |                                                                       |                              |                                                                                              |                                            |
| 🛛 🗾 Bibliote                                                                                                 | ca Științifică a Un | i 🗙 🖊 🌈 Primo d                                                   | от компании Ex Lib                             | ×                               |                          |                                                                                   |                                                                       |                              |                                                                                              | ▲ – @ X                                    |
|                                                                                                    |                     | JM: (                                                             |                                                | Academia de Studii Econor       |                          |                                                                                   | USIS CONTRACTOR                                                       | 1017)-0020((012007)          | Гость ☆ е-Пол                                                                                | ха Мойформуляр Вход ▲<br>рщь Язык: Russian |
| Полный<br>Все пол<br>Все пол<br>в назва<br>в автор<br>в предм<br>Описан<br>Тип изд<br>Формат<br>Язык<br>Поис | USM UF              | РSC UTM U<br>содержил ▼<br>содержил ▼<br>содержил ▼<br>Содержил ▼ | SMF ASEM<br>Содержит<br>Точное со<br>Начинаето | USARB UAS<br>ответствие<br>ся с | AND<br>AND<br>AND<br>AND | Ind<br>OR<br>Лата надатита<br>Тип материала:<br>Язык:<br>Start Date:<br>End Date: | все года<br>Все экземпляры<br>Все языки<br>День ▼ Мес:<br>День ▼ Мес: | v<br>v<br>ац v An<br>ац v An | Книги<br>Статьи<br>Журналы<br>Изображения<br>Аудио-визуальные<br>материалы<br>Все экземпляры |                                            |

- Поиск по всем полям означает, что введённые слова могут встретиться в любом месте библиографической записи (заглавии, авторе, тексте и т. д.)
- Поиск по Автору означает, что введённые слова будут искаться только среди основных авторов документа
- Поиск по полю В названии означает, что введённые слова будут искаться по всем формам заглавия, включая основное заглавие, заглавие серии, унифицированное, параллельное, альтернативное, прежнее, а также по заглавию на обложке, корешке, титульном листе, колонтитуле и на первой странице документа
- Поиск по **Предметной рубрике** уточняет, к какому предмету или теме относится литература, которую вам необходимо найти.

Также можно выбрать один из вариантов: выбранное поле **содержит, совпадает** или **начинается с** введенных слов.

Содержит - используется, когда поиск осуществляется по фразе (более одного термина), и вы хотите получить наиболее точное совпадение с этой фразой.

Примечание: при поиске одного термина нет никакой разницы между точное соответствие и содержит.

**Точное соответствие** - используется, когда поиск осуществляется по одному термину, будут показаны результаты для поискового поля, содержащего этот термин. При осуществлении поиска по фразе, будут получены результаты для поискового поля, содержащего хотя бы один из указанных терминов.

Начинается с - работает только с полем В названии.

| Полный USM | UPSC UTM USMF ASEM US        | ARB UASM Primo Central Index EBSCO |
|------------|------------------------------|------------------------------------|
| Описание   | 🗸 содержит 🗸                 | AND ~                              |
| Все поля   | содержит точное соответствие | AND                                |
| Все поля   | иначинается с                | AND ~                              |
| Все поля   | 🗸 содержит 🗸                 |                                    |
|            |                              |                                    |

Так же можно выбрать тип материала, язык и год издания.

| Дата издания:  | Все года                     | Все года      |  |  |  |
|----------------|------------------------------|---------------|--|--|--|
| Тип материала: | Все экземпляры               |               |  |  |  |
| Язык:          | Книги<br>Статьи              |               |  |  |  |
| Start Date:    | Журналы<br>Изображения       |               |  |  |  |
| End Date:      | Аудио-визуал<br>Все экземпля | іьный<br>ры   |  |  |  |
| Поиск          | Clear                        | Простой поиск |  |  |  |

Уточнение поискового запроса по типу материала.

Уточнение поискового запроса по языку.

| Дата издания:  | Все года                             |
|----------------|--------------------------------------|
| Тип материала: | Все экземпляры                       |
| Язык:          | Все языки                            |
| Start Date:    | Все языки<br>Romanian                |
| End Date:      | Русский<br>Английский<br>Французский |
| Поиск          | Французский<br>Немецкий              |
|                |                                      |

Уточнение поискового запроса по году.

| Дата издания:  | Все года                             |
|----------------|--------------------------------------|
| Тип материала: | Все года                             |
| Язык:          | За последнии год<br>Последние 2 года |
| Start Date:    | Последние 3 лет                      |
| End Date:      | День У Месяц У Год                   |
| Поиск          | Clear Простой поиск                  |

#### Пример расширенного поиска

Не найдя литературу по теме *Очистка воды электрохимическим способом* в режиме простой поиск, попробуем добиться результатов, используя расширенный поиск. Для этого выбираем три ключевых слова из фразы и записываем их в поисковых полях, ограничив астериском: **очист\* вод\*** электрохим\*. Нажимаем на поиск. В результате получаем два документа по заданной теме.

| / 🔝 Biblioteca Științifică a Univ 🗙 / 🌈                                                                                                    | Primo от компании Ex Lib 🗙 📜                                                                                          |                                                                                                    |                                                                                                 |
|----------------------------------------------------------------------------------------------------|----------------------------------------------------------------------------------------------------|----------------------------------------------------------------------------------------------------|-------------------------------------------------------------------------------------------------|
| ← → C ⋒ 🗅 81.180.66.9                                                                                                    | 9:1701/primo_library/libweb/action/search.c                                                                           | do?fn=search&ct=search&initialSe                                                                                 | arch=true&mode=Advanced&tab=tab1&indx=1&                                                        |
| Полный USM UPSC                                                                                                    | UTM USMF ASEM USARB UASM                                                                                              | Primo Central Index EBSCO                                                                                        |                                                                                                 |
| Все поля    Содер Все поля                                                                                                    | ожит ▼ очист*<br>эжит ▼ вод*<br>эжит ▼ алектрохим*<br>эжит ▼                                                          | ANDДата издания:ANDТип материалаANDЯзык:Start Date:End Date:                                                     | Все года •<br>Все экземпляры •<br>Все языки •<br>День • Месяц • Год<br>День • Месяц • Год       |
| Поиск Clear<br>S rss<br>☆ Добавить страницу на е-П                                                                                                    | Простой поиск<br>Show bX Hot Articles ~<br>2 Резильтаты, в full                                                       |                                                                                                    | Сортировать по: Relevance -                                                                     |
| Refine My Results<br>Коллекция<br>USMF - Reading Room No. 1<br>USARB - Org. and preserve<br>collections. (1)                                           | <ul> <li>Теоретические и при Ковалев, Виктор Влад 2003</li> <li>Доступно в USARB</li> <li>Заказ Размещения</li> </ul> | актические аспекты электрохими<br>имирович<br>- Org. and preserve collections (628<br>Полное описание Отзывы и 1 | ческой обработки воды : Монография<br>/ К56 ) and other locations<br>Геги Больше Virtual Browse |
| USARB - Reading Room Psihop<br>Nature (1)<br>USM - Reading Room N2 (Gene<br>Storage) (1)<br>USM - Reading Room N3 (1)<br>USM - Special Collections (1) | eral Статья Электрохимическая<br>Малышева, А. Г.<br>Вестн. Российской АМ<br>2006<br>• Доступно в USMF -               | очистка природной воды от гуми<br>1H 2006 Nr. 4 P. 27-31 Bibliogr. : p. 31<br>· Reading Room No. 1               | новых соединений                                                                                |
| Другие варианты 🛩<br>Дата создания                                                                                                    | Заказ Размещения<br>2 Результаты в full                                                                               | Полное описание Отзывы и Т                                                                                       | еги Больше<br>Сортировать по: Relevance 🗸                                                       |

#### Поиск информации в режиме «Просмотр»

В случае, когда вам необходимо просмотреть подборку работ конкретного автора, предмет или найти похожие документы по заглавию или шифру хранения, целесообразнее воспользоваться просмотром предметного указателя.

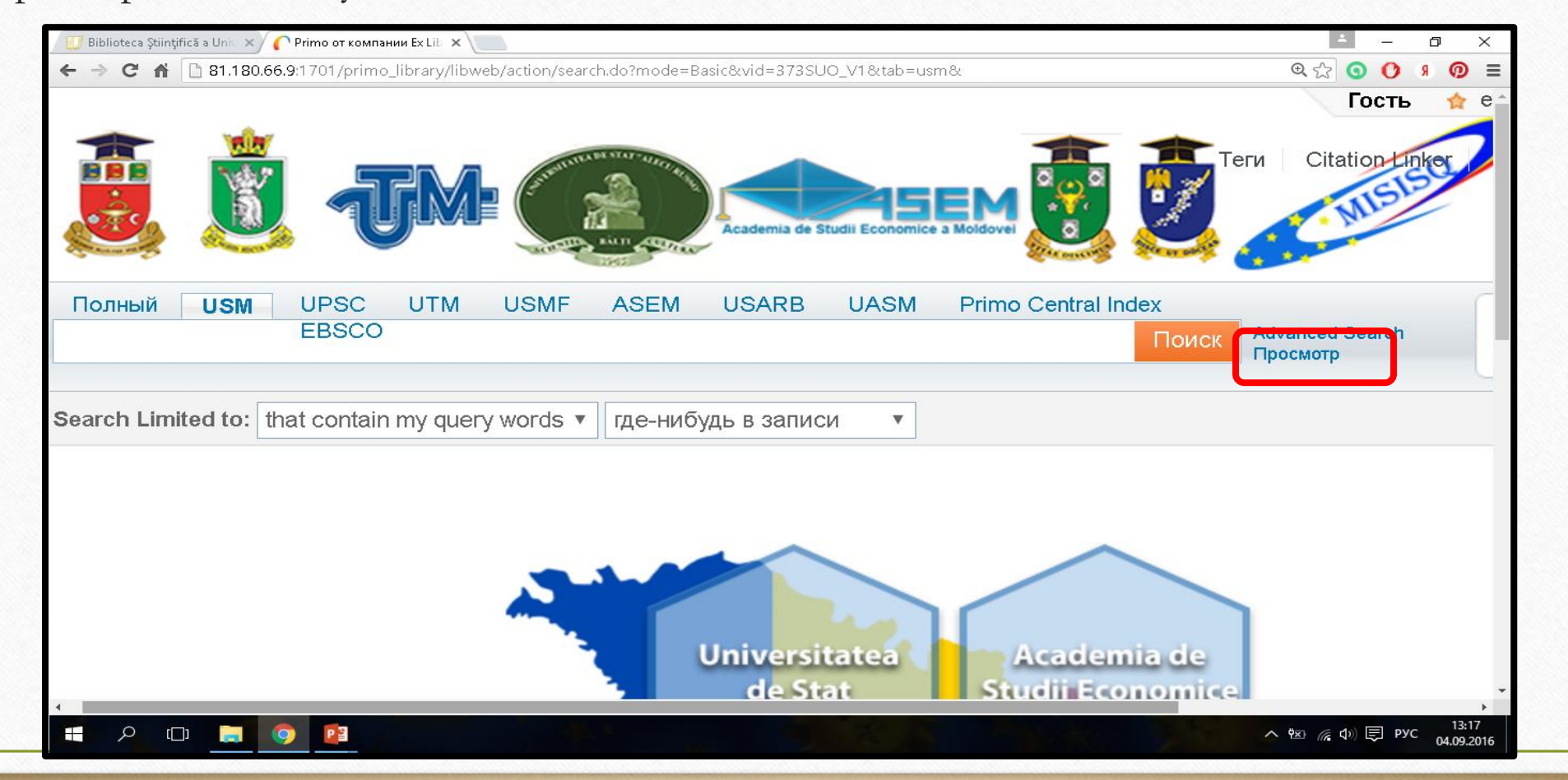

После нажатия на иконку **«Просмотр»,** из выпадающего меню необходимо выбрать опцию, по которой будет осуществляться поиск (по предметной рубрике, по автору, по заглавию, по шифру книги):

| B   | liblioteca Ştiințifică a Unic 🗙 🕜 Primo от компании Ex Lib 🗙 📜 | <u> –                                    </u>                                            |
|-----|----------------------------------------------------------------|------------------------------------------------------------------------------------------|
| ÷ • | → C f 281.180.66.9:1701/primo_library/libweb/action/sea        | rch.do?fn=showBrowse&mode=BrowseSearch&vid=373SUO_V1&tab=usm&dscnt=0&dstmp 🔍 🏠 🧿 🏮 🔋 👰 🚍 |
|     |                                                                | Гость 🖈 Сіtation Inker                                                                   |
| *   | Select the list to browse                                      | Academia de Studii Economice a Moldovel                                                  |
|     | По заглавию<br>По шифру                                        |                                                                                          |
|     |                                                                |                                                                                          |

#### Поиск по предметной рубрике

Предметная рубрика – это краткое словесное обозначение предмета, аспекта его рассмотрения, а также формы и назначения произведения печати. В качестве предметных рубрик могут выступать слова, словосочетания и фразы (например, философия, *дифференцированные уравнения, социальная ответственность бизнеса*).

Поиск по предметной рубрике (ПР) предусматривает формулировку читательского запроса в виде ПР, аналогичной той, которую использовал каталогизатор при создании поискового образа документа. Точный ответ на запрос предполагает точное совпадение предметной рубрики запроса и предметной рубрики поискового образа документа. Однако, если в каталоге нет точного совпадения или если в указателе ПР имеется несколько рубрик, которые соответствуют условиям запроса, система формирует и выводит на читательский терминал список релевантных ПР с указанием количества библиографических записей, соответствующих каждой ПР. Список ПР можно просматривать по алфавиту в обе стороны для уточнения запроса. Выбрав для поиска опцию по предметной рубрике, в поисковую строку вписываем ключевое понятие темы. Например, тема звучит так: Формирование здорового образа жизни младших школьников. Ключевые понятия здесь младшие школьники и здоровый образ жизни. Вписываем последовательно эти понятия в строку поиска и нажимаем на иконку «просмотр». Появляются списки предметных рубрик, начинающиеся со вписанных слов со множеством подрубрик в алфавитном порядке:

| 🛛 🗾 Biblioteca Științi | fică a Uni 🗙 🌔 Primo от компании Ex Lib 🗙 📜                    |
|------------------------|----------------------------------------------------------------|
| ← → C fi               | 1 81.180.66.9:1701/primo_library/libweb/action/search.do?vid=3 |
|                        |                                                                |
| По предметной          | рубрике 🗸 младшие школьники                                    |
| Просмотр Просто        | ой поиск                                                       |
| Просмотр "младш        | ие школьники" в списке тем                                     |
| Кол-во записей         | Entry                                                          |
| 8                      | МЛА ДШИЕ ШКОЛЬНИКИ                                             |
| 1                      | МЛАДШИЕ ШКОЛЬНИКИ - АДАГІТАЦИЯ К НАЧАЛЬНОЙ ШКОЛЕ               |
| 28                     | МЛА ДШИЕ ШКОЛЬНИКИ - А ДАГІТАЦИЯ К СРЕДНЕЙ ШКОЛЕ               |
| 15                     | МЛА ДШИЕ ШКОЛЬНИКИ - ЗДОРОВЬЕ И ГИГИЕНА                        |
| 26                     | МЛА ДШИЕ ШКОЛЬНИКИ - ИНТЕЛЛЕК ТУАЛЬНОЕ РАЗВИТИЕ                |
| 18                     | МЛА ДШИЕ ШКОЛЬНИКИ - ИНФОРМАЦИОННАЯ КУЛЬТУРА                   |
| 40                     | МЛА ДШИЕ ШКОЛЬНИКИ - ИССЛЕДОВАТЕЛЬСКАЯ ДЕЯТЕЛЬНОСТЬ            |
| 1                      | МЛА ДШИЕ ШКОЛЬНИКИ - ЛИЧНОСТНЫЙ ОПЫТ - ФОРМИРОВАНИЯ            |
| 17                     | МЛА ДШИЕ ШКОЛЬНИКИ - ЛИЧНОСТЬ - ФОРМИРОВАНИЕ                   |
| 42                     | МЛА ДШИЕ ШКОЛЬНИКИ - МОТИВАЦИЯ УЧЕНИЯ                          |
| 39                     | МЛА ДШИЕ ШКОЛЬНИКИ - ОБУЧЕНИЕ                                  |
| 28                     | МЛА ДШИЕ ШКОЛЬНИКИ - ОБУЧЕНИЕ - ПСИХОЛОГИЧЕСКИЕ АСПЕКТЫ        |
| 36                     | МЛА ДШИЕ ШКОЛЬНИКИ - ОБЩЕНИЕ                                   |
| 1                      | МЛА ДШИЕ ШКОЛЬНИКИ - ОРГАНИЗАЦИЯ ВРЕМЕНИ                       |

| 🔍 🗙 🌔 Primo от компании Ex Lib 🗙 📃 👘                                     |  |  |  |  |  |
|--------------------------------------------------------------------------|--|--|--|--|--|
| <b>180.66.9</b> :1701/primo_library/libweb/action/search.do?vid=373SUO_V |  |  |  |  |  |
| √брике ✓ здоровый образ жизни                                            |  |  |  |  |  |
| поиск                                                                    |  |  |  |  |  |
| вый образ жизни" в списке тем                                            |  |  |  |  |  |
| Entry                                                                    |  |  |  |  |  |
| Здоровый образ жизни                                                     |  |  |  |  |  |
| ЗДОРОВЫЙ ОБРАЗ ЖИЗНИ - ВОСПИТАНИЕ В СЕМЬЕ                                |  |  |  |  |  |
| ЗДОРОВЫЙ ОБРАЗ ЖИЗНИ - ВОСПИТАНИЕ У ДЕТЕЙ                                |  |  |  |  |  |
| ЗДОРОВЫЙ ОБРАЗ ЖИЗНИ - ИССЛЕДОВАНИЯ                                      |  |  |  |  |  |
| Здоровый образ жизни Молдова                                             |  |  |  |  |  |
| ЗДОРОВЫЙ ОБРАЗ ЖИЗНИ - СЦЕНАРИИ                                          |  |  |  |  |  |
| Здоровье                                                                 |  |  |  |  |  |
| ЗДОРОВЬЕ - ВЛИЯНИЕ КЛИМАТА                                               |  |  |  |  |  |
| ЗДОРОВЬЕ ДЕТЕЙ                                                           |  |  |  |  |  |
|                                                                          |  |  |  |  |  |

В открывшемся окне просматриваем все рубрики, начинающиеся словами «младшие школьники» и выбираем рубрику «МЛАДШИЕ ШКОЛЬНИКИ – ЗДОРОВЬЕ И ГИГИЕНА», наиболее подходящую нашей теме и нажимаем на нее, чтобы увидеть весь список литературы, соответствующий этой ПР. Затем также поступаем с ПР «ЗДОРОВЫЙ ОБРАЗ ЖИЗНИ – ВОСПИТАНИЕ У ДЕТЕЙ».

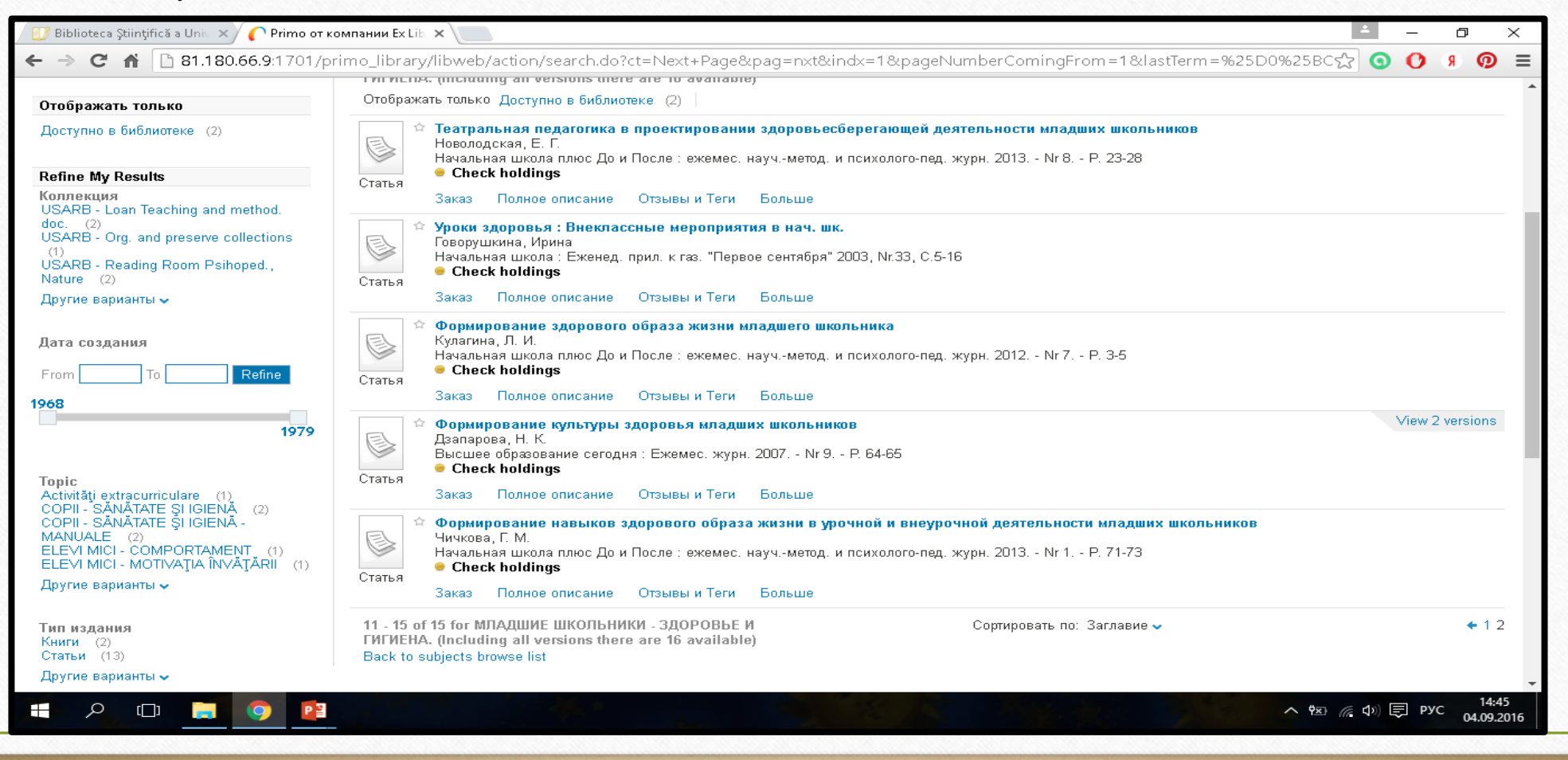

## Аналогичным способом ищем информацию, просматривая списки в опциях **по автору, по заглавию, по шифру**

| ⊢ → C 🖌 🗋 81.                 | 180.66.9:1701/primo_library/libweb/action/search.do?vid=373SUO_V | → C fi 🗋         | 81.180.66.9:1701/prin | no_library/libweb/action/search. | do?vid= |                                                                                      |                                                                                                    |                                                 |
|-------------------------------|------------------------------------------------------------------|------------------|-----------------------|----------------------------------|---------|--------------------------------------------------------------------------------------|----------------------------------------------------------------------------------------------------|-------------------------------------------------|
| По автору                     | 🖌 шекспир                                                        | По заглавию      |                       | • психологические тесты          |         |                                                                                      |                                                                                                    |                                                 |
| <mark>Просмотр</mark> Простой | поиск                                                            | росмотр Простой  | і поиск               |                                  |         | <ul> <li>☑ Biblioteca Ştiinţifică a Unic ×)</li> <li>← ⇒ C ↑ □ 81.180.66.</li> </ul> | Рито от компании ELEE ×                                                                                                    | umber&basicSearchTxt(freeText0)=37(075.8)&searc |
| Просмотр "шексп               | ир" в списке авторов                                             | Просмотр "психол | тогические тесты" в ( | списке названий                  |         | По шифру                                                                             | ✓ 37(075.8)                                                                                                    | ×                                               |
| Кол-во записей                | Entry                                                            | Кол-во записей   | Entry                 |                                  |         | Просмотр Простой по                                                                  | зиск                                                                                                    |                                                 |
| 39                            | Шекспир, Вильям                                                  | 1                | Психологические т     | тесты : В 2 т                    |         |                                                                                      |                                                                                                    |                                                 |
| 1                             | Шекспир, Вильям (сих.)                                           | 1                | Психологические т     | тесты : В 2 т. Т.1               |         | Просмотр "37(075.8)                                                                  | в списке шифров                                                                                                    |                                                 |
| 1                             | Шекспир Вильям (pictor)                                          | 1                | Психологические т     | тесты : В 2 т. Т.2               |         | Шифр                                                                                 | Заглавие                                                                                                    | Автор                                           |
|                               |                                                                  | 1                | Психологические т     | есты В 2 томах                   |         | 37(075.8) / Б-619                                                                    | Педагогическая антропология Учебное пособие                                                                                 |                                                 |
| 1                             | Шекспир, Вильям (postf.)                                         | 2                | Психологические т     | есты для женщин : Я и работа к   | лоя     | 37(075.8) / Б-82                                                                     | Педагогика Учебник для вузов                                                                                                | Реан, А.А;                                      |
| 4                             | Шекспир, Вильям (trad.)                                          | 2                | Психологические т     | есты для мужчин : Сам себе го    | сподин  | 37(075.8) / Б-907                                                                    | Педагогический артистизм Учебное пособие для студ. высш.                                                                    |                                                 |
| 1                             | Шекспир, Уилиам                                                  | 1                | Психологические т     | тесты Том 1 В 2 томах            |         |                                                                                      | учеб. заведений                                                                                                    |                                                 |
| 23                            | Шекспир, Уильям                                                  | 1                | Психологические т     | тесты Том 2                      |         | 37(075.8) / B-193.                                                                   | Лекции по социальной педагогике Теория и история                                                                            | Василькова, Юлия Валерьевна;                    |
| 1                             | Шекспир, Уильям (pref.)                                          | 1                | Психологические т     | тесты Том 2 В 2 томах            |         | 37(075.8) / B-193.                                                                   | Социальная педагогика Курс лекций : Учеб. пособие для студ.<br>пед. вузов, обуч. по спец. "Социальная педагогика" 6-е изд., | Василькова, Татьяна Анатольевна;                |
| 4                             | Шекспир, Уильям английский драматург и поэт 1564-1616            | 2                | Психологические т     | технологии                       |         |                                                                                      |                                                                                                    |                                                 |
| 1                             | Шекспир Уильям (сост.)                                           | 1                | Психологические т     | ехнологии повышения уровня       | змоцио  |                                                                                      |                                                                                                    |                                                 |

### Primo Central Index

- Электронный каталог особенно эффективен при совместном использовании с центральным поисковым индексом <u>Primo Central Index</u>
- Включение материалов свободного доступа является основной задачей <u>Primo Central Index</u>, что позволяет пользователям получать доступ ко всем имеющимся научным ресурсам. Такой материал включает:
   Журналы и книги в свободном доступе
   Институционные репозитории
- С помощью <u>Primo Central Index</u> пользователи могут получить доступ к отдаленным библиотечным коллекциям так же легко и быстро, как и к локальным ресурсам организации.
- **Primo** представляет результаты в едином, отсортированном по релевантности списке, из которого пользователь может получить доступ к заинтересовавшим его документам.

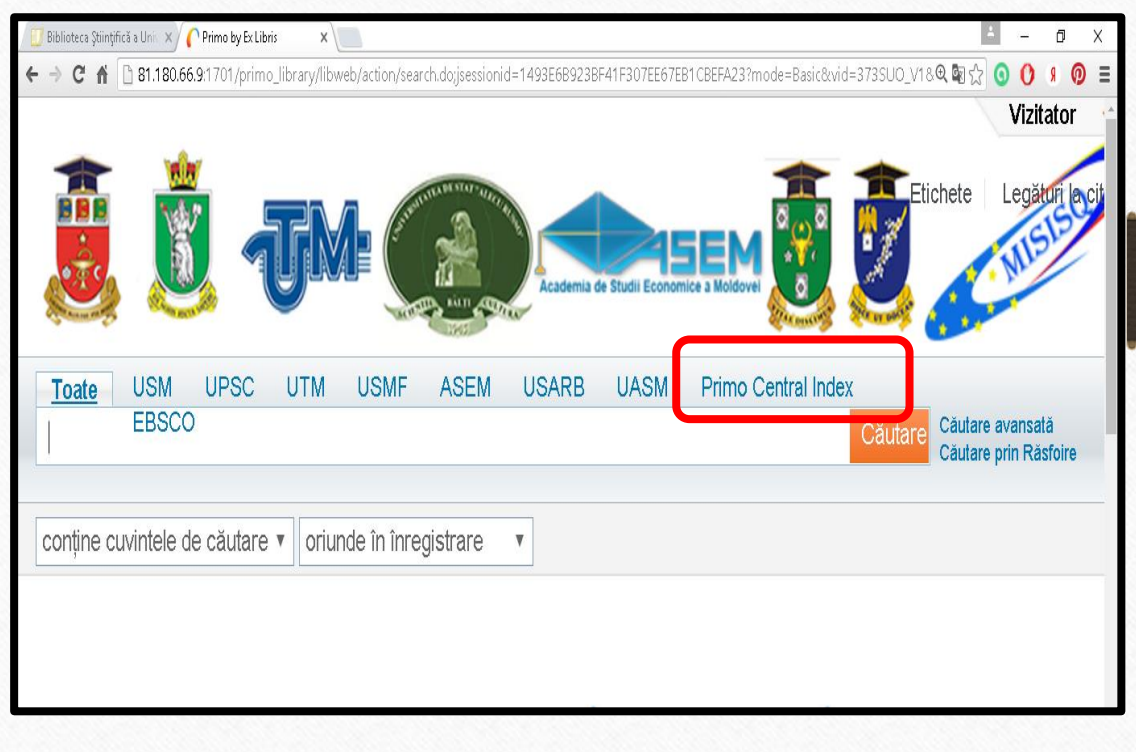

**Поиск в Primo Central Index** осуществляется точно также, как было описано выше. Преимуществом поиска в этой массивной базе данных является наличие полнотекстовых документов, которые можно читать, сохранять, пересылать и распечатывать.

документа.

Пример: наберем строке простого поиска ключевое слово *stylistics* и осуществим поиск. Выбрав документ с указанием на полный текс (Доступен полный текст), нажимаем на название

| - L - R - R                                                                                                    | Тип мате                                                                                                    | риала:                                  |
|----------------------------------------------------------------------------------------------------|----------------------------------------------------------------------------------------------------|-----------------------------------------|
|                                                                                                    |                                                                                                    |                                         |
| Поиск Clear                                                                                                    | Простой поиск                                                                                                    |                                         |
| Отображать только                                                                                                    | Show bX Hot Articles 🐱                                                                                                    |                                         |
| Полный текст онлайн (10)                                                                                                    | Результаты 1 - 10 из <b>40 в РСІ</b>                                                                                                    | Сортиров<br>Relevance                   |
| Refine My Results                                                                                                    | Отображать только Полный текст онлайн (10)                                                                                                    |                                         |
| Автор<br>Gustafson Capková, Sofia (2)<br>Nilsson Björkenstam, Kristina (2)<br>Wright, F. W. Nielsen (2)<br>Wirén, Mats (2)<br>Skwarczyńska, Stefania (1) | A       The Routledge Handbook of Stylistics: Creative Writing Scott, Jeremy         Book       Сопалаалт 2012         Book       Доступен полный текст         Chapter       Воскоронности полный текст | <b>and <mark>Stylis</mark></b><br>Больц |
| Другие варианты 🗸                                                                                                    |                                                                                                    | and Pract                               |
| Topic                                                                                                    |                                                                                                    |                                         |

Справа от полного описания документа находится окно **Ссылки.** В этом окне нажимаем на **Просмотр полного текста в**...(View full text in ....). В результате в новом окне открывается полнотекстовый документ:

| Toate USM UPSC UTM USMF ASEM USARB UASM Primo                                                       | Central Index                    | Subscribe to                           |  |
|----------------------------------------------------------------------------------------------------|----------------------------------|----------------------------------------|--|
| stylistics                                                                                          | Cautare Cautare Cautare availate | Library News feeds                     |  |
| oriunde în înregistrare 🔹 contine cuvintele de căutare 🔹                                            |                                  |                                        |  |
| The Boutledge Handbook of Stylistics: Creative Writing and Stylistics                               |                                  |                                        |  |
| Scott, Jeremy 2010                                                                                  |                                  |                                        |  |
| Full text disponibil                                                                                |                                  |                                        |  |
| Vizualizare online Detalii Recenzii&Etichete (Tag) Mai multe informații                             |                                  |                                        |  |
|                                                                                                    |                                  | Acțiuni√                               |  |
|                                                                                                    | L o zvětu                        | wi                                     |  |
| Titlu: The Routledge Handbook of Stylistics: Creative Writing and Stylistics<br>Autor: Scott Jeremy | Legatu                           | n<br>this record in University of Kent |  |
| Alt autor: Burke, Michael; Csabi, Szilvia; Week, Lara; Zerkowitz, Judit                             | > View1                          | full text in University of Kent        |  |
| Subjecte: P Philology. Linguistics ; PR English literature                                          |                                  |                                        |  |
| Data creării: 2012                                                                                  |                                  |                                        |  |
| Identificator: ISBN: 9781441140104                                                                  |                                  |                                        |  |
| Sursă de date: University of Kent                                                                   |                                  |                                        |  |
|                                                                                                    |                                  |                                        |  |
|                                                                                                    |                                  |                                        |  |
|                                                                                                    |                                  |                                        |  |
|                                                                                                    |                                  |                                        |  |
|                                                                                                    |                                  |                                        |  |
|                                                                                                    |                                  |                                        |  |
|                                                                                                    |                                  |                                        |  |
|                                                                                                    |                                  |                                        |  |
|                                                                                                    |                                  |                                        |  |
|                                                                                                    |                                  |                                        |  |
|                                                                                                    |                                  |                                        |  |

#### **Регистрация**

Чтобы оформить электронный заказ книг на бронеполку через сайт необходимо: •иметь читательский билет;

•пройти регистрацию в Электронном каталоге.

Чтобы попасть на страницу с формой регистрации, нужно перейти непосредственно на сайт <u>http://libruniv.usarb.md/</u>. Нажмите кнопку **«Вход»** в правом верхнем углу монитора и

зарегистрируйтесь.

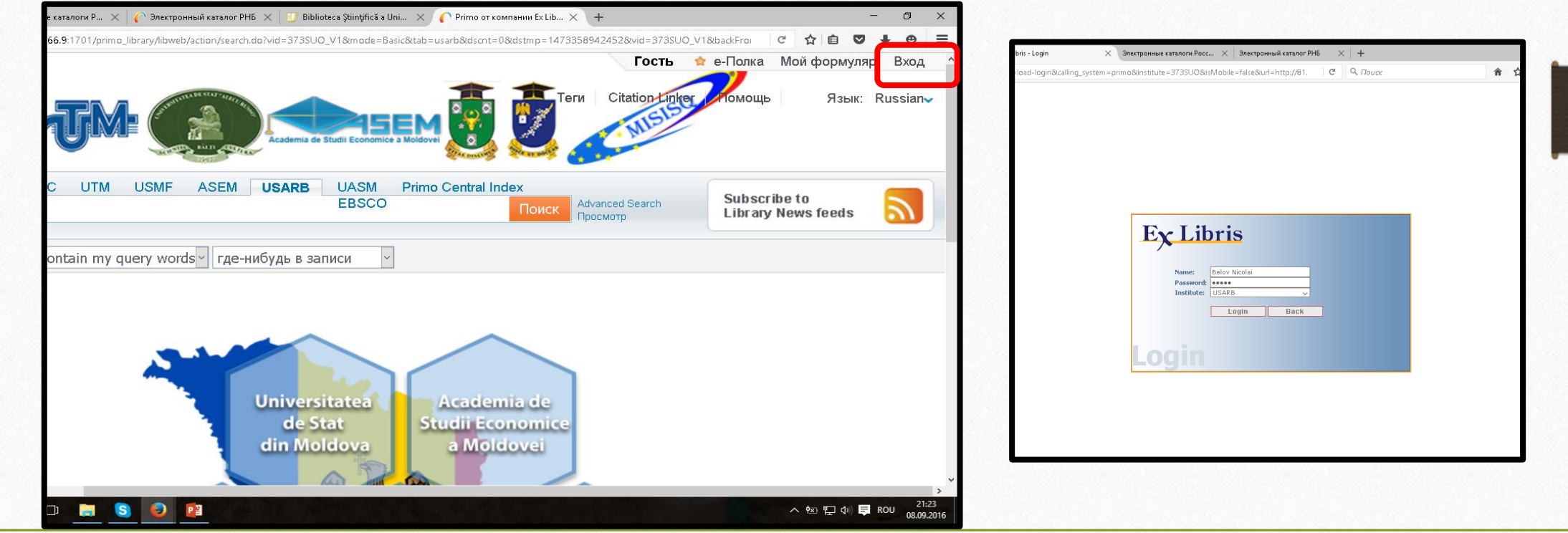

#### Авторизуясь в ЭК, вы получаете следующие возможности:

Устанавливать предпочтительные настройки для текущей и будущих сессий.
Сохранять в свою папку найденные материалы и введённые запросы.
Вы можете сохранять результаты вашего поиска и обработанные запросы в свою папку для будущего использования.

•Установить оповещение по вашим запросам. Вы можете сделать ваш запрос запросом с оповещением, то есть, запрос будет повторяться автоматически и при обнаружении новых документов, отвечающих вашим критериям, отправлять уведомление на ваш электронный адрес. •Пользоваться доступом к внешним лицензированным ресурсам. Библиотека предлагает

пользователям лицензированные информационные ресурсы. Авторизовавшись в системе, вы можете искать и получать документы из этих дополнительных ресурсов.

•Пользоваться услугами библиотеки. Удобно воспользоваться библиотечными сервисами, например, заказывать или продлевать книги и журналы.

•Ставить метки и рецензировать документы. Вы можете обозначать ваши документы ключевыми словами и фразами, чтобы позже можно было организовать и легко находить их. Если доступ к вашим меткам открыт, другие пользователи могут видеть и использовать их. Кроме того, вы можете рецензировать материалы и делиться вашим мнением с другими.

#### Сохранение документов

Во вкладке **«е-полка»** можно составить собственный список изданий, которые были отмечены вами в процессе поиска. Добавить запись в папку **«е-полка»** можно, отметив иконкой **«звездочка»** найденный документ, **«звездочка»** окрашивается в оранжевый цвет

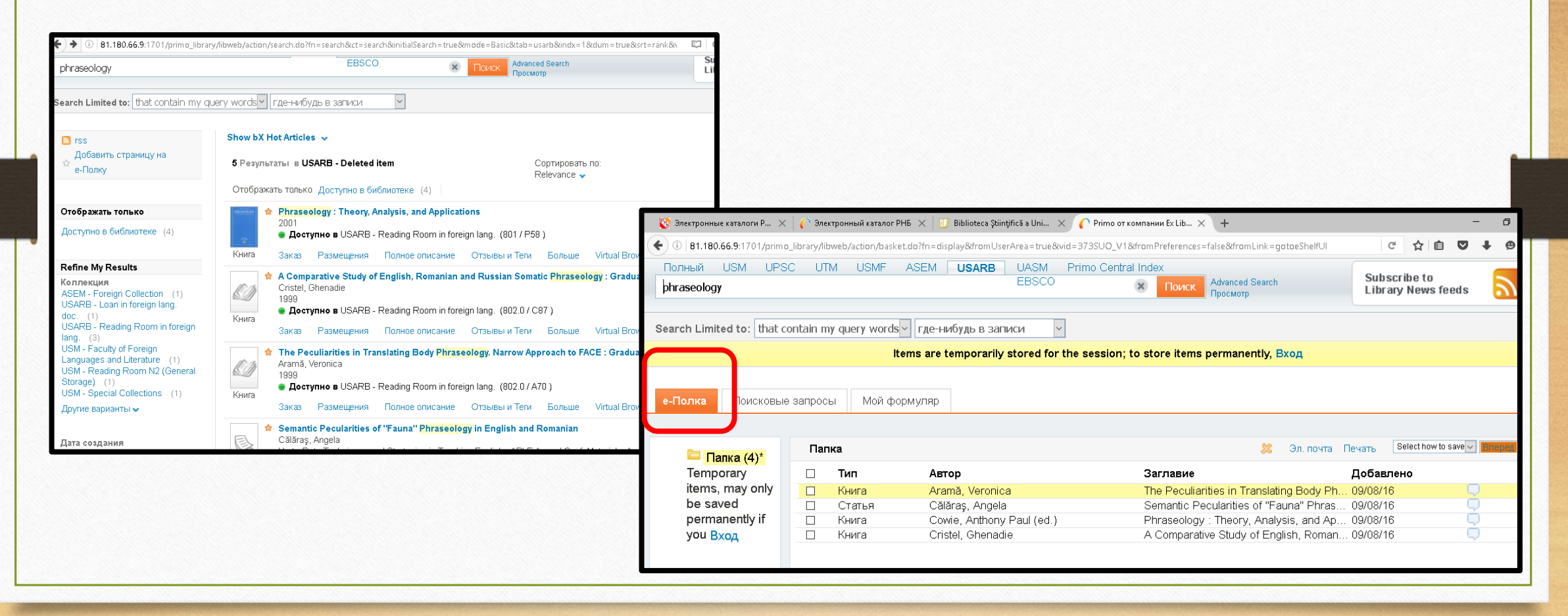

Отобранный список литературы можно распечатать или отправить на адрес электронной почты.

| Toate USM UPSC<br>биотопливо | C UTM USMF              | ASEM USARB UASM Primo EBSCO                | Central Index<br>Căutare Căutare avansată<br>Căutare prin Răsfoire | Subscril<br>Library        |                                                                                                    |
|------------------------------|-------------------------|--------------------------------------------|--------------------------------------------------------------------|----------------------------|----------------------------------------------------------------------------------------------------|
| conține cuvintele de cău     | tare v oriunde în înreg | gistrare ~                                 |                                                                    |                            | Список для печати                                                                                                    |
|                              | Articolele s            | sunt stocate temporar în sesiunea curent   | ă; pentru a le stoca permanentIdentifica                           | re _                       |                                                                                                    |
|                              |                         |                                            |                                                                    | (*                         | B1.180.66.9:1701/primo_library/libweb/action/display.do?fn=eshelfPrint&vid=373SUO_V1&docs=373SUO0023043;     C Q     Q     C     C |
| E-raft Interogări            | Contul meu              |                                            |                                                                    | A<br>S<br>S                | иотопливо: новая возможность или угроза?<br>utor: Пальц, Вольфганг<br>sursă: Экология и жизнь : научпопул. журн. 2009 Nr 4 P. 22-24<br>subiecte: Biocombustibil; БИОТОПЛИВО                                                                                                    |
| Cos (4)*                     | Coș                     |                                            | 🕺 E-mail Tip                                                       | oărire S                   | imba: Română;Rusă<br>Sursă de date: 373SUO                                                                                                    |
| Exemplare                    | 🗆 Tip                   | Autor                                      | Titlu                                                              | Adăuga                     | utor: Мирии, Б. M.<br>Itautor: Наумова, Л. Г                                                                                                    |
| temporare, pot               | C Articol               | Пальц, Вольфганг                           | Биотопливо: новая возможность и.                                   | <mark> 09/09/1</mark> ( s  | Buršă: Билопия в школе : научно-теорет. и метод. журн. 2008 Nr 8 P. 3-5<br>Bubiecte: Biocombustibil, БИОТОПЛИВО                                                                                                    |
| permanent                    | Articol     Articol     | Миркин, Б. М.<br>Хотунцев, Юрий Пеонтьерии | Биотопливо: за и против                                            | 09/09/10 ∟                 | imba: Română,Rusă<br>Bursă de date: 3735UO                                                                                                    |
| dacă                         |                         | Котунцев, юрий леонтвевич<br>Биелло, Дэвид | Биотопливо: призрачные надежды                                     | 09/09/10                   | иотопливо как средство достижения устойчивого развития человечества<br>utor: Хотунцев, Юрий Леонтьевич                                                                                                    |
| uvs.identificare             |                         |                                            |                                                                    | A<br>S<br>L<br>S<br>S      | ult autor: Бондаренко, Е. А<br>iursă: Школа и производство : научтеорет, метод, и организационно-пед. журн. 2010 Nr 8 P. 9-13<br>subiecte: Biocombustibil; БИОТОПЛИВО<br>imba: Romănă;Rusă<br>sursă de date: 373SUO                                                                                                    |
|                              |                         |                                            |                                                                    | E<br>A<br>S<br>S<br>L<br>S | иотопливо, призрачные надежды<br>utor: Биеппо, Дэвид<br>sursă: В мире науки : екемес. научинформ. журн. 2011 Nr 10 P. 23-31<br>subiecte: Biocombustibil; COMBUSTIBILI ALTERNATIVI; БИОТОПЛИВО; ТОПЛИВО - АЛЬТЕРНАТИВНЫЕ ВИДЫ<br>imba: Română;Rusă<br>sursă de date: 373SUO                                                                                                    |
|                              |                         |                                            |                                                                    |                            |                                                                                                    |

Любая запись из списка результатов поиска или при полном ее просмотре может быть сохранена на электронной полке или отправлена из Primo в другие онлайновые системы управления библиографической информацией.

Для зарегистрированных пользователей список хранится неограниченное количество времени. Для незарегистрированных пользователей (со статусом «Гость») список сохраняется только в течение сессии (т.е. до окончания сеанса работы с каталогом).

Используя Библиотеку 2.0 и особенности социальных сетей, можно делиться своими метками (тегами), рейтингами и отзывами.

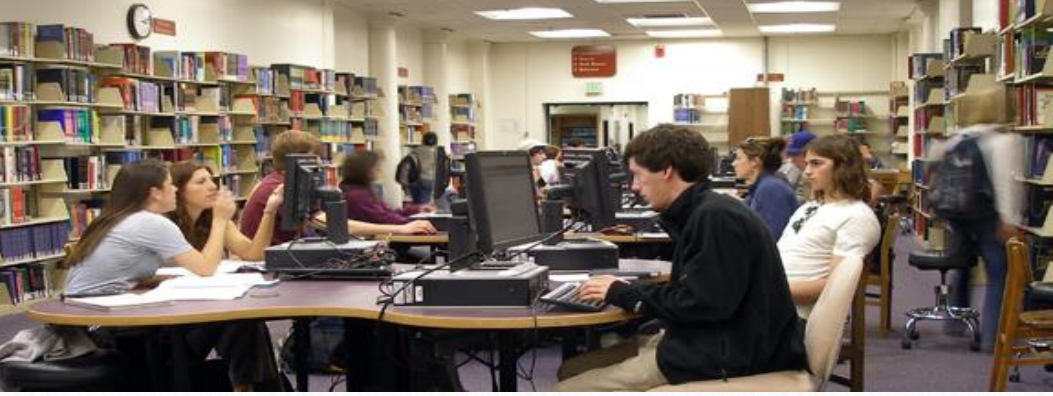

Электронный (удаленный, онлайн, web) заказ - это предварительный заказ документов в электронном каталоге библиотеки для получения их на выдачу. Для заказа онлайн доступны только документы, находящиеся в вашей библиотеке.

Имейте в виду, что для этого вам необходимо быть авторизованным в ЭК и иметь читательский билет, привязанный к вашей учётной записи.

Выбрав нужную книгу и открыв ее для полного просмотра описания, нажмите на «заказ» :

| Полный USM UPSC UTM                                                                                                    | USMF ASEM                                                                                                    | USARB UASM                                                                                                    | Primo Central Index                                                       |                             | Subscribe to                     |
|----------------------------------------------------------------------------------------------------|----------------------------------------------------------------------------------------------------|----------------------------------------------------------------------------------------------------|---------------------------------------------------------------------------|-----------------------------|----------------------------------|
| биотопливо                                                                                                    |                                                                                                    | EBSCO                                                                                                    | 🗴 По                                                                      | Advanced Search<br>Просмотр | Library News feeds               |
| Search Limited to: that contain my                                                                                                    | query words - где-н                                                                                                    | ибудь в записи 🗸 🗸                                                                                                    |                                                                           |                             |                                  |
| Зозобновляемые источники энер                                                                                                    | гии - шанс для разві                                                                                                    | ития сельских терри                                                                                                    | торий Молдовы                                                             |                             |                                  |
| 2015<br>Доступно в USARB - Org. and pri                                                                                                    | eserve collections (620                                                                                                    | .9 / B646 ) and other lo                                                                                                    | ocations                                                                  |                             |                                  |
| Заказ Размещения Полное (                                                                                                    | писание Отзывы и                                                                                                    | и Теги Больше V                                                                                                    | /irtual Browse                                                            |                             |                                  |
|                                                                                                    |                                                                                                    |                                                                                                    |                                                                           |                             | Действия⊷                        |
|                                                                                                    |                                                                                                    |                                                                                                    |                                                                           |                             |                                  |
|                                                                                                    |                                                                                                    |                                                                                                    |                                                                           |                             |                                  |
| Заглавие: Возобновляемые исто                                                                                                    | очники энергии - шанс                                                                                                    | для развития сельски                                                                                                    | их территорий                                                             |                             | Ссылки                           |
| Заглавие: Возобновляемые исто<br>Молдовы                                                                                                    | очники энергии - шанс                                                                                                    | для развития сельски                                                                                                    | их территорий                                                             |                             | Ссылки<br>> UASM / USARB (Aleph) |
| Заглавие: Возобновляемые исто<br>Молдовы<br>Автор: Голашевски, Януш; Греци<br>Столарски Марили; Козак Натал                                                                                                    | очники энергии - шанс<br>а, Катаржина; Кракови                                                                                                    | для развития сельски<br>ски, Рафал; Панковски                                                                                  | іх территорий<br>1. Марцин;                                               |                             | Ссылки<br>> UASM / USARB (Aleph) |
| Заглавие: Возобновляемые исти<br>Молдовы<br>Автор: Голашевски, Януш; Греци<br>Столярски, Мариуш; Козак, Натал<br>Развитию села Республики Молдо                                                                                                    | очники энергии - шанс<br>ка, Катаржина; Краков<br>ия; Хайдачук, Антоний<br>ва                                                                      | для развития сельски<br>ски, Рафал; Панковски<br>; "ACSA", Национальн                                                          | іх территорий<br>1. Марцин;<br>ое Агенство по                             |                             | Ссылки<br>> UASM / USARB (Aleph) |
| Заглавие: Возобновляемые исти<br>Молдовы<br>Автор: Голашевски, Януш; Греци<br>Столярски, Мариуш; Козак, Натал<br>Развитию села Республики Молдо<br>Предмет:: Energie solară; Culturi                                                                                                    | очники энергии - шанс<br>та, Катаржина; Краков<br>ия; Хайдачук, Антоний<br>ва<br>energetice; Combustibi                                            | для развития сельски<br>ски, Рафал; Панковски<br>; "ACSA", Национальн<br>ili solizi; Surse alternativ                          | іх территорий<br>1. Марцин;<br>ое Агенство по<br>ve de energie            |                             | Ссылки<br>> UASM / USARB (Aleph) |
| Заглавие: Возобновляемые исти<br>Молдовы<br>Автор: Голашевски, Януш; Греци<br>Столярски, Мариуш; Козак, Натал<br>Развитию села Республики Молдо<br>Предмет:: Energie solară; Culturi<br>Republica Moldova; Biocombustibil;                                                                                                    | очники энергии - шанс<br>а, Катаржина; Краков<br>ия; Хайдачук, Антоний<br>ва<br>energetice; Combustibi<br>Альтернативные исто                      | для развития сельски<br>ски, Рафал; Панковски<br>; "ACSA", Национальн<br>ili solizi; Surse alternativ<br>чники знергии; Биотоп | іх территорий<br>1. Марцин;<br>ое Агенство по<br>ve de energie<br>иливо   |                             | Ссылки<br>> UASM / USARB (Aleph) |
| Заглавие: Возобновляемые исти<br>Молдовы<br>Автор: Голашевски, Януш; Грец<br>Столярски, Мариуш; Козак, Натал<br>Развитию села Республики Молдо<br>Предмет:: Energie solară; Culturi<br>Republica Moldova; Biocombustibil;<br>Издательство: Кишинзу ACSA C                                                                      | очники энергии - шанс<br>а, Катаржина; Краковс<br>ия; Хайдачук, Антоний<br>ва<br>energetice; Combustibi<br>Альтернативные исто<br>тарое Поле PODR  | для развития сельски<br>ски, Рафал; Панковски<br>; "ACSA", Национальн<br>ili solizi; Surse alternativ<br>чники энергии; Биотоп | іх территорий<br>1. Марцин;<br>ое Агенство по<br>ve de energie<br>иливо   |                             | Ссылки<br>> UASM / USARB (Aleph) |
| Заглавие: Возобновляемые исти<br>Молдовы<br>Автор: Голашевски, Януш; Грец<br>Столярски, Мариуш; Козак, Натал<br>Развитию села Республики Молдо<br>Предмет:: Energie solară; Culturi<br>Republica Moldova; Biocombustibil;<br>Издательство: Кишинзу ACSA С<br>Дата создания: 2015                                               | очники энергии - шанс<br>ка, Катаржина; Краковс<br>ия; Хайдачук, Антоний<br>ва<br>energetice; Combustibi<br>Альтернативные исто<br>тарое Поле PODR | для развития сельски<br>ски, Рафал; Панковски<br>; "ACSA", Национальн<br>ili solizi; Surse alternativ<br>чники энергии; Биотоп | іх территорий<br>1. Марцин;<br>ое Агенство по<br>ve de energie —<br>иливо |                             | Ссылки<br>> UASM / USARB (Aleph) |
| Заглавие: Возобновляемые исти<br>Молдовы<br>Автор: Голашевски, Януш; Грец<br>Столярски, Мариуш; Козак, Натал<br>Развитию села Республики Молдо<br>Предмет:: Energie solară; Culturi<br>Republica Moldova; Biocombustibil;<br>Издательство: Кишинэу ACSA С<br>Дата создания: 2015<br>формат: 128 с. рис., таб.<br>езык: Биоский | очники энергии - шанс<br>а, Катаржина; Краково<br>ия; Хайдачук, Антоний<br>ва<br>energetice; Combustibi<br>Альтернативные исто<br>тарое Поле PODR  | для развития сельски<br>ски, Рафал; Панковски<br>; "ACSA", Национальн<br>ili solizi; Surse alternativ<br>чники энергии; Биотоп | іх территорий<br>1. Марцин;<br>ое Агенство по<br>ve de energie<br>иливо   |                             | Ссылки<br>> UASM / USARB (Aleph) |

После этого должна появиться надпись «Выполнено успешно».

#### Мой формуляр

Этот раздел предназначен для просмотра выдач, требований (заказов), сообщений и для редактирования настроек и смены пароля. Ваша учётная запись с прикреплённым читательским билетом даёт вам возможность пользоваться библиотечными услугами, например, продлевать книги или отменять заказ. Кроме того, она позволяет задавать ваши личные настройки в Электронном каталоге. Чтобы войти туда, нажмите на кнопку **«Мой формуляр»,** она расположена в верхней части каждой страницы ЭК.

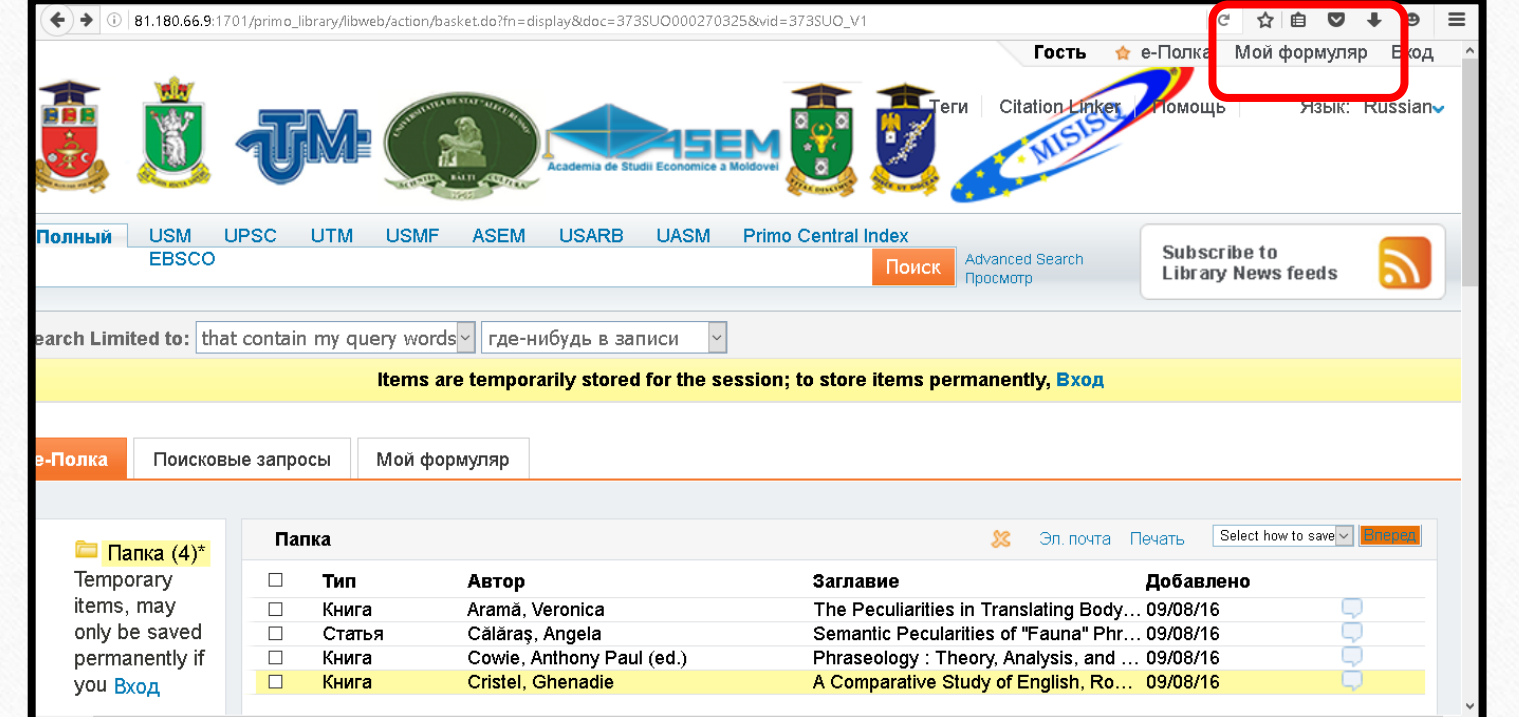

#### Активация RSS Ленты:

- Really Simple Syndication (RSS) это популярный способ распространять информацию с сайтов. Например, используя RSS, новостной сайт или блог может автоматически рассылать статьи или новости группе подписчиков.
- В электронном каталоге RSS лента используется для оповещения о новых документах, найденных по вашему запросу. RSS лента может быть активирована либо со страницы «Результаты поиска», либо в папке «Сохранённые запросы и оповещения» во вкладке «Поисковые запросы». Вам понадобится только программа для чтения RSS ленты, установленная на вашем компьютере.

#### Библиография

1. Ex Libris Primo [on-line] [citat 2.09.2016]. Disponibil:

http://www.exlibrisgroup.com/category/PrimoOverview

2. Ex Libris Primo [on-line] [citat 2.09.2016]. Disponibil:

http://www.exlibrispublications.com/primo/

# Электронный каталог on-line Tinread

## Электронный каталог **Tinread** доступен через web-страницу библиотеки <u>http://libruniv.usb.md</u>

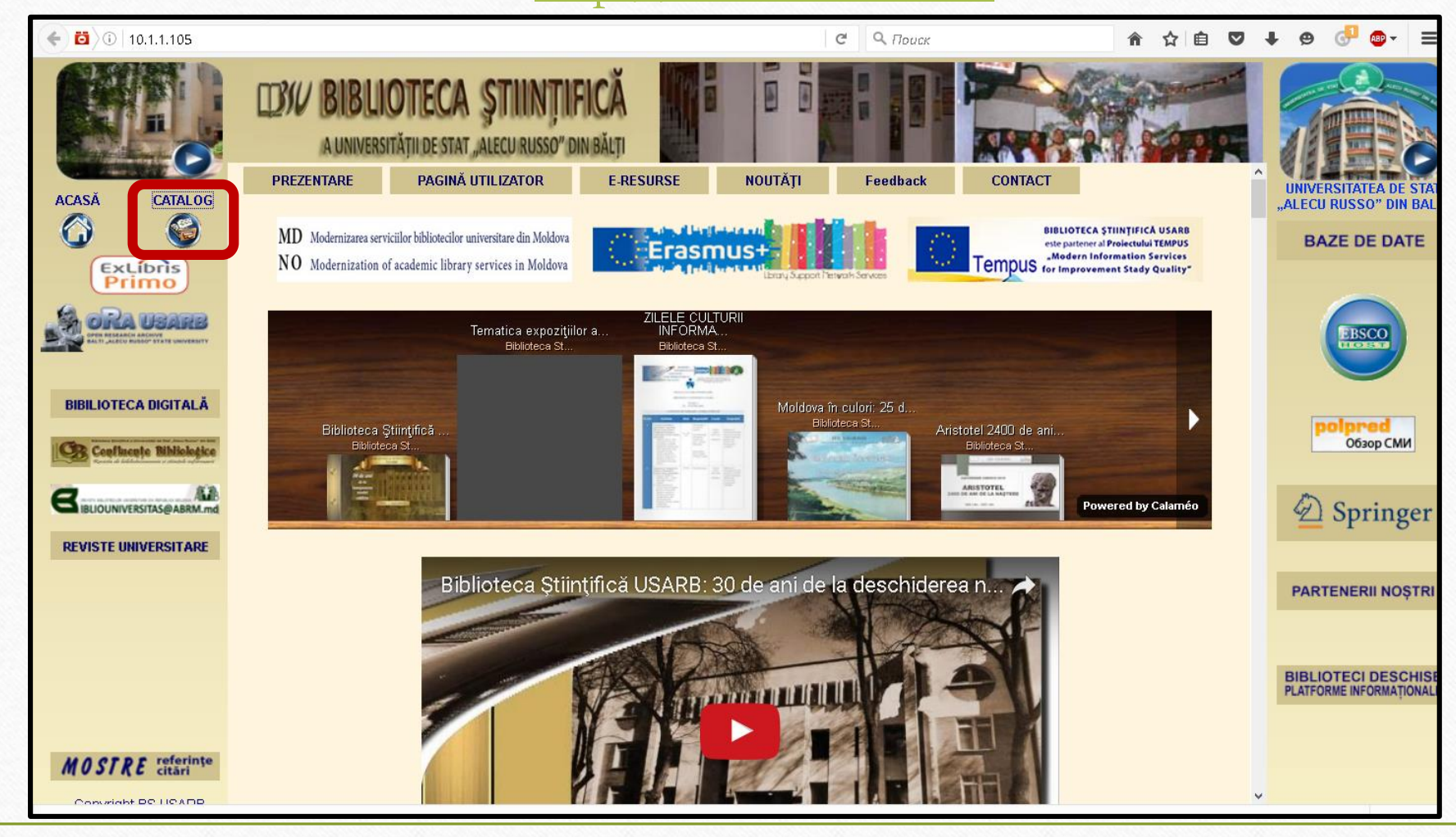

#### Шаг 1. Выбираем необходимую опцию в окне Criterii.

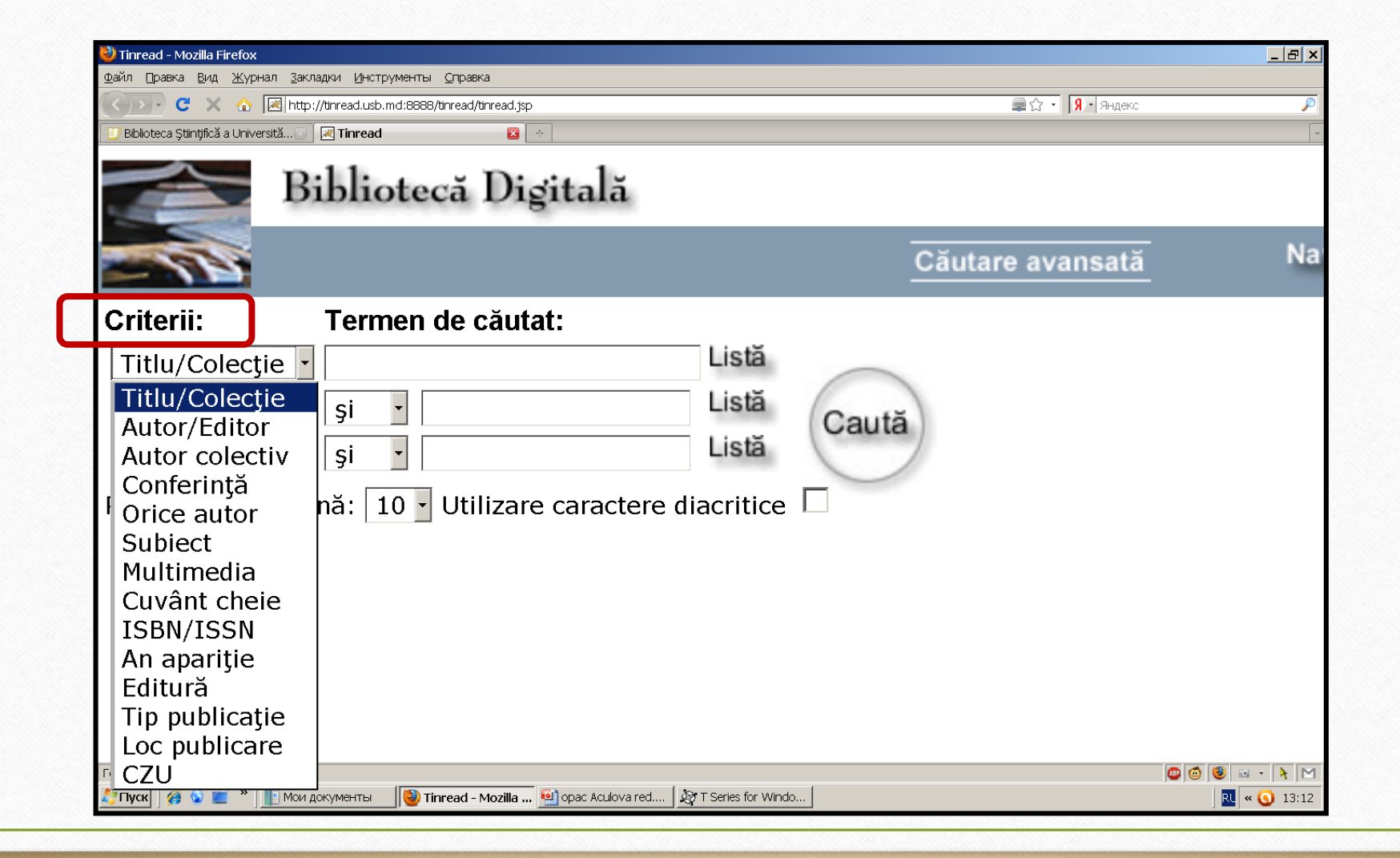

Шаг 2. Выбрав в списке первую опцию Titlu/Colecție (Заглавие / Коллекция), пишем заглавие книги или статьи, например «Мастер и Маргарита». Нажимаем Listă (Список) или Саиtă (Поиск)

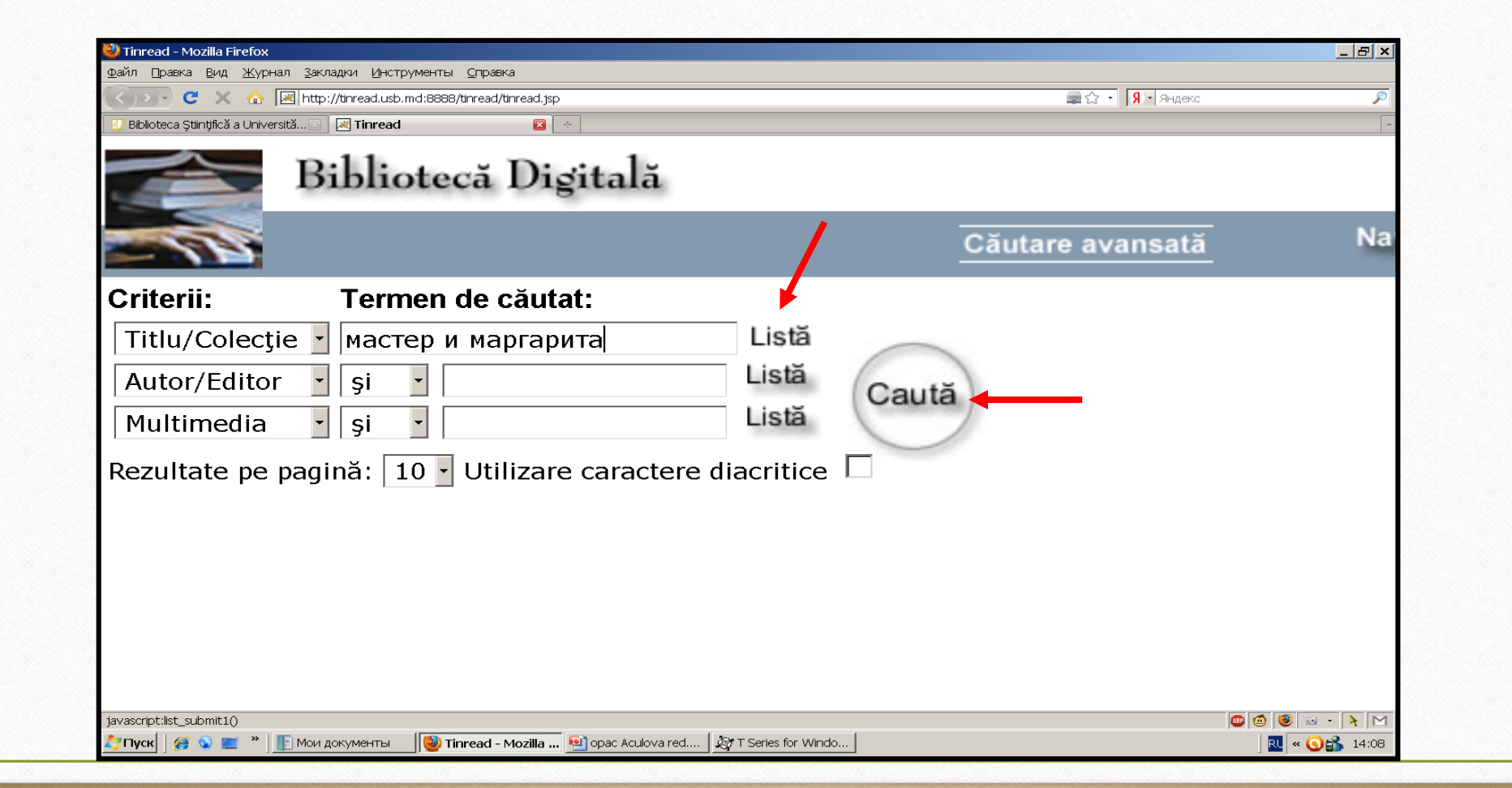

В первом случае, когда нажимаем Listă, мы получим список названий, начинающийся со слова «мастер»:

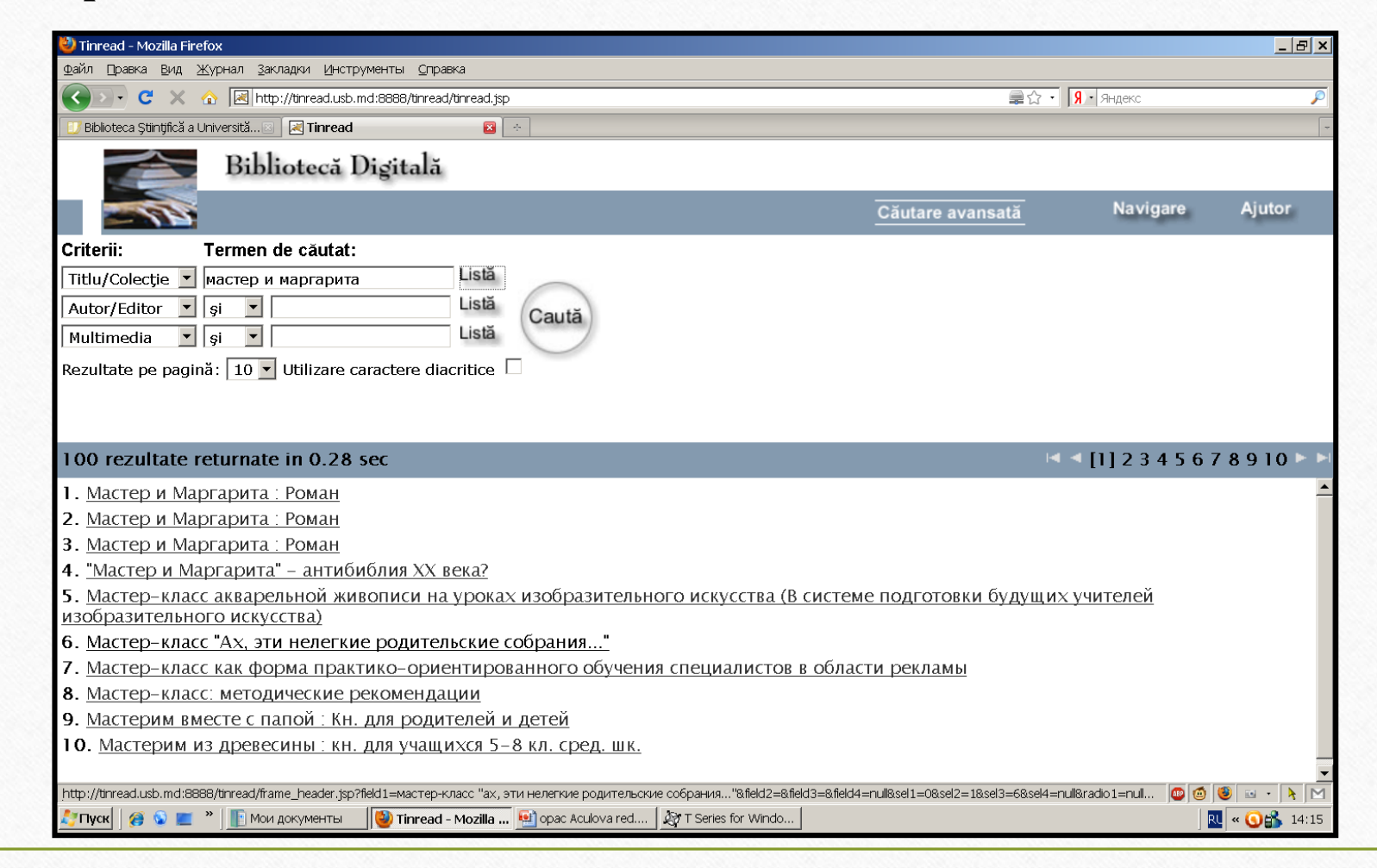

Во втором случае, когда нажимаем Caută, получим точное запрашиваемое название:

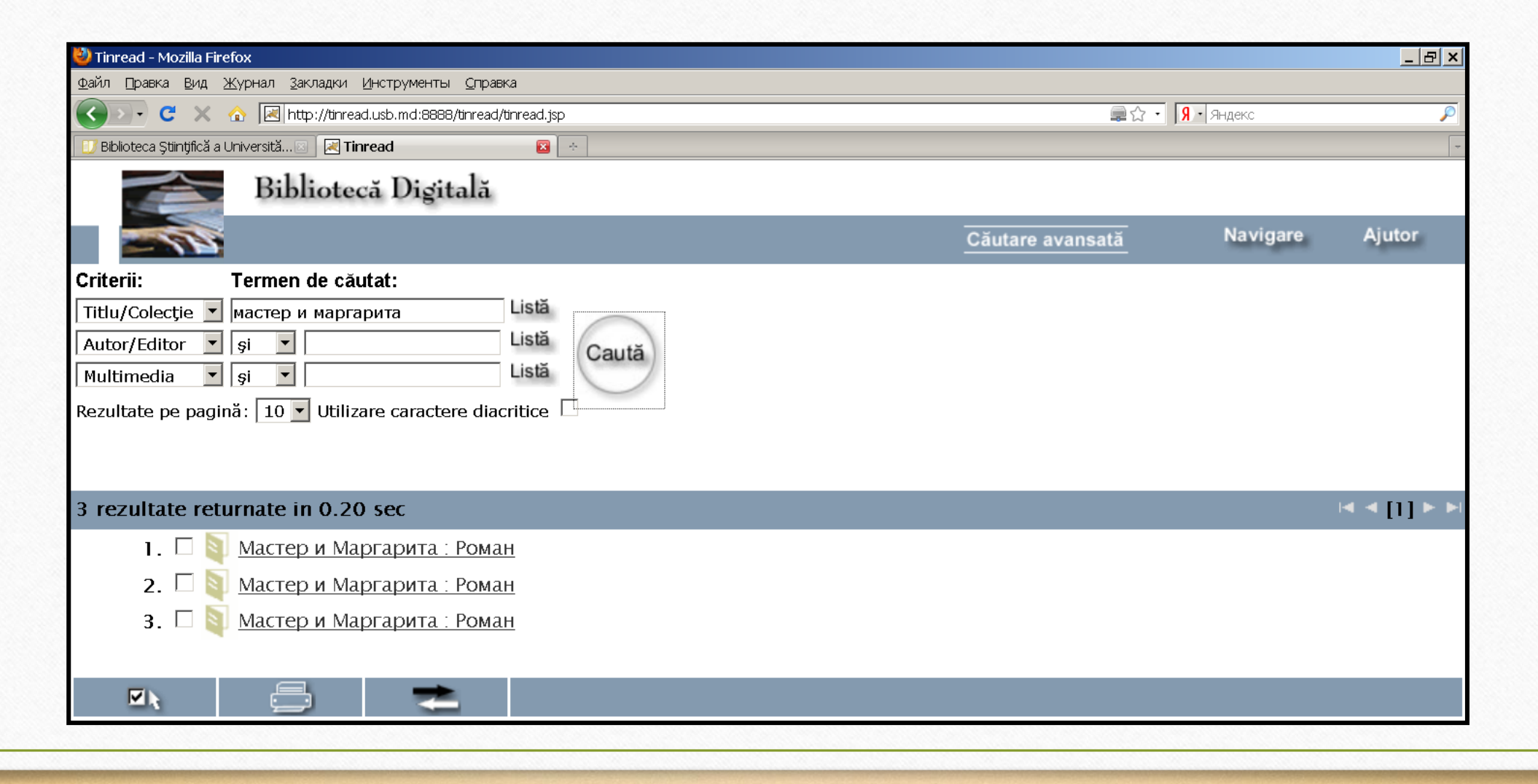

Шаг 3. Актуализируем название, чтобы увидеть библиографическое описание книги и заполнить на нее требование:

| 🕗 Tinread - Mozilla Firefox                                                                                                    |                                                                                                    |                           | <u>_ 8</u> × |
|----------------------------------------------------------------------------------------------------|----------------------------------------------------------------------------------------------------|---------------------------|--------------|
| <u>Ф</u> айл <u>П</u> равка <u>В</u> ид <u>Ж</u> урнал <u>З</u> акладки <u>И</u> ⊧<br>────                                                                                                    | струменты <u>С</u> правка                                                                                                    |                           |              |
| Karal Contraction of the contract of the contract of the contr | sb.md:8888/tinread/tinread.jsp                                                                                                    | 💂 ☆ 🔹 Яндекс              |              |
| 🕖 Biblioteca Științifică a Universită 🖂 🛛 🔀 Tinre                                                                                                    | ad 🛛 😰 🔅                                                                                                    |                           |              |
| Bibliotecă                                                                                                    | Digitală                                                                                                    |                           |              |
|                                                                                                    | 🔮 Detalii inregistrare - server BSU Balti - Mozilla Firefox                                                                                                    |                           | Aiuter       |
| -18                                                                                                    | Http://tinread.usb.md:8888/tinread/popup.jsp?seed=2720&element=0&selServer=0                                                                                                    | Zautare avansată Navigare | Ajutor       |
| riterii: Теrmen de căutat:<br>Titlu/Colecție Mастер и маргарита :<br>Autor/Editor Si Si Multimedia Si V<br>vultimedia Si V<br>ezultate pe pagină: 10 Vuliizare cara<br>rezultate returnate in 0.10 sec<br>1. Si Macтер и Маргарил                                                                                                    | Titlu carte/colecție: Мастер и Маргарита : Роман / М.Булгаков ; вст         С.Алимова         Autor: Булгаков, Михаил Афанасьевич         Editor: Алимов, С./pictor.         Editor: Николаев, Петр Алексеевич/cuv.introd.         Loc, editură, an: М. : Худож. лит., 1988.         Paginație: 398 p. : il.         Preţ: 2.70         Clasificare CZU: 821.161.1-3"19"         Cota: 882 / Б907         Note: Total ex.: d-1; sî1-3         Deținător: BSU Balti         Nr. exemplare: 4 (detalii exemplare) | ryn.                      | 4 4 [] ►     |
|                                                                                                    | Готово                                                                                                    | M                         |              |

Аналогично поиску документа по названию, ищем информацию в опции Autor/Editor (Автор/Составитель).

Шаг 1. В выбранном поле пишем фамилию автора:

| 🐸 Tinread - Mozilla Firefox                                                                 |                         |                               | <u>_ 8 ×</u> |
|---------------------------------------------------------------------------------------------|-------------------------|-------------------------------|--------------|
| Файл Правка <u>В</u> ид <u>Ж</u> урнал <u>З</u> акладки <u>И</u> нструменты <u>С</u> правка |                         |                               |              |
| 🕜 💽 - C 🗙 🏠 🔣 http://tinread.usb.md:8888/tinread/tinread.jsp                                |                         | 🚍 🔂 🔹 <mark>Я</mark> • Яндекс | P            |
| 🔝 Biblioteca Ştiintifică a Universită 🗵 🛛 🔀 Tinread 🛛 🛛 🔯                                   |                         |                               | -            |
| Bibliotecă Digitală                                                                         |                         |                               |              |
|                                                                                             | <u>Căutare avansată</u> | Navigare                      | Ajutor       |
| Criterii: Termen de căutat:                                                                 |                         |                               |              |
| Autor/Editor 🔻 Булгаков                                                                     | Listă                   |                               |              |
| Autor/Editor 🔽 si 💌                                                                         | Listă                   |                               |              |
| Multimedia 🔹 şi 🔹                                                                           | Listă                   |                               |              |
| Rezultate pe pagină: 10 🚽 Utilizare caractere d                                             | acritice                |                               |              |
|                                                                                             |                         |                               |              |
|                                                                                             |                         |                               |              |
|                                                                                             |                         |                               |              |
|                                                                                             |                         |                               |              |
|                                                                                             |                         |                               |              |

Шаг 2. Нажимаем Listă, чтобы из списка фамилий авторов выбрать нужную. В нашем случае - Булгаков Михаил Афанасьевич

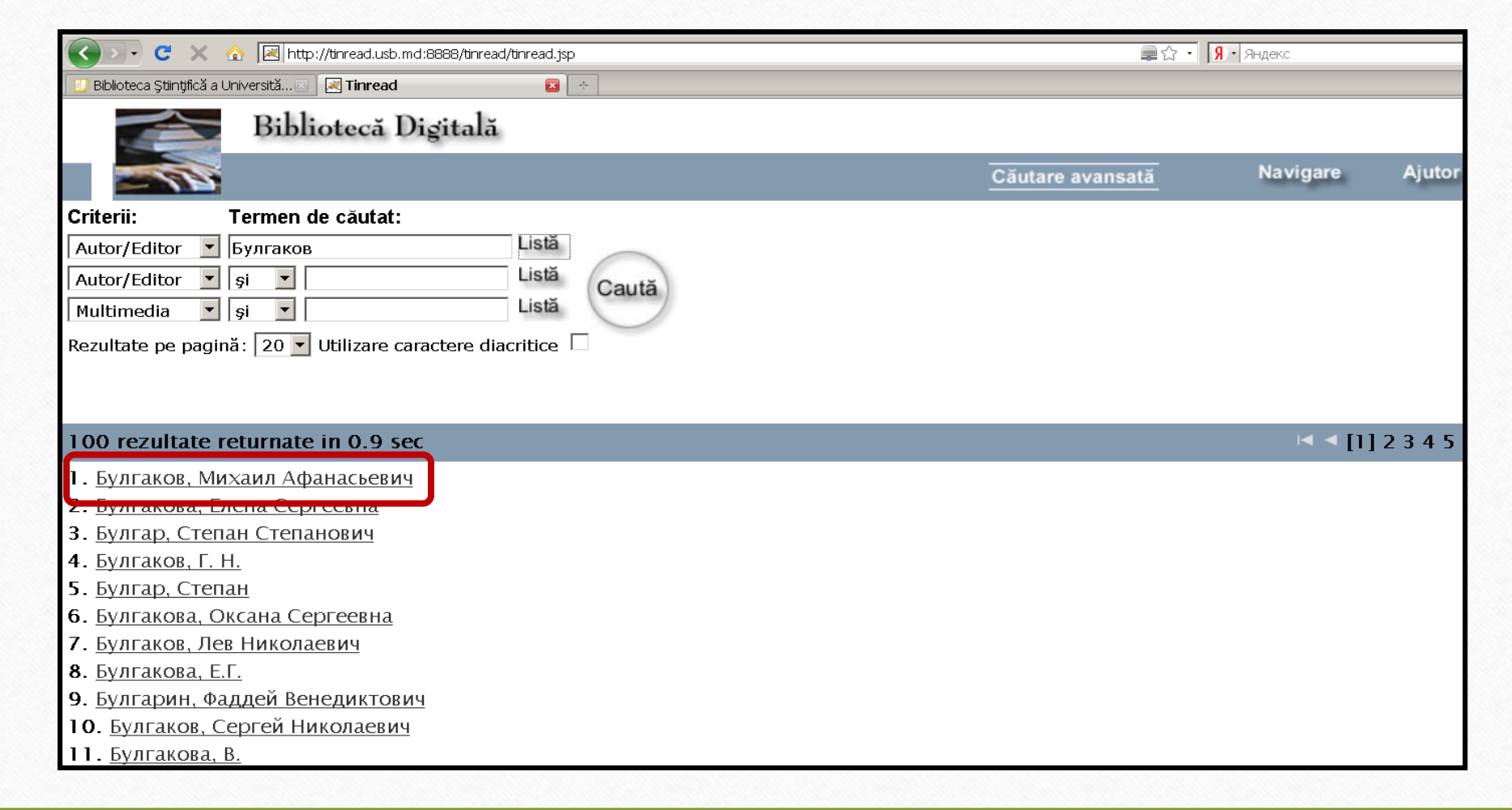

Шаг 3. Актуализируем фамилию автора и выбираем из списка его работ, что нам необходима в данный момент, например, «Собачье сердце»:

| ( tinread.usarb.md | 8888/tinread.jsp C                                                    | 9. Поиск                |   | i 🛛 🗸    | Ø   | (3) ABP - | III |
|--------------------|-----------------------------------------------------------------------|-------------------------|---|----------|-----|-----------|-----|
|                    | Bibliotecă Digitală                                                   |                         |   |          |     |           |     |
| 100                |                                                                       | Căutare avansată        | ٢ | Navigare |     | Ajutor    | e   |
| Criterii:          | Termen de căutat:                                                     |                         |   |          |     |           |     |
| Autor/Editor ~     | булгаков, михаил афанасьевич Listă                                    |                         |   |          |     |           |     |
| Autor/Editor ~     | şi v Listă Caută                                                      |                         |   |          |     |           |     |
| Multimedia ~       | şi v                                                                  |                         |   |          |     |           |     |
| Rezultate pe pagi  | nă: 🔟 🗹 Utilizare caractere diacritice 🛛                              |                         |   |          |     |           |     |
|                    |                                                                       |                         |   |          |     |           |     |
|                    |                                                                       |                         |   |          |     |           |     |
| 42 rezultate re    | eturnate in 0.679 sec                                                 |                         |   | •        | 123 | [4] 5     |     |
| 31. 🗆              | 📔 Собачье сердце : Повесть ; Ханский огонь : рассказ                  |                         |   |          |     |           | ^   |
| <b>- 32.</b> 🗆     | 📔 Собачье сердце : Роковые яйца : Похождения Чичикова                 |                         |   |          |     |           |     |
| 33. 🗆              | Собачье сердце. Повести и рассказы                                    |                         |   |          |     |           |     |
| 34. 🗆              | Собрание сочинений : В 5 т.                                           |                         |   |          |     |           |     |
| 35. 🗆 퇽            | ]<br><u>Т.1 : Записки юного врача ; Белая гвардия ; Рассказы ; За</u> | аписки на манжетах      |   |          |     |           |     |
| 36. 🗆 🖡            | <u>Т.2 : Дьяволиада ; Роковые яйца ; Собачье сердце ; Расск</u>       | <u>казы ; Фельетоны</u> |   |          |     |           |     |
|                    | ТЗ Пьесы                                                              |                         |   |          |     |           |     |
| 37. 🗆 📡            |                                                                       |                         |   |          |     |           |     |
В Tinread-е возможен и полнотекстовый поиск документов, если эти документы есть в Biblioteca digitală:

| Bibliotecki Digital Brandow (Perpresent) (proved) Bibliotecki Digital (Perpresent) (Perpresent) (P | 🕑 Tinread - Mozilla Firefox                                                                                                    |                                                                                                    |                                                                                                    | 9);        |
|----------------------------------------------------------------------------------------------------|----------------------------------------------------------------------------------------------------|----------------------------------------------------------------------------------------------------|----------------------------------------------------------------------------------------------------|------------|
| Criterii: Termen de câutat:   Autor/Editor: grande associated and and and and and and and and and an                                                                                                    | Файл Правка Вид Журнал Закладки Инструмен                                                                                                    | ты _Справка                                                                                                    |                                                                                                    |            |
| Bebotecs Şürştică a Universită Bibliotecă Digiti Bibliotecă Digiti Bibliotecă Digiti Criterii: Termen de câutat: Itiu carte/colecție: Kypc nekuțuă no "Дошколькой negaroruku" Regularoruku" Resultatoru a Columantul a Columantul a Columantu a Columantu                                | 🔇 💽 🕻 🗶 🏠 🖂 http://tinread.usb.md:E                                                                                                    | 388/tinread/tinread.jsp                                                                                                    | 🚍 🔂 🔹 <mark>Я.</mark> Яндекс                                                                                                    | ş          |
| Biblioteca Digital       Implicitance deriver BSU Bubli - Modula Freiox         Implicitance deriver BSU Bubli - Modula Freiox       Implicitance deriver BSU Bubli - Modula Freiox         Criterii:       Termen de câutat:         Autor/Editor = papina, napica neanoena       Implicitance deriver BSU Bubli - Modula Freiox         Muttardr.Editor = papina, napica neanoena       Implicitance deriver BSU Bubli - Modula Freiox         Muttardr.Editor = papina;       Implicitance deriver BSU Bubli - Modula Freiox         Muttardr.Editor = papina;       Implicitance deriver BSU Bubli - Modula Freiox         Muttardr.Editor = papina;       Implicitance deriver BSU Bubli - Modula Freiox         Muttardr.Editor = papina;       Implicitance deriver BSU Bubli - Modula Freiox         Muttardr.Editor = papina;       Implicitance deriver BSU Bubli - Modula Freiox         Muttardr.Editor = papina;       Implicitance deriver BBB         Attor: 30pino, Tapica Muttarbane danse       Antor: 30pino, Tapica Muttarbane danse         Muttardr.Editor       Implicitance deriver BBB         Attor: 30pino, Tapica Muttarbane danse       Antor: 30pino, Tapica Muttarbane danse         Muttardr.Editor       Implicitance deriver BBB         Muttardr.Editor       Implicitance deriver BBB         Muttardr.Editor       Implicitance deriver BBB         Muttardr.Editor       Implicitance deriver BBB                                                                                                    | 🗾 Biblioteca Științifică a Universită 🖂 🛛 🔀 Tinread                                                                                                |                                                                                                    |                                                                                                    | [          |
| Споль. По прите че салада.<br>Autor/Editor () () () () () () () () () () () () ()                                                                                                    | Bibliotecă Digita                                                                                                    | <ul> <li>Detalii inregistrare - server BSU Balti - Mozilla Firefox</li> <li>http://tinread.usb.md:8888/tinread/popup.jsp?seed=2084&amp;element=4&amp;selSer</li> <li>Titlu carte/colectie: Курс лекций по "Дошкольной педаго"</li> </ul>                                                                                                    | □×<br>rver=0 @☆<br>огики"[Resursă e]                                                                                                    | r          |
| <ul> <li>47 rezultate returnate in 0.445 sec</li> <li>1. ○ Диагностика сформирование<br/>2. ○ № Инклюзивное обучение в шк<br/>3. ○ № Инклюзивное обучение в шк<br/>4. ○ № Куррикулум по курсу "Метод,<br/>4. ○ № Куррикулум по курсу "Метод,<br/>5. ○ № Курс лекций по "Дошкольной педагогики"<br/>Fultext: : Использование личностно-ориентированного<br/>Fultext: : Курс лекций по "Дошкольной педагогики"<br/>Fultext: : Методические рекомендации и материалы по<br/>Fultext: : Шерагогическая оценка развития и материалы по<br/>Fultext: : : Организация педагогического процесса в дош<br/>0. ○ № Формирование у студентов и<br/>10. ○ № Эскизы оформления зала и сценарии праздничных утренников в дошкольных учреждения с семьо<br/>СК Отмена</li> </ul>                                                                                                    | Autor/Editor V зорило, лариса ивановна L<br>Autor/Editor V și V L<br>Multimedia V și V L<br>Rezultate pe pagină: 10 V Utilizare caractere diacriti | И. Зорило ; Гос. ун-т им."А. Руссо", Фак. Педагогики, психолог<br>Педагогики и Начального обучения и дошкольного воспитани<br>Autor: Зорило, Лариса Ивановна<br>Loc, editură, an: Бэлць, 2006.<br>Paginație: 239 p.<br>Tip publicație: Prelegeri(Bălți)<br>Fultext: Вариативные и альтернативные программы восп<br>дошкольного возраста                                                                                                    | гии и социальной<br>ия<br><u>іитания и обучен</u> и                                                                                                    |            |
|                                                                                                    | <ul> <li>47 rezultate returnate in 0.445 sec</li> <li>1. □ □ □ □ □ □ □ □ □ □ □ □ □ □ □ □ □ □ □</li></ul>                                           | Fulltext: Взаимосвязь дошкольного учреждения со школ         Fulltext: Взаимосвязь дошкольного учреждения с семье         Fulltext: Дидактические игры         Fulltext: Дошкольная педагогика в системе педагогиче         Fulltext: Защита прав и достоинств маленького ребенк.         Fulltext: Успользование личностно-ориентированного         воспитании дошкольников         Fulltext: Зитература         Fulltext: Методические рекомендации и материалы по         практике         Fulltext: Обучение детей раннего и дошкольного возра         Fulltext: Обучение детей раннего и дошкольного возра         Fulltext: Педагогическая оценка развития и актуальног         Foroso         шенарии праздничных утренников в дошкольных учреждениях | ОТКРЫТИЕ «11-15_kurs.pdf»<br>Вы собираетесь открыть файл<br>Э 11-15_kurs.pdf<br>являющийся Foxit Reader Document<br>из http://tinread.usb.md:8888<br>Как Firefox следует обработать этот файл?<br>• Открыть в Foxit Phantom 1.0 (по умолчанию)<br>• FlashGot<br>• Сохранить файл<br>■ выполнять автоматически для всех файлов данного типа.<br>ОК Отмена | <u>рты</u> |

Алгоритм поиска по **предметной рубрике (Subiect)** или **ключевому слову (Cuvânt cheie)** аналогичен поиску по автору и названию:

| ( ) 1 tinread.usarb.md:8888/tinread/tinread.jsp                                                                                                    | ( ) tinread.usarb.md:8888/tinread/tinread.jsp |
|----------------------------------------------------------------------------------------------------|-----------------------------------------------|
| Bibliotecă Digitală                                                                                                    | Bibliotecă Digitală                           |
|                                                                                                    |                                               |
| Criterii: Termen de căutat:                                                                                                    | Criterii: Termen de căutat:                   |
| Subiect общение Listă                                                                                                    | Cuvânt cheie застенчивость Lista              |
| Autor/Editor v și v                                                                                                    | Autor/Editor și Caută                         |
| Multimedia v şi v Listă                                                                                                    | Multimedia v şi v                             |
| 100 rezultate returnate in 0.20 sec                                                                                                    | 100 rezultate returnate in 0.39 sec           |
| 11. <u>ОБЩЕНИЕ – МОДЕЛИ</u>                                                                                                    | 1. <u>ЗАСТЕНЧИВОСТЬ</u>                       |
| 12. ОБЩЕНИЕ – ПСИХОЛОГИЧЕСКИЕ АСПЕКТЫ                                                                                                    | 2. <u>Застенчивый</u>                         |
| 13. ОБЩЕНИЕ – РОССИЯ                                                                                                    | 3. <u>застенчивыми</u>                        |
| 14. ОБЩЕНИЕ – СОЦИАЛЬНЫЕ АСПЕКТЫ                                                                                                    | <b>4.</b> <u>застенчивых</u>                  |
| 15. ОБЩЕНИЕ В УПРАВЛЕНИИ                                                                                                    | <b>5.</b> <u>застереження</u>                 |
| 16. ОБЩЕНИЕ ДЕТЕЙ                                                                                                    | <b>6.</b> <u>застигнутые</u>                  |
| 17. <u>ОБЩЕНИЕ ДЕТЕЙ – ГЕНДЕРНЫЕ ИССЛЕДОВАНИЯ</u>                                                                                                    | <b>7.</b> <u>застое</u>                       |
| 18. <u>ОБЩЕНИЕ ДЕТЕЙ СО ВЗРОСЛЫМИ</u>                                                                                                    | <b>8.</b> <u>застоем</u>                      |
|                                                                                                    | <b>9.</b> <u>застой</u>                       |
| unreau.usarb.mu.ooooy.unreau/mame_startQuery.jspr.ccuspiayData=truecuist_neid=rcuistare=truecuser=rcuster=rcust |                                               |

# Система традиционных каталогов Научной библиотеки БГУ им. А. Руссо

- •Алфавитный каталог
- •Систематический каталог
- •Аналитико-систематический каталог
- •Каталоги специализированных фондов

Алфавитный каталог (АК) — основа справочно-библиографического аппарата библиотеки.

Библиографические описания в данном каталоге располагаются в порядке **строгого алфавита авторов и заглавий документов**. В силу этого АК дает точную информацию о наличии в библиотеке конкретного документа и отвечает на вопрос, какие документы того или иного индивидуального или коллективного автора наличествуют в фонде.

**АК** собирает воедино все произведения того или иного автора вне зависимости от их содержания. Кроме того, он может оказать содействие в поиске документа, когда автор и заглавие неизвестны, но известен ответственный редактор или переводчик.

Дополнительно алфавитный каталог может дать сведения о документах, посвященных тем или иным персоналиям («о нем», «о ней»), географическим пунктам (городам, поселкам) и т. п.

АК включает несколько видов библиографических записей и вспомогательные карточки, обеспечивающие систему ссылок и отсылок.

#### I вид - основные описания документов

- документы, описанные «под автором»;
- документы одного, двух, трех авторов (составителей);
- документы, описанные под именем коллективного автора.
- документы, описанные «под заглавием»;
- документы четырех, пяти и более авторов (составителей);
- документы, не имеющие автора;
- документы, имеющие составителей, но описанные под заглавием;
- конституции, законы, кодексы, сборники законов.

#### II вид - вспомогательные описания документов

- добавочные описания на авторов, редакторов, персоналии, иллюстраторов, на коллективного автора и др.;
- добавочные описания на заглавие (при описании документа, имеющего авторов-составителей); при описании официальных изданий на характерное название;

• аналитические описания.

#### III вид - вспомогательные карточки

- справочные на типовое заглавие при описании официальных изданий;
- ссылочные от неупотребляемого заголовка описания к принятому в каталоге.

#### Примеры основного описания и добавочного описание на второго автора

#### 56 / И237

#### Ивахненко, Михаил Феодосьевич

Живое прошлое Земли : кн. для учащихся / **М. Ф. Ивахненко, В. А. Корабельников**. - Москва: S. n., 1987. -255 p. : il.: 2.70.

#### 56 / И237

Корабельников, Валерий Аркадьевич

Ивахненко, Михаил Феодосьевич

Живое прошлое Земли. – Москва, 1987

Основные и добавочные описания, а также вспомогательные карточки составляют один общий алфавитный ряд, в котором за основу для расстановки принимается буквенный состав начальных слов описания без учета авторского знака, стоящего на обороте титульного листа документа.

Двойные и составные фамилии авторов рассматриваются как два (или более) слова, и карточки на фамилии таких авторов представляются после описаний, сделанных под фамилией, совпадающей с первой частью двойной или составной фамилии. Например:

Андерсен, В. Андерсен, В. К. Андерсен, Г. Х. Андерсен, С. Андерсен Нексе, М. Андреев, С. Т. Андреев-Каботов, В. Л. Андреев-Смоленский, Л. Д. Андреева, И. А. При расстановке описаний документов одного автора порядок строгого алфавита нарушается. Библиографические записи размещаются в каталоге в следующем порядке:

а) полные собрания сочинений;

б) собрания сочинений;

в) сочинения;

г) избранные произведения;

#### д) остальные произведения в порядке алфавита заглавий.

При этом жанровые сборники, имеющие название типа «Избранная лирика», «Избранная проза» и т. п., вольются в последнюю группу карточек – в общий алфавит отдельных произведений.

Произведения художественной литературы, имеющие в заглавии имена собственные, при расстановке произведений одного автора размещаются в следующем порядке:

Лондон, Д. Полное собрание сочинений
Лондон, Д. Собрание сочинений
Лондон, Д. Избранные произведения
Лондон, Д. Белый клык
Лондон, Д. Зов предков
Лондон, Д. Избранные рассказы
Лондон, Д. Маленькая хозяйка большого дома
Лондон, Д. Сердца трех

Добавочные описания типа «о нем», «о ней» расставляются после всех описаний (как основных, так и добавочных), составленных под тем же заголовком, по алфавиту авторов и заглавий основных описаний. Например:

Лермонтов М. Ю. Стихотворения.

Лермонтов М. Ю., о нем

Андреев-Кривич, С. А. Тарханская пора. Андронников, И. Л. Лермонтов. Исследования. Мануйлов, В. А. Лермонтов в Петербурге. В основе расстановки карточек с описаниями **«под заглавием»** лежит тот же признак строгого алфавита. Вследствие этого расстановка производится в строгом алфавите первых слов, а при их совпадении — последующих. Предлоги и союзы, как в начале, так и в середине заглавия, рассматриваются как отдельные самостоятельные слова.

При расстановке принимаются во внимание знаки препинания, которые завершают фразу, а следовательно, описания с более короткими названиями расставляются перед описаниями с более пространными заглавиями, начинающимися с тех же слов: Невские зори Невский проспект Невский проспект. Архитектурные ансамбли В алфавитном каталоге применяется несколько видов разделителей: буквенные, слоговые, словарные, именные.

Для буквенных разделителей удобно делать небольшой выступ посередине.

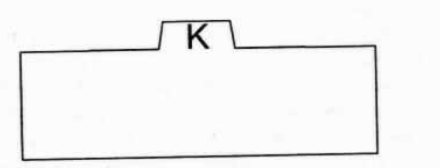

Для слоговых разделителей удобно использовать карточки с выступами слева или справа.

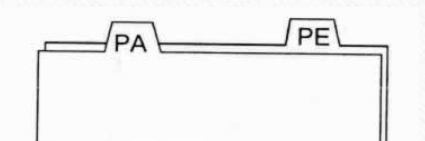

Для словарных разделителей удобнее всего использовать карточки с широким выступом посередине. Словарным разделителем можно выделять не только слова, но и распространенные фамилии, а также заглавия отдельных произведений.

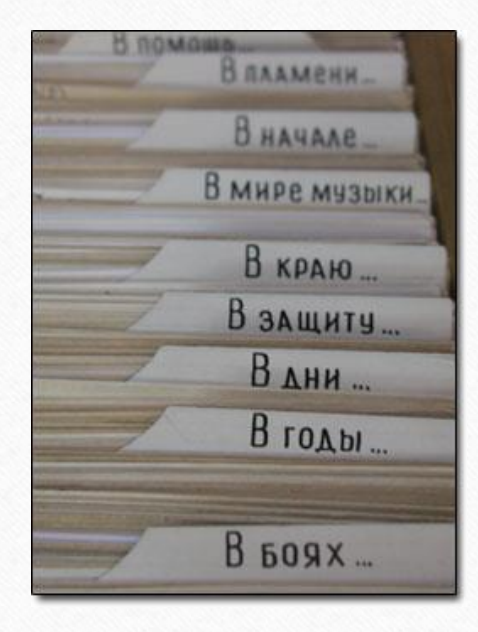

### Систематический каталог

Систематический каталог (СК) - это библиотечный каталог, в котором библиографические записи располагаются по отраслям знания в соответствии с определенной системой библиотечнобиблиографической классификации. СК - это система, состоящая из двух подсистем: собственно СК и алфавитно-предметного указателя к нему. Систематический каталог - это реальный каталог, отражающий содержание документов и предназначенный для поиска по тематическим запросам. Он раскрывает содержание библиотечного фонда и информирует о том, какие издания той или иной отрасли знания, по тому или иному вопросу есть в библиотеке. К СК обращаются в том случае, когда неизвестны библиографические сведения о нужных изданиях при тематическом поиске. Структура систематического каталога совпадает со структурой таблиц классификации,

применяемых в библиотеке.

Составляется систематический каталог на основе Таблиц Универсальной Десятичной Классификации (УДК).

С 2007 года систематический каталог Научной библиотеки БГУ им. А. Руссо не пополняется новыми карточками, так его функцию выполняет электронный каталог.

В библиотеке имеется еще систематический каталог на основе **Таблиц библиотечнобиблиографической классификации (ББК)**, который с 1991 г также законсервирован. При классификации книги библиотекарь на карточке систематического каталога пишет каталожный индекс, и согласно этим индексам производится расстановка карточек по разделам классификации. Последовательность разделов в каталоге такая же, как в таблицах. Внутри разделов расстановка карточек производится в порядке алфавита авторов. В отдельных случаях существует обратнохронологическая расстановка карточек, при которой карточки на более новые издания ставятся впереди. Обратнохронологическая расстановка применяется для расстановки карточек на законы, постановления, учебные программы, а также повторные издания.

В оформлении каталога основную роль выполняют разделители. Они ставятся впереди каждого раздела каталога. За каждым из них 20-25 карточек. Текст разделителя берется из таблиц классификации и содержит название раздела, перечень входящих в него дробных подразделений и в нужных случаях - ссылки и различные методические указания, облегчающие пользование каталогом.

Ссылки на разделителях напоминают читателю о связях между вопросами, разъединенными в системе классификации. Таким образом взаимно связываются науки прикладные с соответствующими теоретическими науками, например, теоретическая механика с прикладной, химия с химической технологией и пр. К внешнему оформлению СК относятся надписи над шкафами с краткой характеристикой СК и надписи на этикетках каталожных ящиков. На этикетках указывают номер ящика, индекс и наименование отраслевого деления, а ниже - первый и последний индексы карточек, включенных в данный ящик. Например: **Алфавитно-предметный указатель (АПУ)** к систематическому каталогу помогает с наименьшими затратами времени разыскать литературу по определенному вопросу даже в тех случаях, когда издание в связи с отраслевым подходом при систематизации отражается в разных разделах каталога.

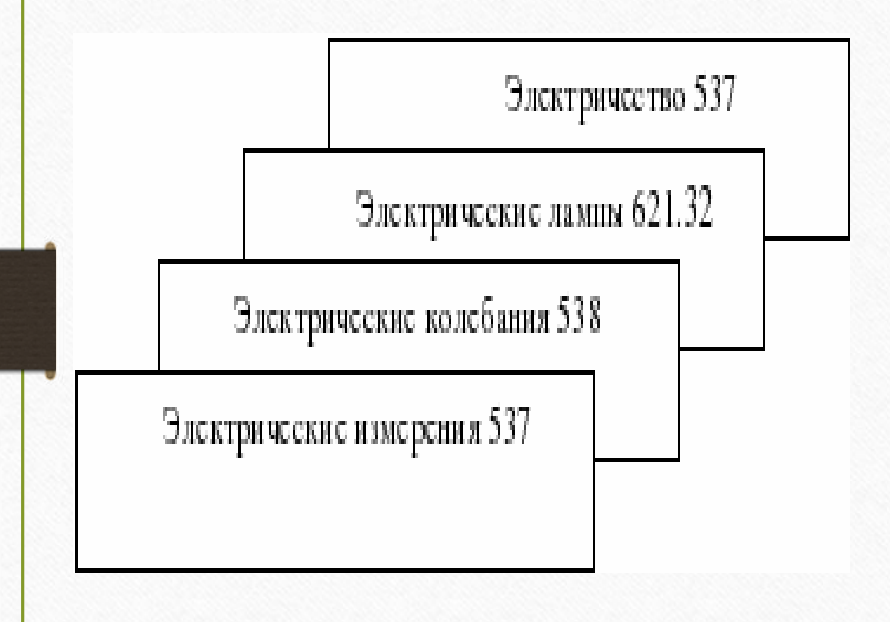

**АПУ** - это алфавитный перечень понятий, которые отражают литературу, собранную в конкретном систематическом каталоге. АПУ оформляется, как правило, в виде картотеки. Карточки расставляются в алфавитном порядке названий предметов, расставляются в каталожном ящике и размещаются непосредственно возле систематического каталога. Каждое понятие оформляется на отдельной карточке. Каждое понятие на карточке сопровождается указанием на индекс раздела систематического каталога, в котором можно найти литературу нужной вам тематики.

АПУ к систематическому каталогу выполняет ряд функций, важнейшие из них - поисковая (эвристическая) и предметная. Поисковая функция реализуется в возможности АПУ оперативно искать издания по отдельным вопросам в систематическом каталоге, логика построения которого не всегда понятна читателям. Предметная функция проявляется в том, что в АПУ собирается в одном месте информация о разделах, в которых размещаются документы об определенном предмете (понятии), который может рассматриваться в разных аспектах и отображаться в разных отделах систематического каталога.

## Каталоги специализированных фондов

- Алфавитный каталог авторефератов на румынском и русском языках;
- Алфавитный каталог Лицензионных и магистерских работ на румынском, русском и иностранных языках;
- Каталог стандартов;
- **Алфавитный каталог ученых записок** содержит информацию о научных публикациях коллективных авторов. Карточки расставлены в алфавитном порядке названий учебных заведений;
  - Алфавитный каталог аудио-визуальных материалов содержит информацию о различных AV носителях информации;
- Алфавитный каталог картографических изданий;
- Каталог заглавий периодических изданий. Карточки расставлены в алфавитном порядке названий журналов и газет и разделяются по языкам. Издания, получаемые с 2007 года, можно увидеть на сайте библиотеки (<u>http://libruniv.usb.md</u>);
- **Алфавитный каталог литературы на иностранных языках** находится в Отделе иностранных языков и литературы (аб. № 4);
- Алфавитный и систематический каталоги музыкальных изданий и нот находится в Отделе музыкальной литературы (аб. № 3)

# Проверочные задания

#### Для алфавитного каталога

Для систематического каталога

- 1. Найдите в алфавитном каталоге критический материал о творчестве А. Чехова
- 2. Есть ли в библиотеке полное собраний сочинений **А.Пушкина** 1962 года издания?
- 3. Какие произведения **Ричарда Баха** есть в нашей библиотеке?
- 4. С какого года библиотека получает журнал «Вопросы психологии» и какой читальный зал его получает?

- . Найдите материал по теме «Fizica plasmei»
- 2. Найдите материал по теме «Administrație publică»
- 3. Найдите в аналитико-систематическом каталоге критический материал о творчестве Анны Ахматовой
- 4. Найдите в аналитико-систематическом каталоге материал по теме «Лесное хозяйство (Silvicultură)»

#### Библиография

- Standarde Naționale în vigoare referitoare la biblioteconomie, informare, documentare. Bib. Națională a RM. Com. Tehnic Nr. 1 "Biblioteconomie. Informare. Documentare". Chișinău., 1996. 366 p.
- 2. ГОСТ 7.1.-2003. Библиографическая запись. Библиографическое описание: Общие требования и правила составления. Изд. официальное. Москва : ИПК Изд-во стандартов, 2004.
- 3. GOIAN, Natalia. Sisteme de cataloage în bibliotecă parte componentă a aparatului informativ. In: *Biblioteconomie și știința informării: prelegeri pentru studenții specialității Biblioteconomie și Asistență Informațională*. Chișinău, 2005, Vol. 3, pp. 65-77 ; <u>www.usm.md/jurn/doc\_pdf/turcan\_3.pdf</u>
- Sistemul de cataloage în bibliotecă. Cataloagele tradiționale : Ghidul utilizatorului.Univ. de Stat "A. Russo", Bibl. Şt. Alcăt. N. CULICOV. Coord. E. HARCONIȚA. Red. E. STRATAN. Bălți, 2007.
  - Книга: энциклопедия. Редкол. Е. И. БАРЕНБАУМ, А. А. БЕЛОВИЦКАЯ, А, А, ГОВОРОВ и др. Москва : Большая Российская Энциклопедия, 1998. 800 р. ISBN 5-85270-312-5
  - МИНИЯРОВА, З. М. Электронный каталог особая поисковая среда. В : Науч. и техн. библиотеки, 2005, nr . 9, pp. 67-73.
  - Справочник библиографа. Науч. ред.: А. Н. ВАНЕЕВ, В. А. МИНКИНА. Санкт-Петербург: Изд-во "Профессия", 2002. 527 р. ISBN 5-93913-015-1
- 8. Справочник библиотекаря. Науч. ред.: А. Н. ВАНЕЕВ, В. А. МИНКИНА. Санкт-Петербург : Изд-во "Профессия", 2002. 439 р. ISBN 5-93913-021-6
- Note:
- . Prezentările trainerilor: Daiva Iurcshaitene, Lina Saferiene (Lithuanian University of Health Science, Kaunas, Lituania) în cadrul training-ului privind WP3 Cultura informației, Proiectul <u>MISISQ</u>, desfășurat în Cluj-Napoca, România la Biblioteca Universității de Medicină și Farmacie "Iuliu Hațieganu", 08-17 martie 2016.